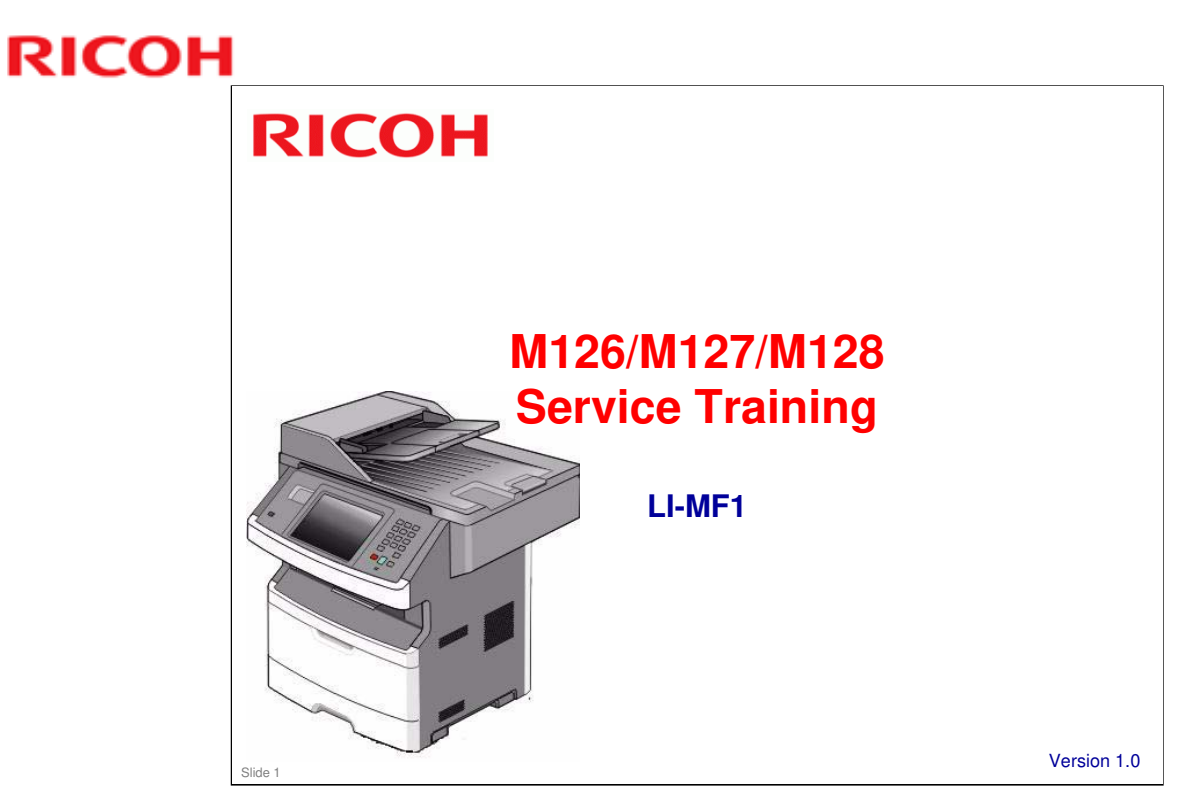

This training course provides service technician training for the LI-MF1.

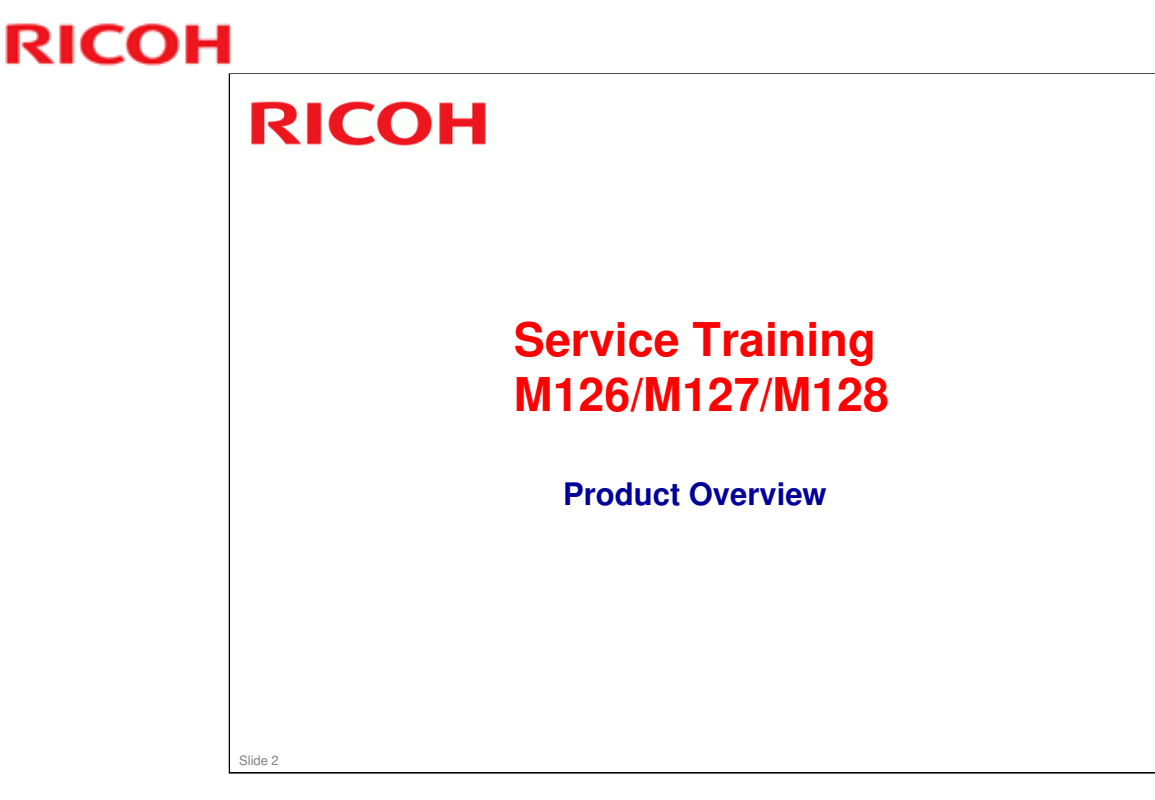

This section provides an overview of the machine, and the options that can be installed.

This is an OEM product from Lexmark.

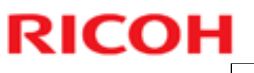

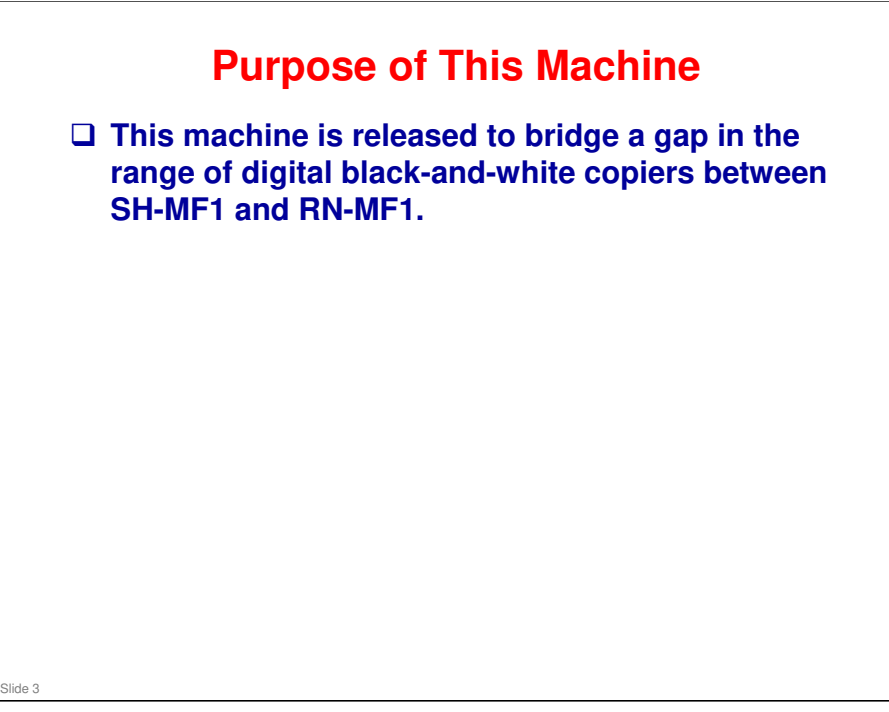

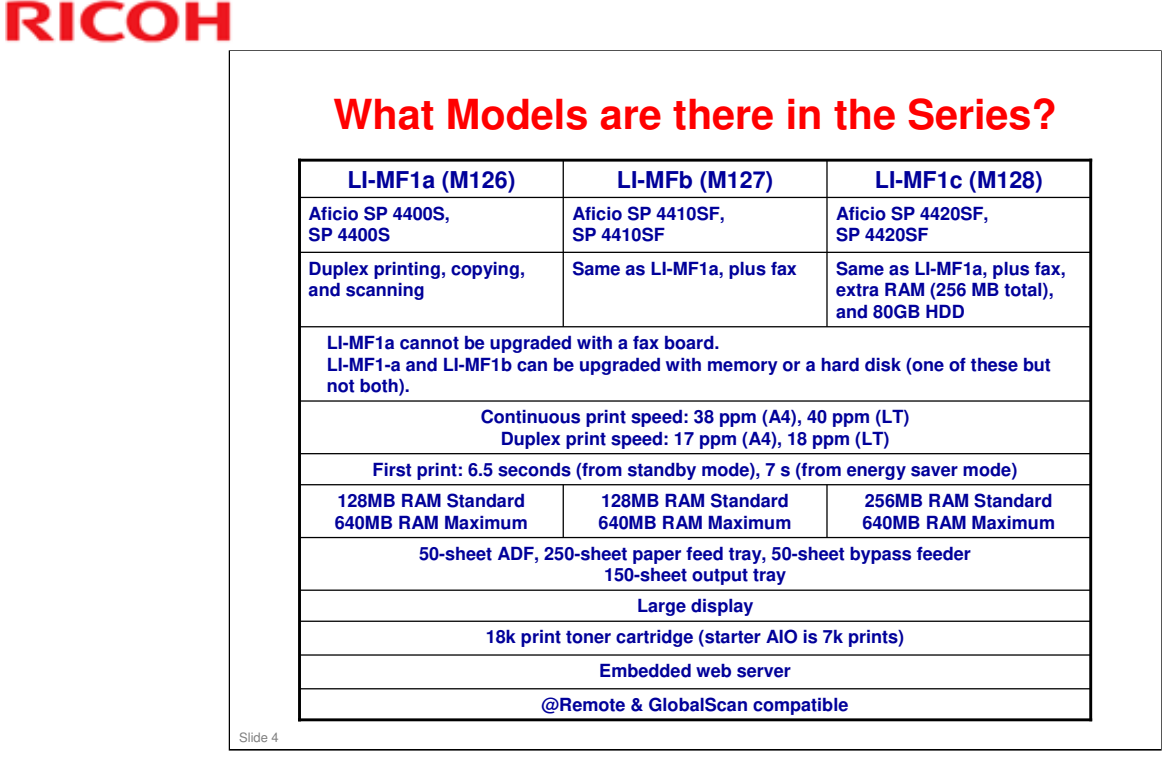

□ Embedded web server: Similar to Web Image Monitor

### **Basic Specifications**

|      | _ |                                                                                                    |  |  |  |  |
|------|---|----------------------------------------------------------------------------------------------------|--|--|--|--|
|      | • | Continuous: 38 npm (A4), 40 npm (LT)                                                                                                    |  |  |  |  |
|      |   | <ul> <li>Duplex: 17 ppm (A4), 18 ppm (LT)</li> </ul>                                                                                                    |  |  |  |  |
|      |   | First print time: Up to 6.5 s (from standby mode), up to 7 s (from Power Saver mode)                                                                                                |  |  |  |  |
|      |   | First copy time: See the notes page                                                                                                    |  |  |  |  |
|      |   | Warm-up time: Less than 2 min 35 s                                                                                                    |  |  |  |  |
|      |   | Scan/copy resolution: 600 x 600 dpi                                                                                                    |  |  |  |  |
|      |   | Print resolution: 1200 Image Quality, 1200 x 1200 dpi, 2400 Image Quality, 600 x 600 dpi                                                                                            |  |  |  |  |
|      |   | Paper weights:                                                                                                    |  |  |  |  |
|      |   | <ul> <li>Printer engine and duplex path: 60–90 g/m<sup>2</sup> (16–24 lb), optional paper trays</li> <li>Multipurpose feeder (bypass): 60–163 g/m<sup>2</sup> (16–43 lb)</li> </ul> |  |  |  |  |
|      |   | Document feeder capacity: 50 sheets                                                                                                    |  |  |  |  |
|      |   | Paper feed capacity:                                                                                                    |  |  |  |  |
|      |   | <ul> <li>Standard paper tray: 250 sheets, 150 sheets of A6 paper, 50 paper labels, 50<br/>transparencies</li> </ul>                                                                 |  |  |  |  |
|      |   | <ul> <li>Optional paper tray: 250 sheets or 550 sheets (depending on which type of tray is<br/>installed). 50 paper leads</li> </ul>                                                |  |  |  |  |
|      |   | Bypass: 50 sheets, 15 paper labels, 10 transparencies, 10 sheets of card stock, 7<br>envelopes                                                                                      |  |  |  |  |
|      |   | Recommended monthly print volume: 2k to 10k                                                                                                    |  |  |  |  |
|      |   | Maximum monthly duty: 80k                                                                                                    |  |  |  |  |
|      |   | Fax modem speed: 33.6 kbps (3 s per page)                                                                                                    |  |  |  |  |
|      |   |                                                                                                    |  |  |  |  |
| de 5 |   |                                                                                                    |  |  |  |  |

### Print speed specifications in more detail

- □ Simplex
  - Letter: 40 ppm
  - ➢ A4: 38 ppm
  - > Legal: 33 ppm
- Duplex:
  - Letter: 18 spm (sheets per minute)
  - ➢ A4: 18 spm
  - ➢ Legal: 17 spm
- □ Note: Speed is reduced by half when printing at 1200 x 1200 dpi
- □ All tests were made from Tray 1 to the standard output tray.

### Detailed first copy out times:

- ADF, Text or Text/Photo, Letter, StandBy/Ready, 10.3 s
- □ ADF, Text or Text/Photo, A4, StandBy/Ready, 10.8 s
- □ Flatbed, Text or Text/Photo, Letter, StandBy/Ready, 10 s
- □ Flatbed, Text or Text/Photo, A4, StandBy/Ready, 11 s
- ADF, Photo or Printed Image, Letter, StandBy/Ready, 10.8 s
- □ ADF, Photo or Printed Image, A4, StandBy/Ready, 11.6 s
- □ Flatbed, Photo or Printed Image, Letter, StandBy/Ready, 10.3 s
- □ Flatbed, Photo or Printed Image, A4, StandBy/Ready, 10.7 s
- □ ADF, Text/Mixed, Letter, PowerSaver, 19 s
- □ ADF, Text/Mixed, A4, PowerSaver, 21.2 s
- □ Flatbed, Text/Mixed, Letter, PowerSaver, 15.2 s
- □ Flatbed, Text/Mixed, A4, PowerSaver, 17.8 s

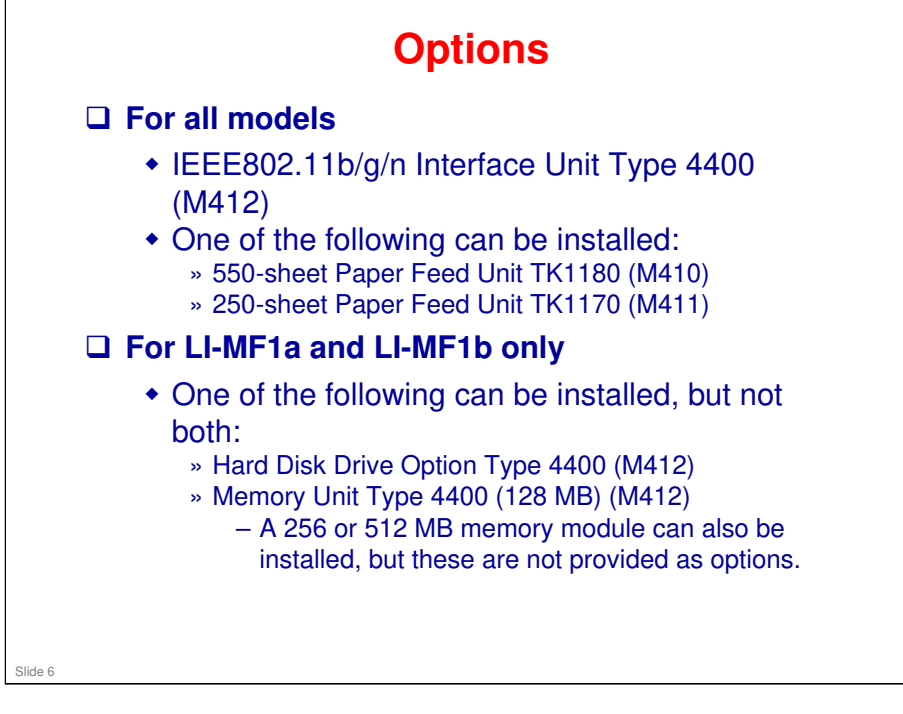

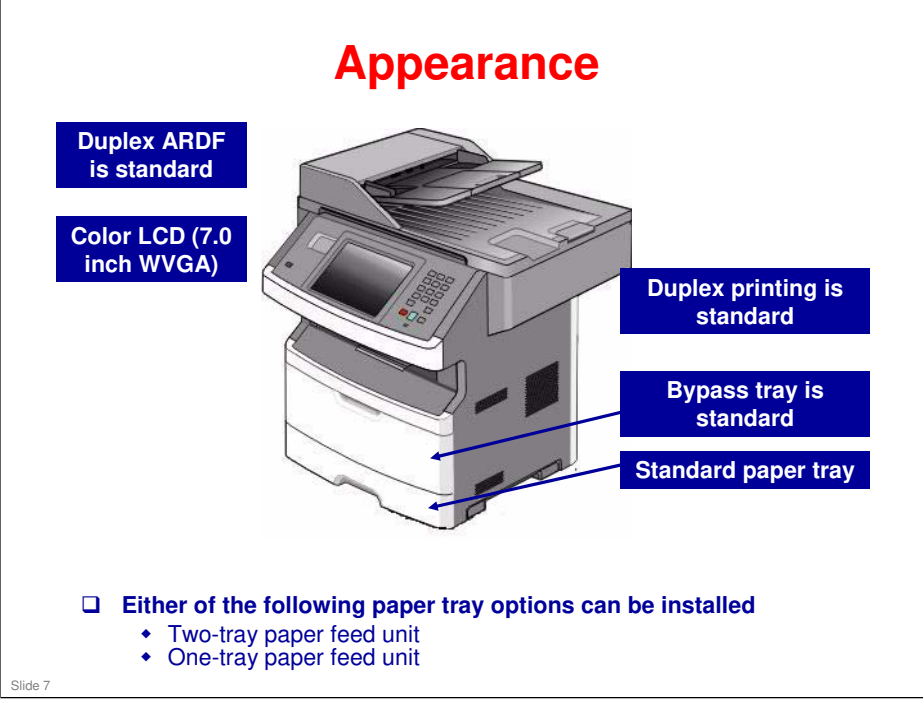

□ The bypass tray is also known as the multipurpose feeder, or MPF.

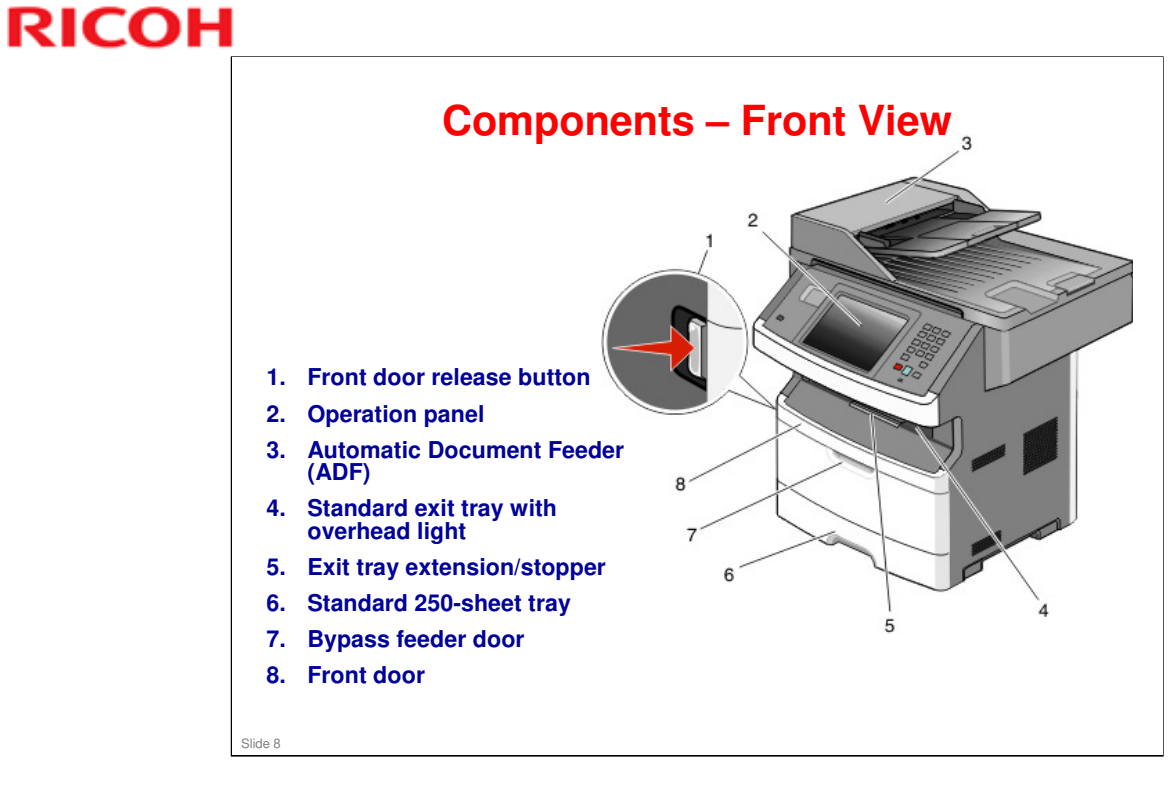

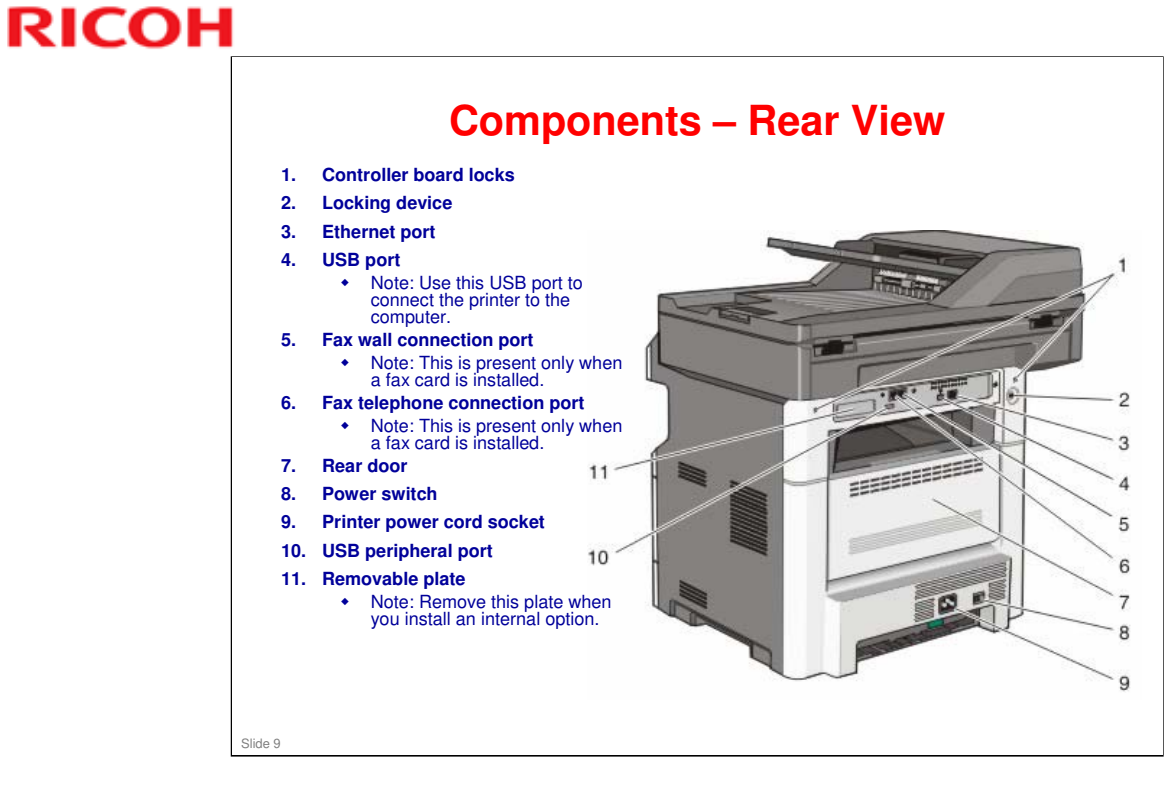

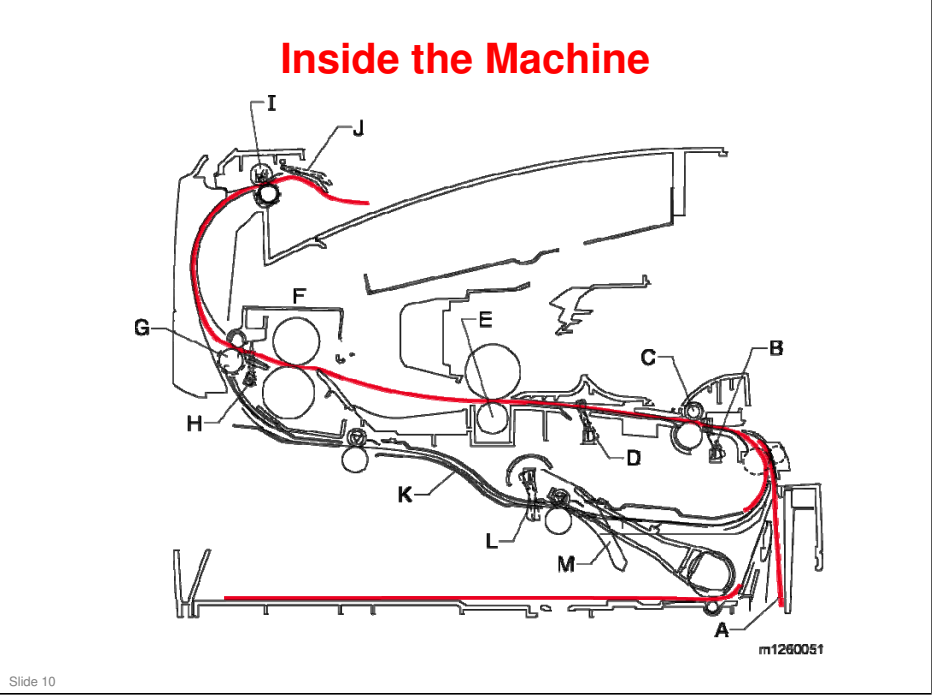

### Components

- A: Paper path
- B: Manual feed sensor
- C: Upper end feed rolls
- D: Input sensor
- E: Transfer roll
- □ F: Fuser
- G: Fuser exit rolls
- □ H: Fuser exit sensor
- □ I: Exit rolls
- □ J: Exit sensor/narrow media sensor
- □ K: Duplex unit
- □ L: Duplex sensor
- □ M: Auto compensator

### The distances between the components are shown in the service manual:

□ See the Print Engine Paper Path section

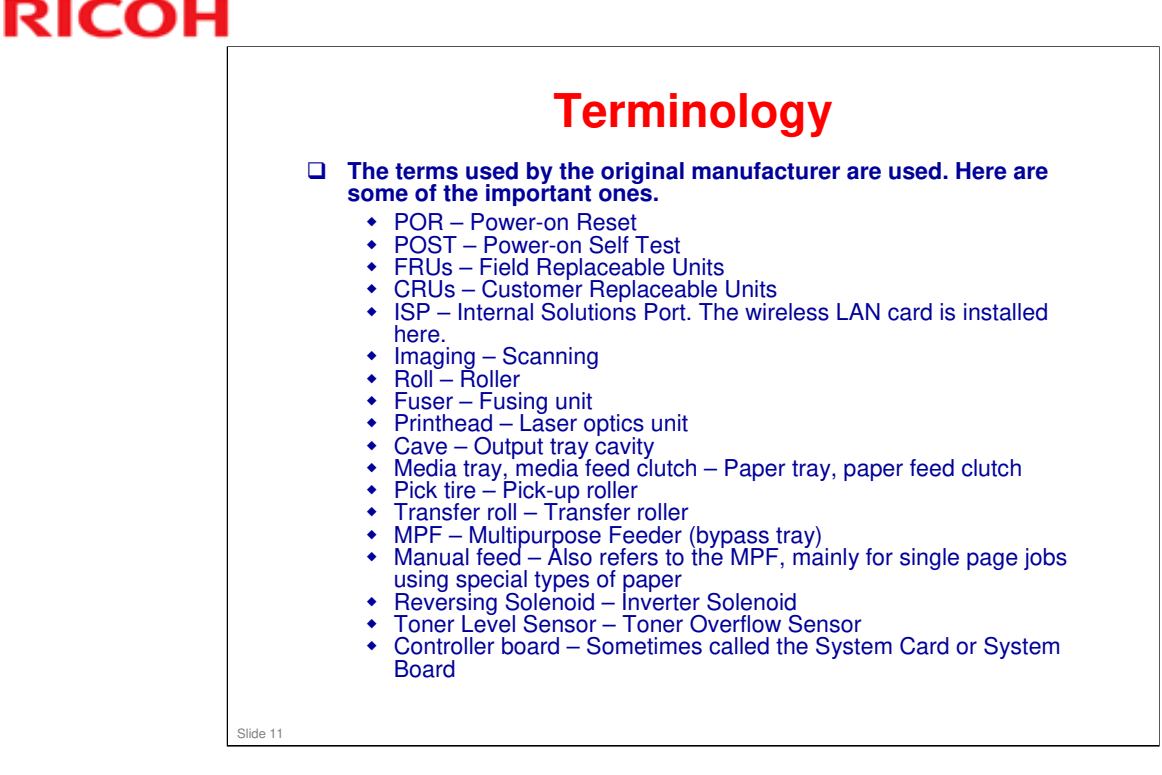

### MPF (Multi-purpose feeder)

□ A user tool (Configure MPF) determines how the MPF is used

- > Cassette (default): The MPF is an automatic paper source.
- Manual: The MPF can be used only for manual feed print jobs (when Manual Feed is selected at the operation panel).
- First: If paper is loaded in the MPF and First is selected, then paper always feeds from the MPF first.

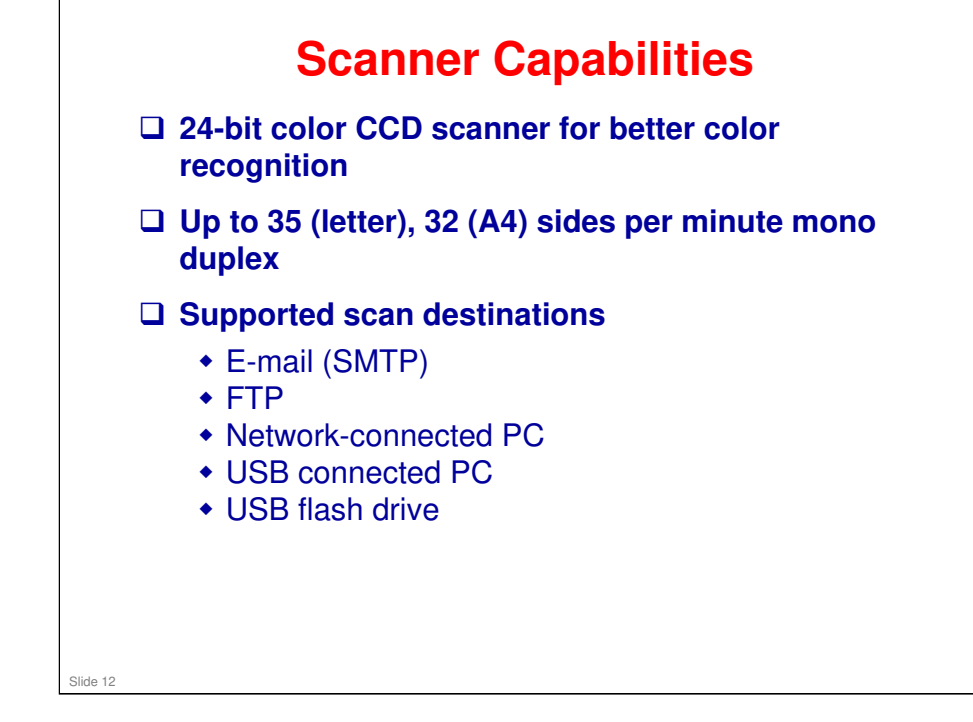

| Source                                            | Sizes                                                                                                    | Types                                                                                                    | Weight                                                                                                    | Input Capacity                                  |
|---------------------------------------------------|----------------------------------------------------------------------------------------------------|----------------------------------------------------------------------------------------------------|----------------------------------------------------------------------------------------------------|-------------------------------------------------|
| Input tray 1<br>(250-sheet tray)                  | A4, A5, A6,JIS <sup>1</sup> -B5,<br>letter, legal, executive,<br>oficio (Mexico) <sup>2</sup> , folio <sup>2</sup> ,<br>statement | Plain paper, recycled, labels, bond, bond,<br>letterhead, colored paper, preprinted,<br>light paper, heavy paper, rough/cotton,<br>custom type [x]         | 60-90 g/m <sup>2</sup><br>(16-24 lb)                                                                      | • 250 paper<br>• 50 labels**                    |
| 2nd Drawer<br>option<br>(250/550-sheet<br>drawer) | A4, A5, JIS <sup>1</sup> -B5, letter,<br>legal, executive, oficio<br>(Mexico) <sup>2</sup> , folio <sup>2</sup> ,<br>statement    | Plain paper, recycled, labels, bond, letterhead,<br>preprinted, colored paper, light paper, heavy<br>paper, rough/cotton, custom type [x]                  | 60-90 g/m²<br>(16-24 lb)                                                                                  | • 250 paper<br>• 550 paper<br>• 50 labels**     |
| Multipurpose<br>feeder                            | A4, A5, A6,JIS <sup>1</sup> -B5,<br>letter, legal, executive,<br>oficio (Mexico) <sup>2</sup> , folio <sup>2</sup> ,<br>statement | Plain paper, transparency, recycled, labels,<br>bond, letterhead, preprinted, colored paper,<br>light paper, heavy paper, rough/cotton,<br>custom type [X] | 60-163 g/m <sup>2</sup><br>(16-43 lb)                                                                     | 50 paper     15 lables**     10 transparencies  |
|                                                   |                                                                                                    | Card stock**                                                                                                    | • 120-163 g/m <sup>2</sup><br>(16-43 lb)<br>Index Bristol<br>• 75-163 g/m <sup>2</sup><br>(46-100 lb) Tag | 20                                              |
|                                                   | 7 ¾, 9, 10, DL, C5, B5,                                                                                                    | Envelopes, Rough envelopes                                                                                                    | 75 g/m <sup>2</sup> (20 lb)                                                                               | 7                                               |
| Duplex                                            | A4, letter, legal, oficio<br>(Mexico) <sup>2</sup> , folio <sup>2</sup>                                                           | Plain paper, recycled, bond, letterhead,<br>preprinted, colored paper, light paper, heavy<br>paper, custom type [x]                                        | 60-90 g/m <sup>2</sup><br>(16-24 lb)                                                                      |                                                 |
| * Capacity for 20                                 | Ib print media, unless oth                                                                                                    | erwise noted.                                                                                                    |                                                                                                    |                                                 |
| ** Use for occasi                                 | onal printing only.                                                                                                    |                                                                                                    |                                                                                                    |                                                 |
| <sup>1</sup> Japanese Indus                       | try Standard                                                                                                    |                                                                                                    |                                                                                                    |                                                 |
| 2 If a source supported                           | oorts size sensing and is a media sizes. These value                                                                              | activated, then neither the "oficio" value nor the<br>s only appear in a source's list of supported me                                                     | "folio" value appe<br>dia sizes either wh                                                                 | ears in that source's<br>nen the source is non- |

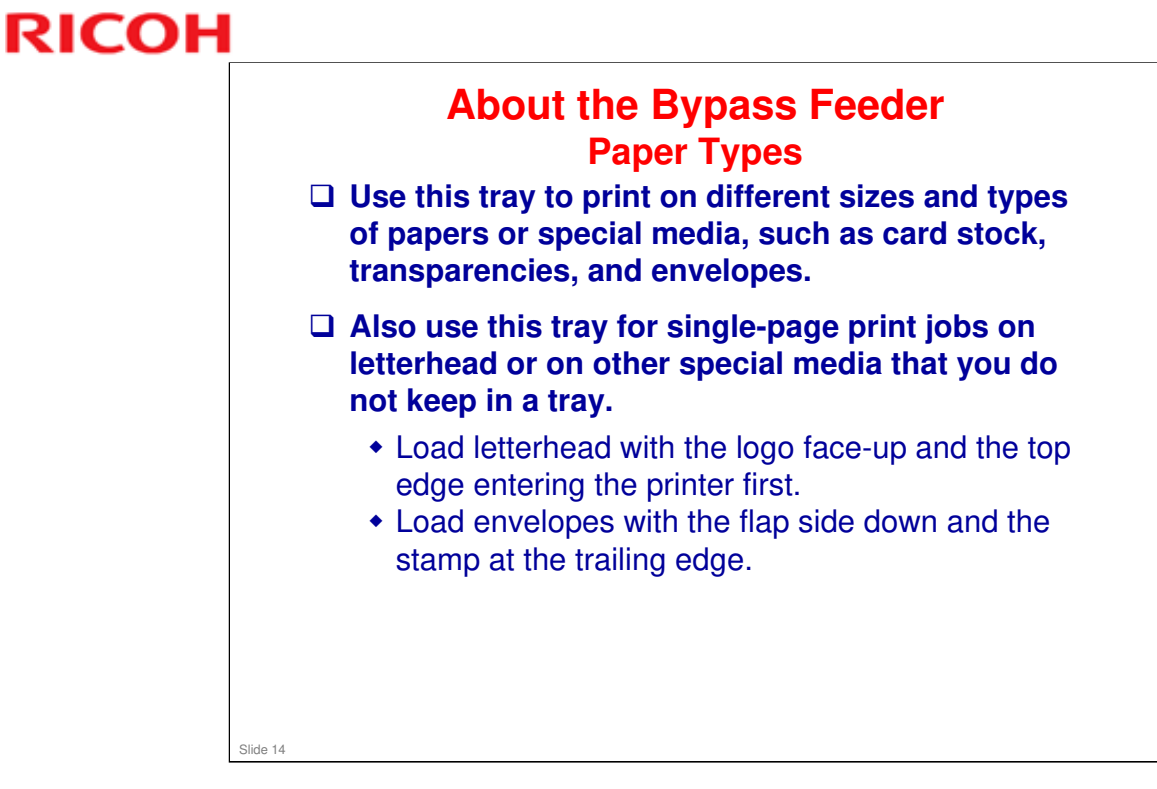

□ The bypass tray is also known as the multipurpose feeder, or MPF.

### LI-MF1 Training

# RICOH

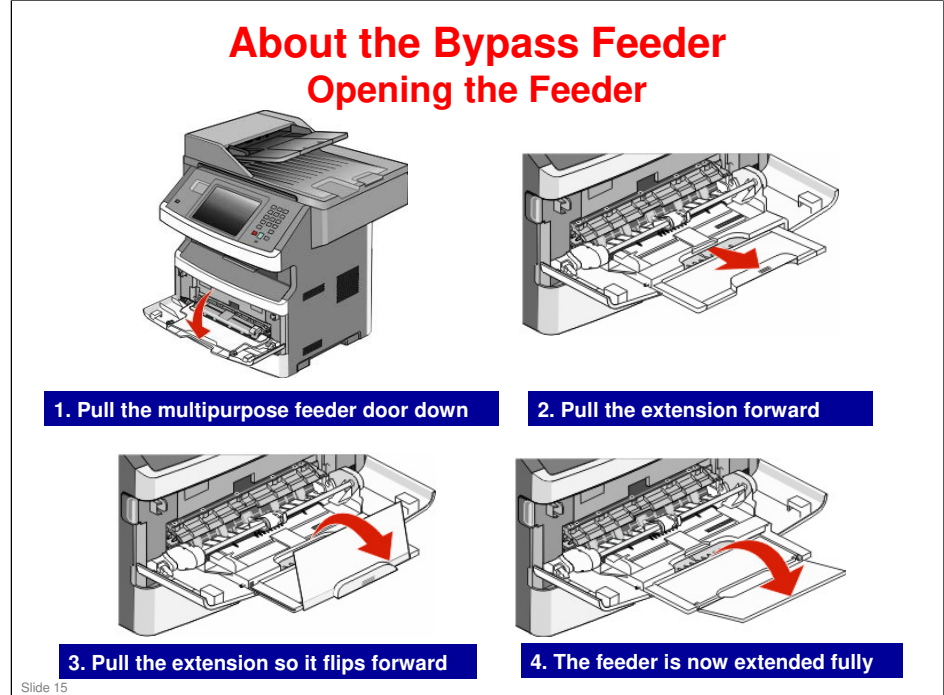

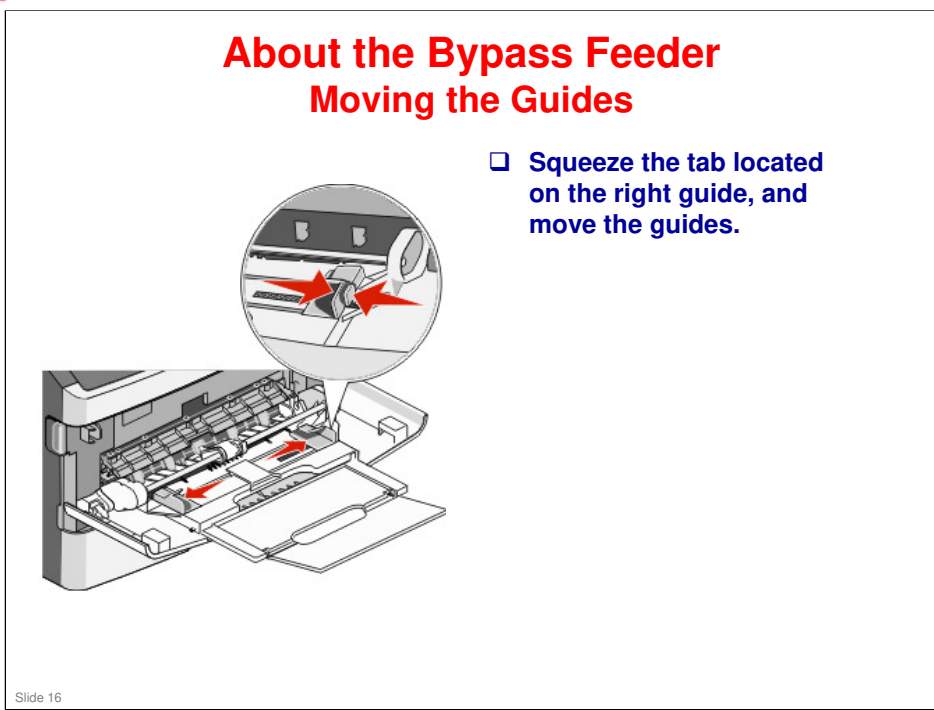

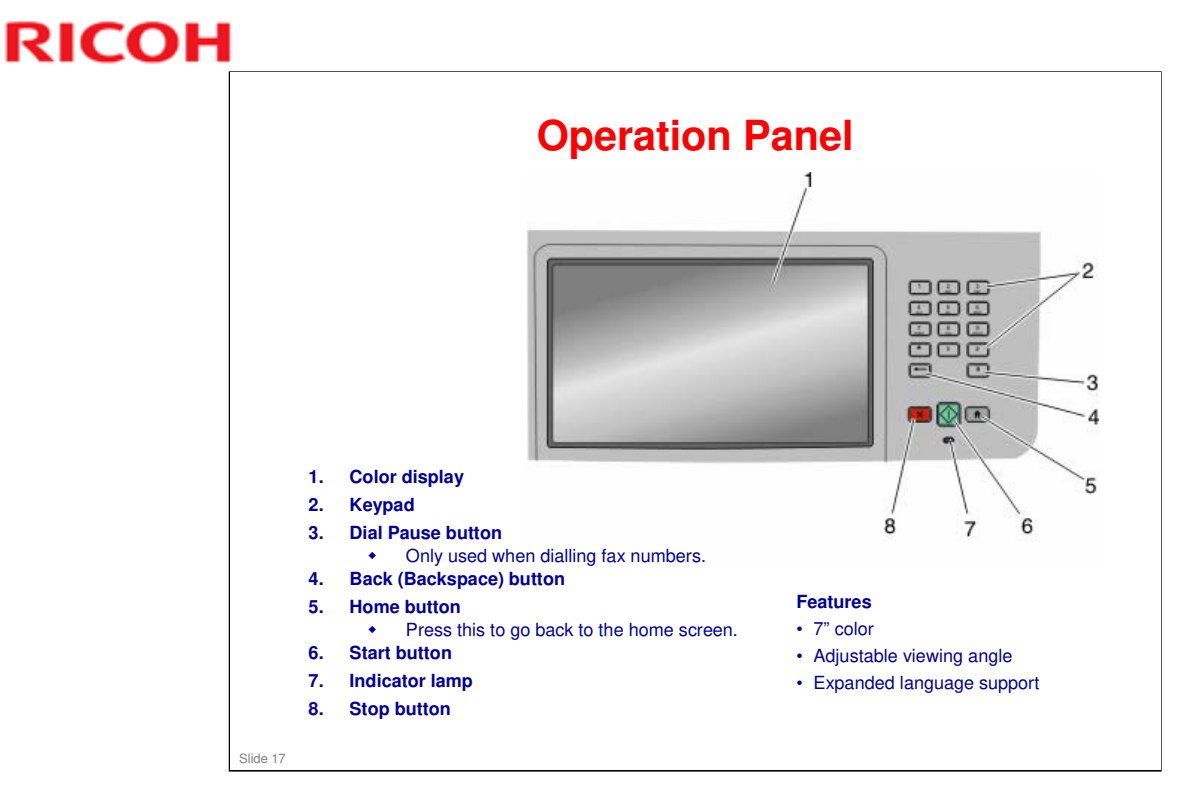

□ What is the 'home screen'? See the next slide

□ Indicator lamp: Indicates the printer status:

- Off—The power is off.
- > Blinking green—The printer is warming up, processing data, or printing.
- > Solid green—The printer is on, but idle.
- > Blinking red—Operator intervention is needed.

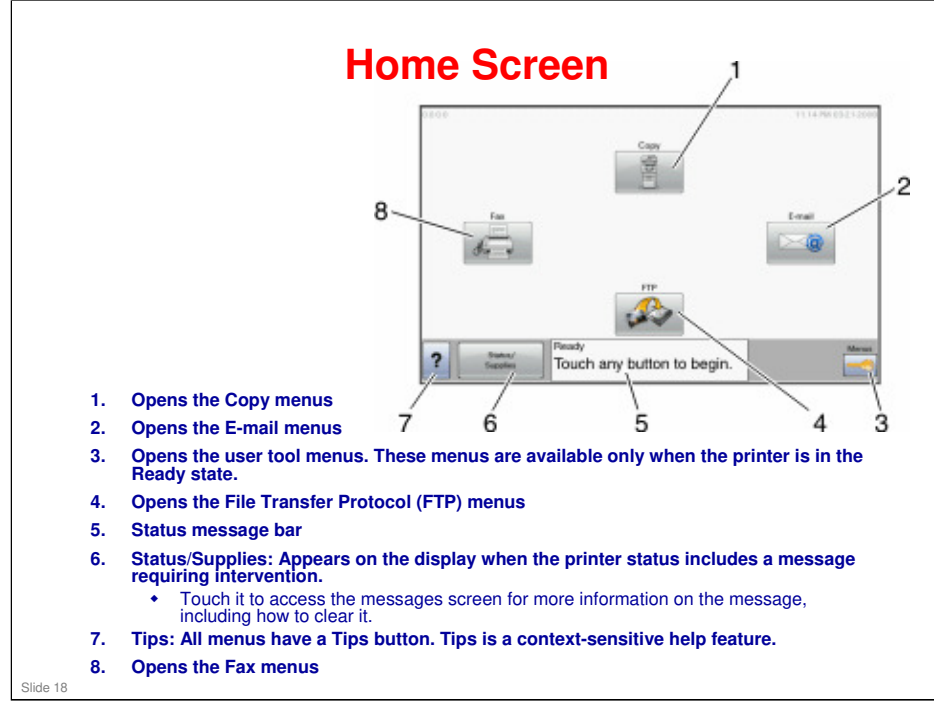

### Sometimes, other buttons may appear on the home screen.

Release Held Faxes: If this button is shown, then there are held faxes with a scheduled hold time previously set. To access the list of held faxes, touch this button.

# Search Held Jobs: Searches for any of the following items and returns search results:

- User names for held or confidential print jobs
- > Job names for held jobs, excluding confidential print jobs
- Profile names
- Bookmark container or job names
- > USB container or job names for supported extensions only

### Held Jobs: Opens a screen containing all the held jobs

Lock Device: This button appears on the screen when the printer is unlocked and Device Lockout Personal Identification Number (PIN) has been set.

□ Touching this button opens a PIN entry screen. Entering the correct PIN locks the operation panel.

# Unlock Device: This button appears on the screen when the printer is locked. The operation panel buttons and shortcuts cannot be used while it appears.

□ Touching this button opens a PIN entry screen. Entering the correct PIN unlocks the operation panel (touch screen and hard buttons).

# Cancel Jobs: Opens the Cancel Jobs screen. This screen shows three headings: Print, Fax, & Network.

□ Each heading has a list of jobs shown in a column under it which can show only three jobs per screen. Each job appears as a button which you can touch to access information about the job. If more than three jobs exist in a column, then an arrow appears enabling you to scroll through the jobs.

### Status message bar

- □ Shows the current printer status such as Ready or Busy.
- □ Shows printer conditions such as Toner Low.
- Gives instructions on what to do so the printer can continue processing, such as 'Close door'.

### For details of the contents of each menu, see the user guide.

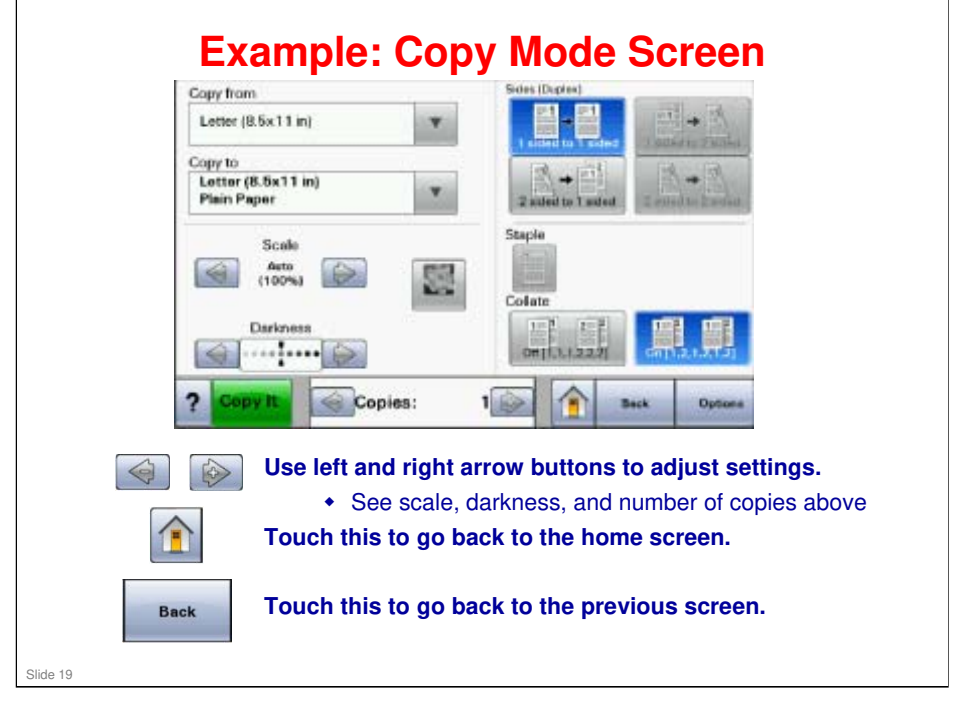

| Other    | Commonly-used Buttons                                                                           |
|----------|-------------------------------------------------------------------------------------------------|
| Submit   | Save this as the new value for this setting.                                                    |
| Cencel   | Opens the Cancel Jobs screen.                                                                   |
| Continue | Touch this button to accept a selection or to clear a message, and then proceed with the job.   |
| Cancel   | Cancels an action or a selection, or cancels out of a screen and returns to the previous screen |
|          | Opens the next related menu or menu item                                                        |
|          |                                                                                                 |
| Slide 20 |                                                                                                 |

- □ The Cancel Jobs screen has three headings: Print, Fax, Network.
- □ The following items are available under these headings:
  - Print job
  - Copy job
  - ≻ Fax
  - > FTP
  - > E-mail send
- □ Each job appears as a button which you can touch to access information about the job.

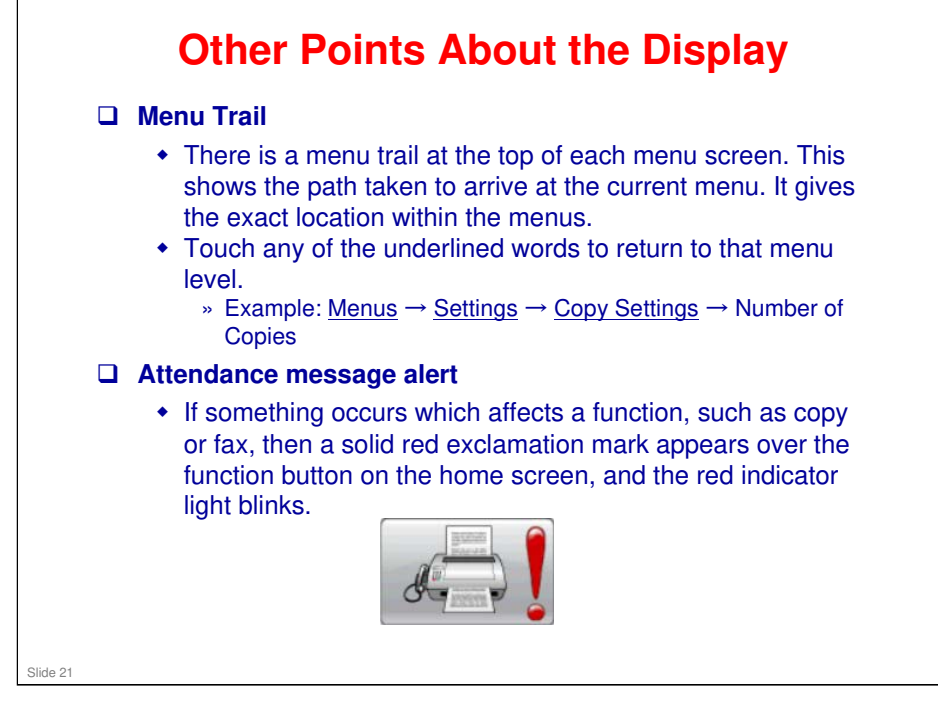

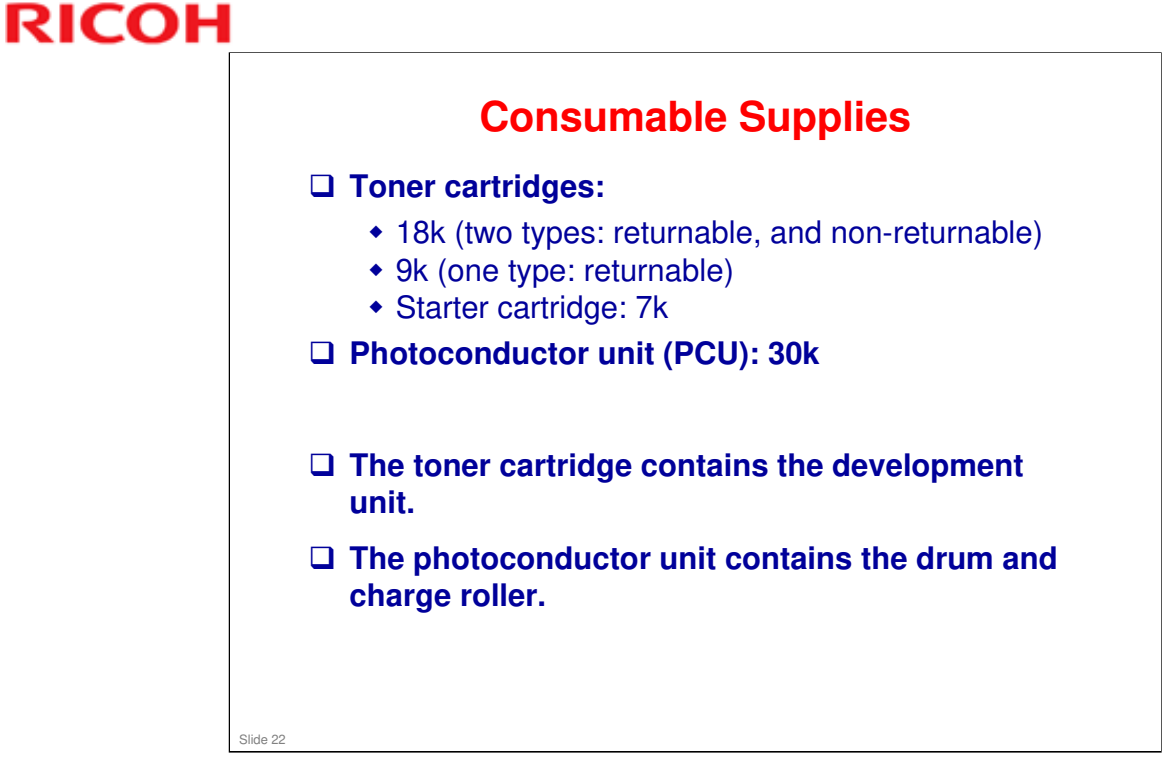

PCU life of 30k is based on average 3 page jobs and approximately 5% coverage per page.

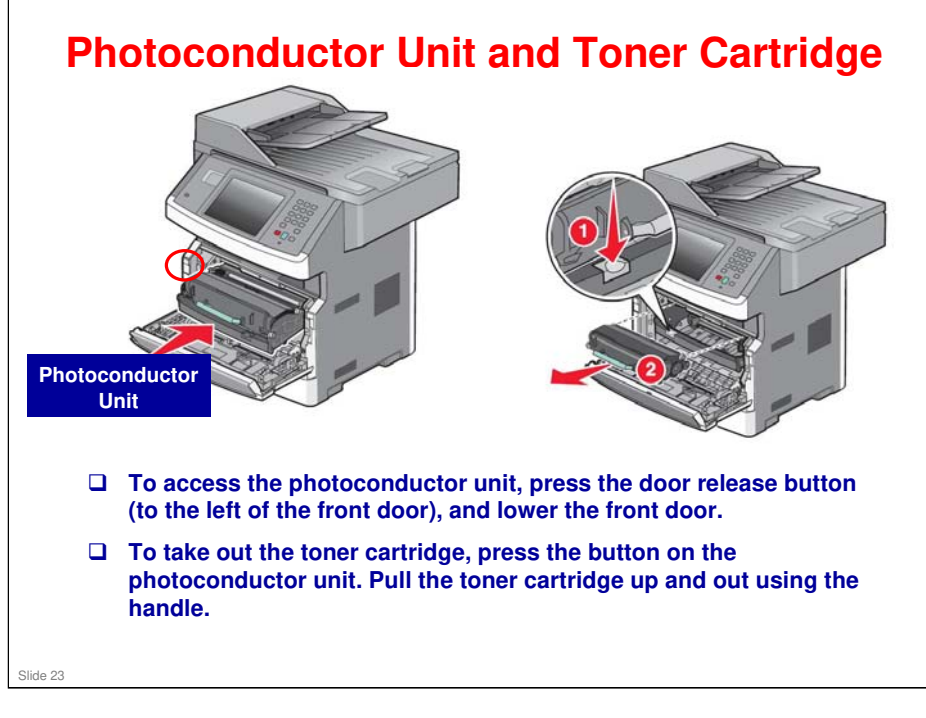

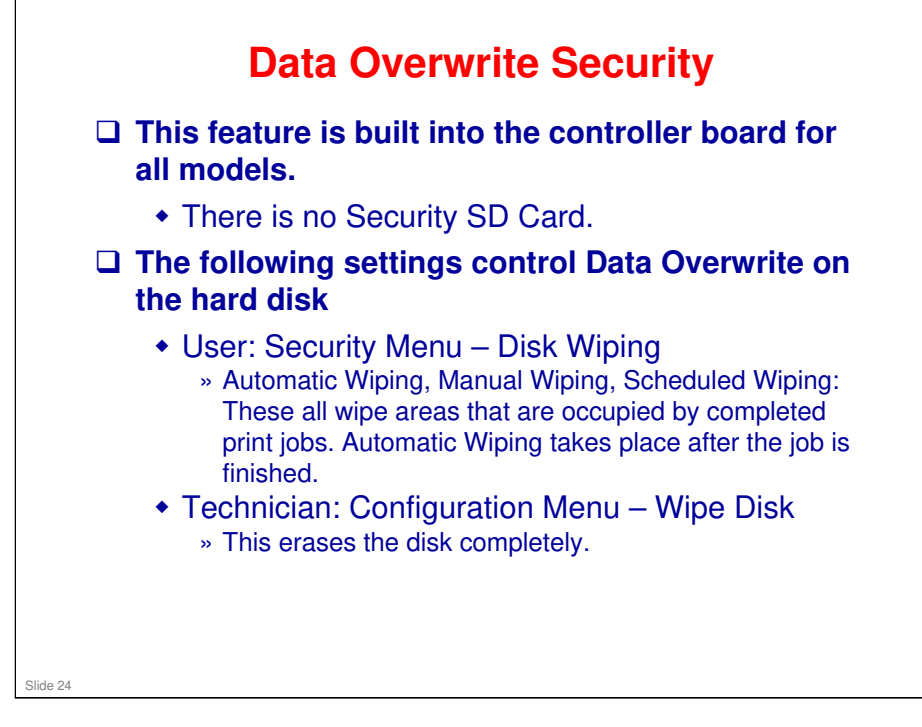

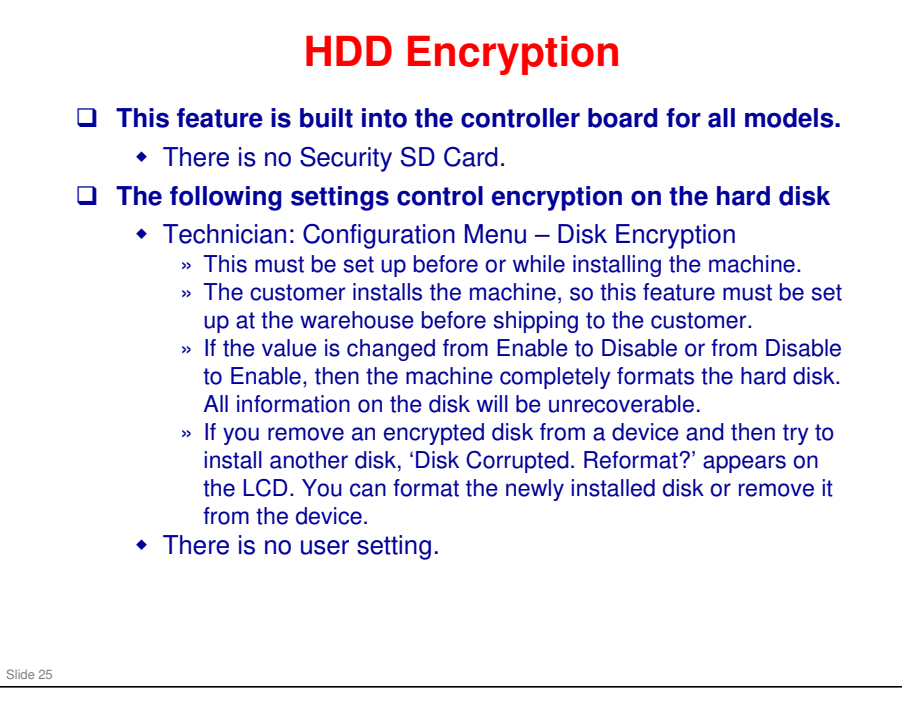

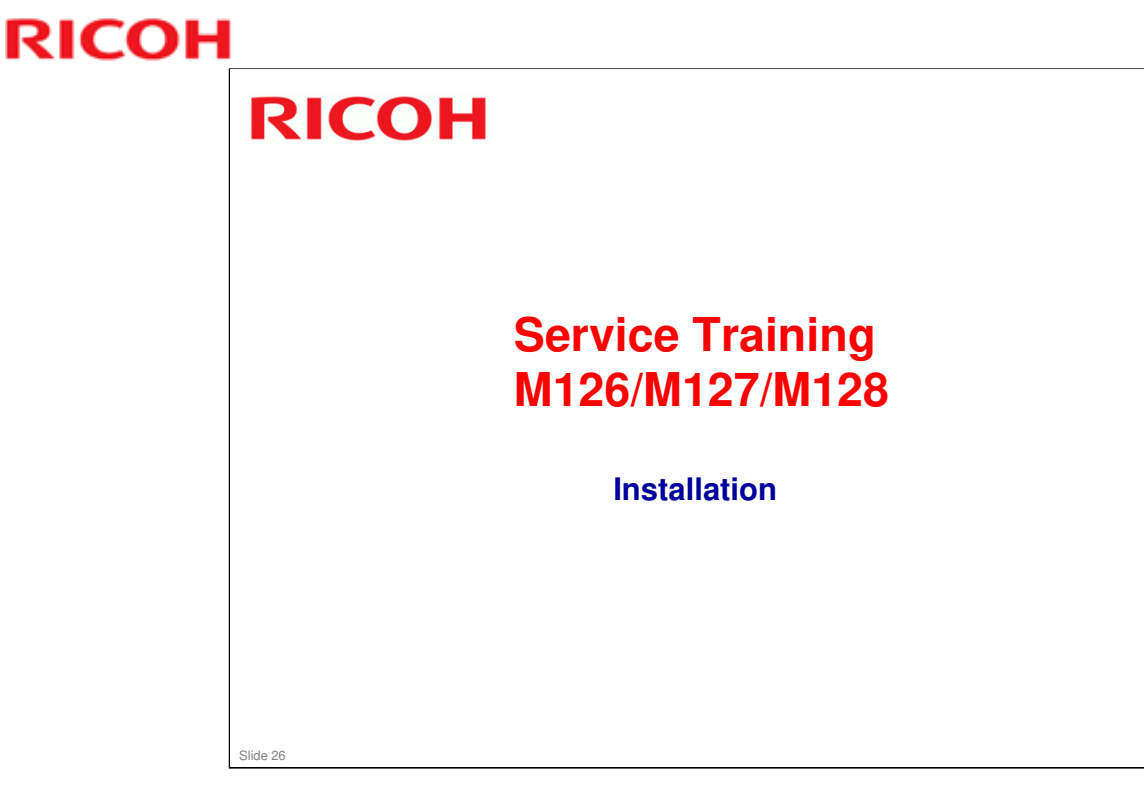

- $\hfill\square$  The customer installs this machine.
- $\hfill\square$  This section explains some important points about installation.

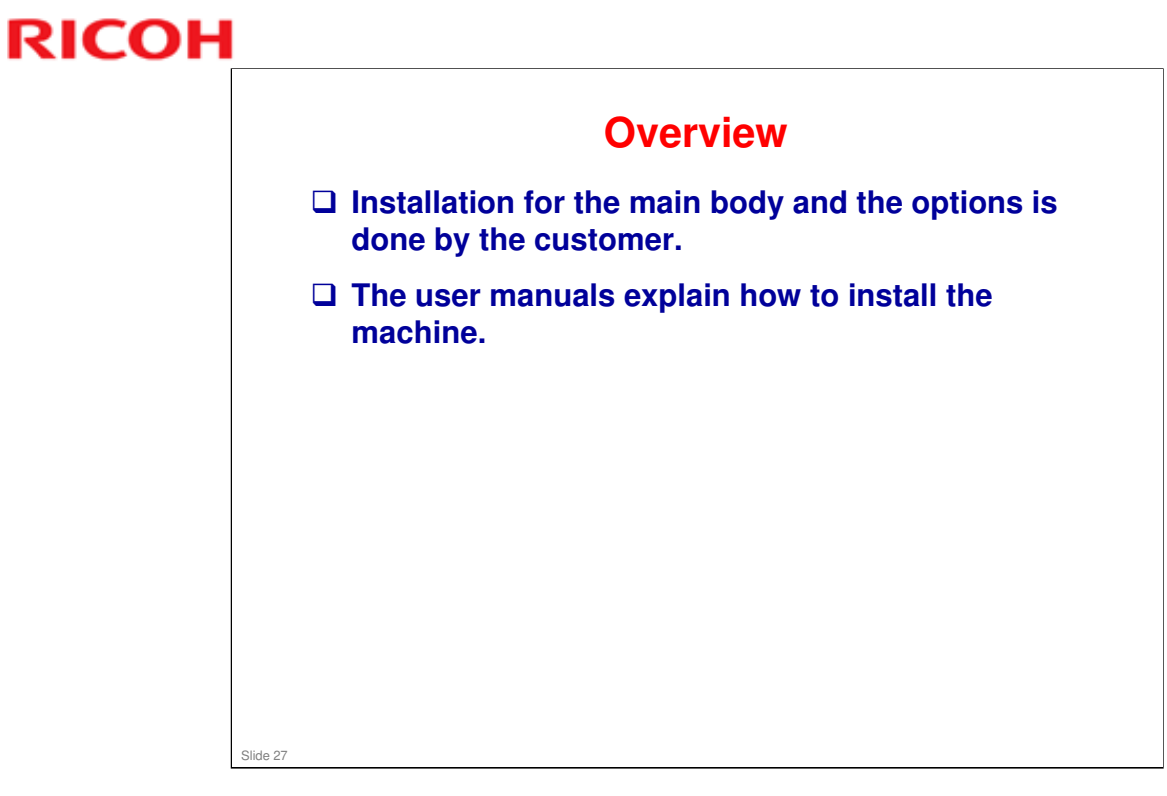

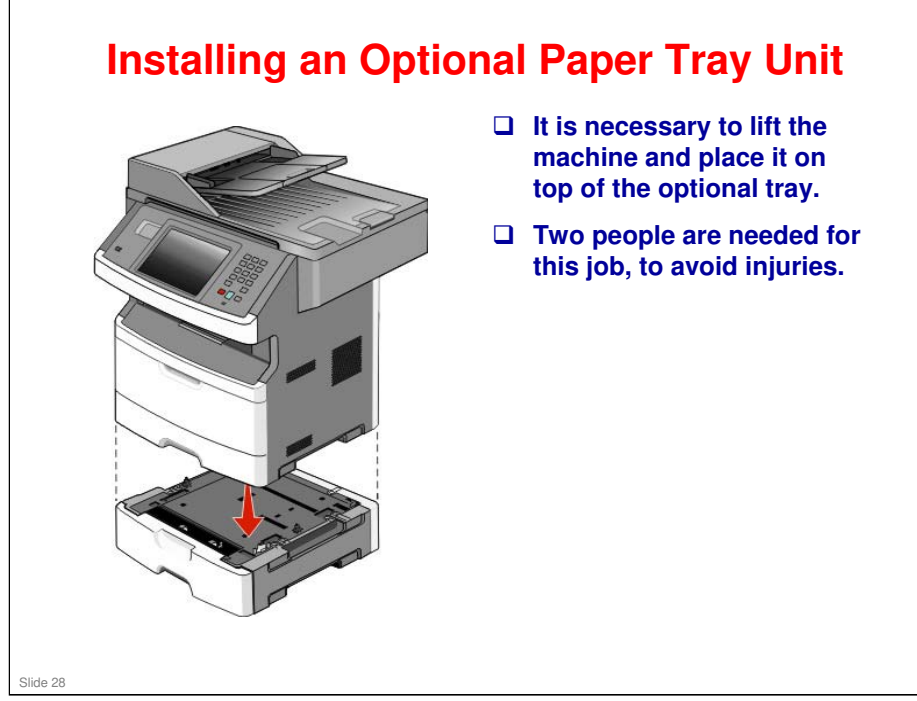

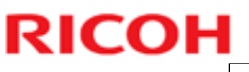

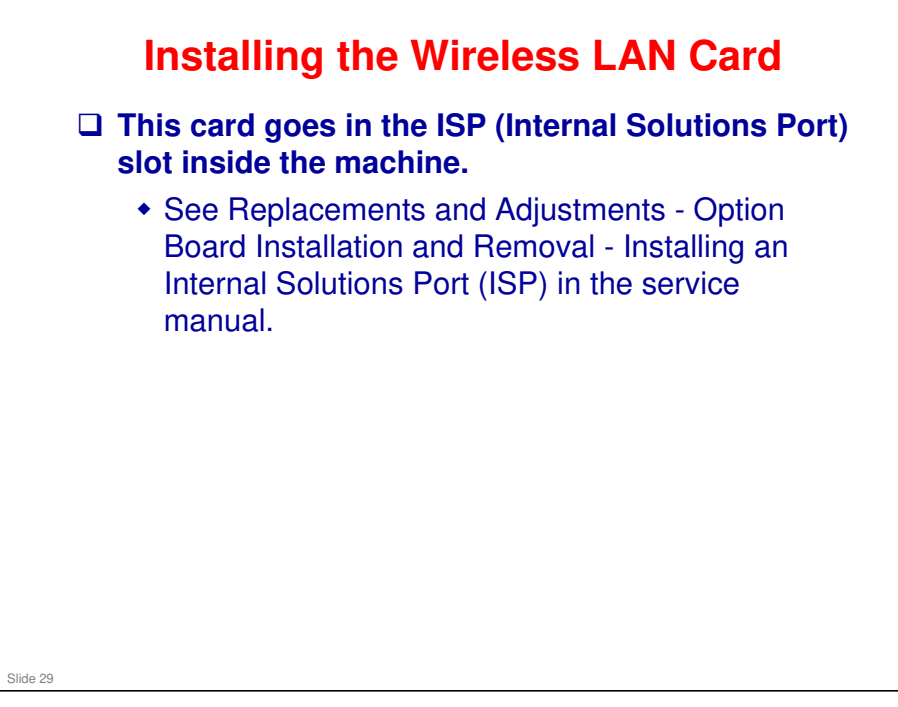

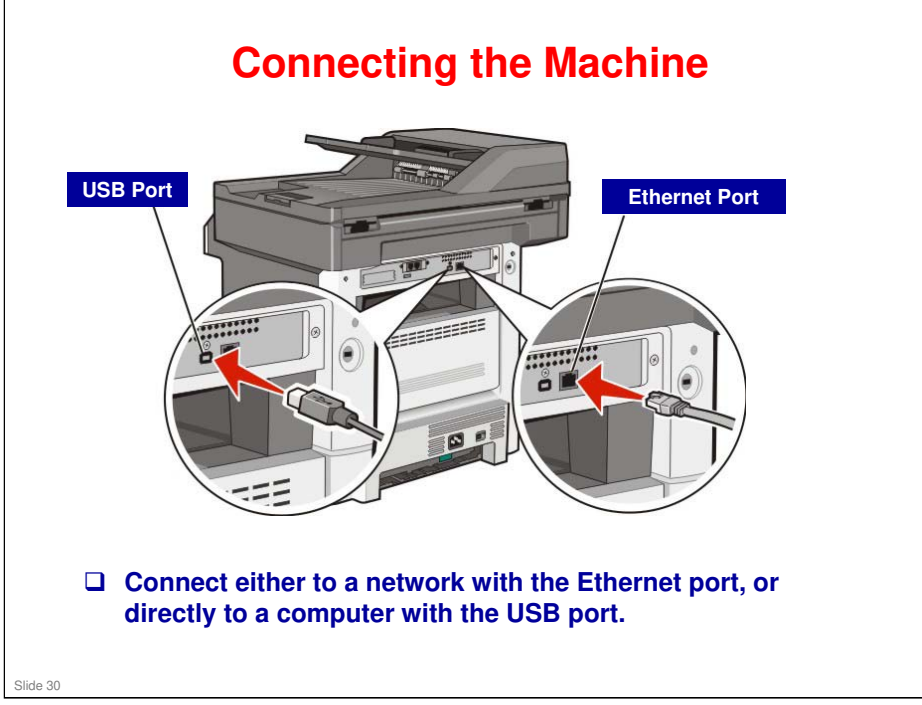

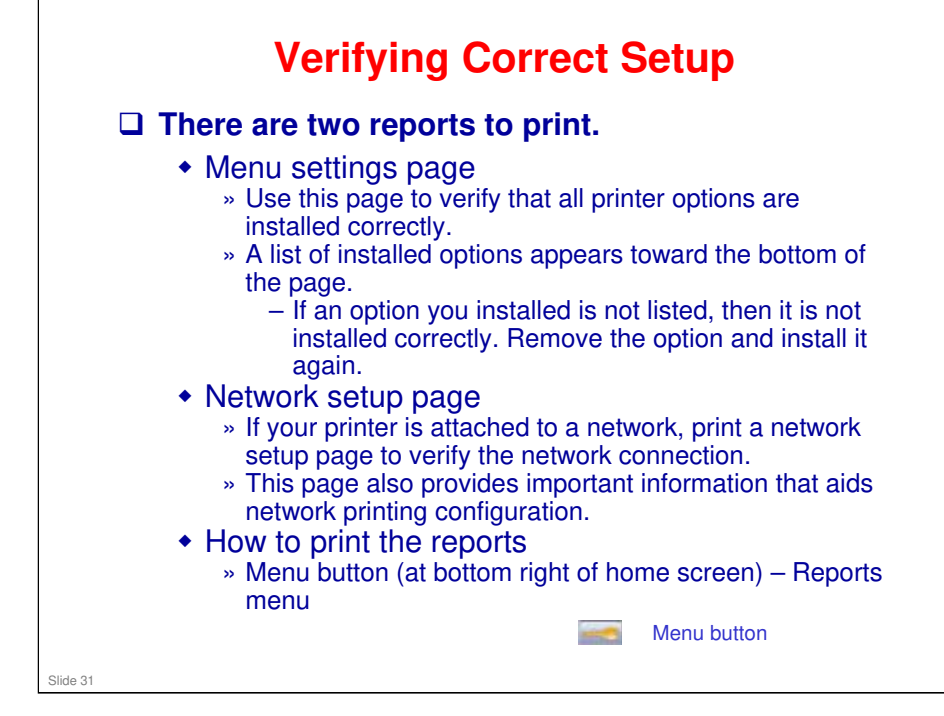

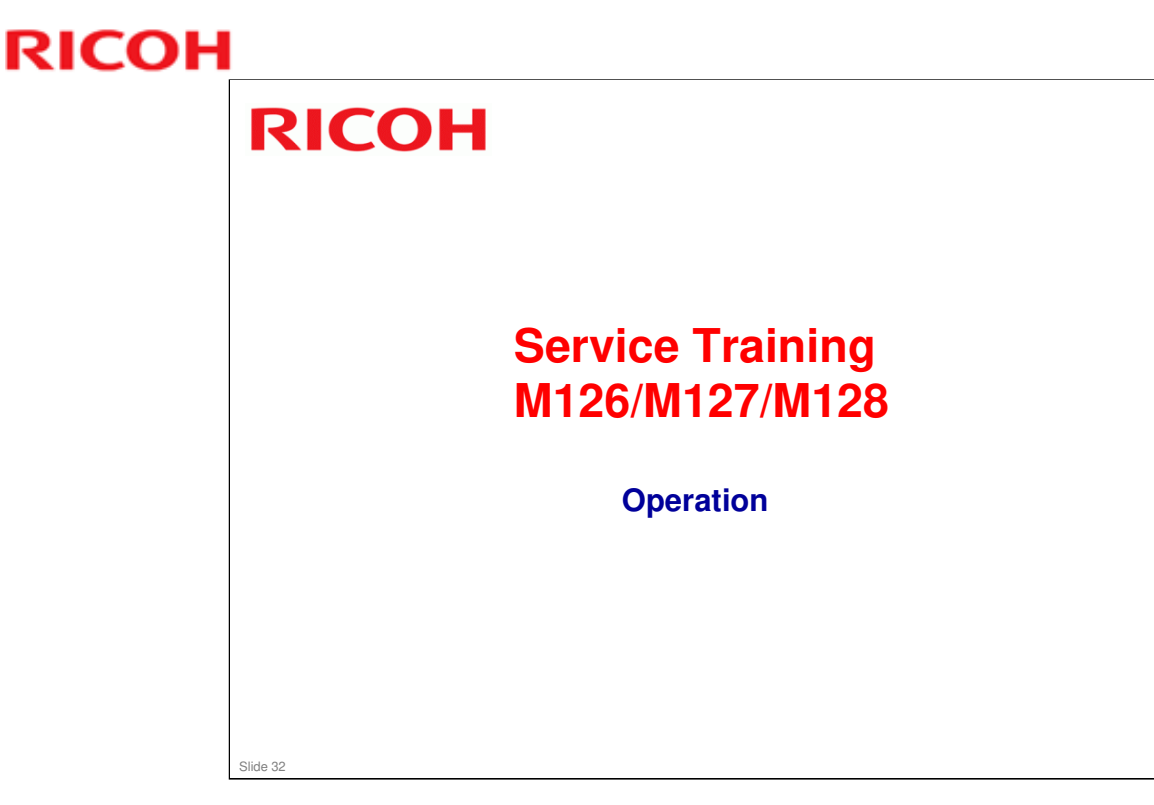

This section explains some important points about operating the machine. The interface is not the same as the ones in other Ricoh products, so we need to take a quick look at this.

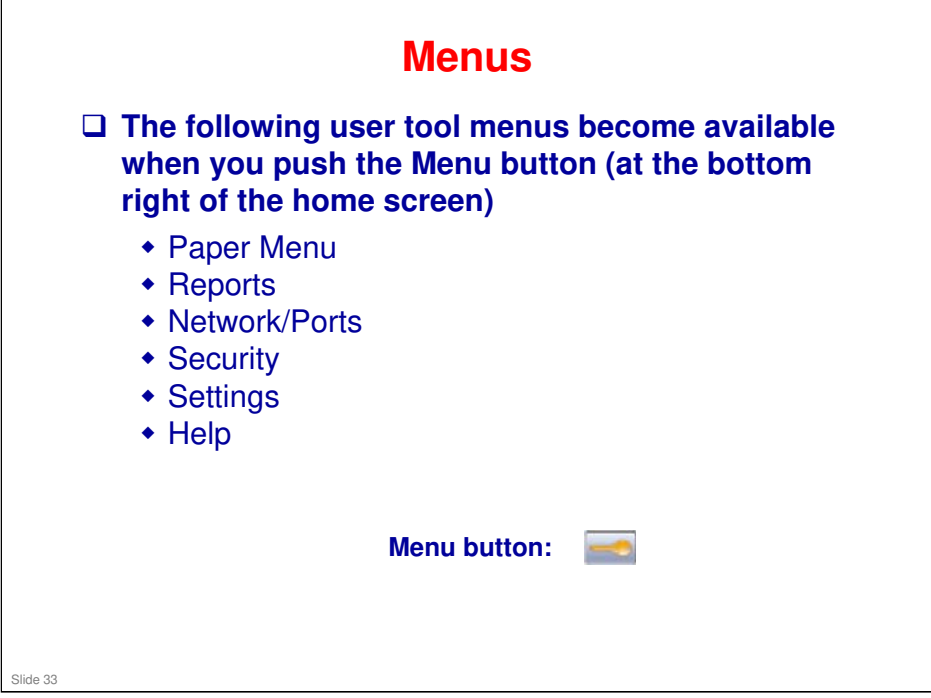

□ See the user guide for details on the contents of these menus.

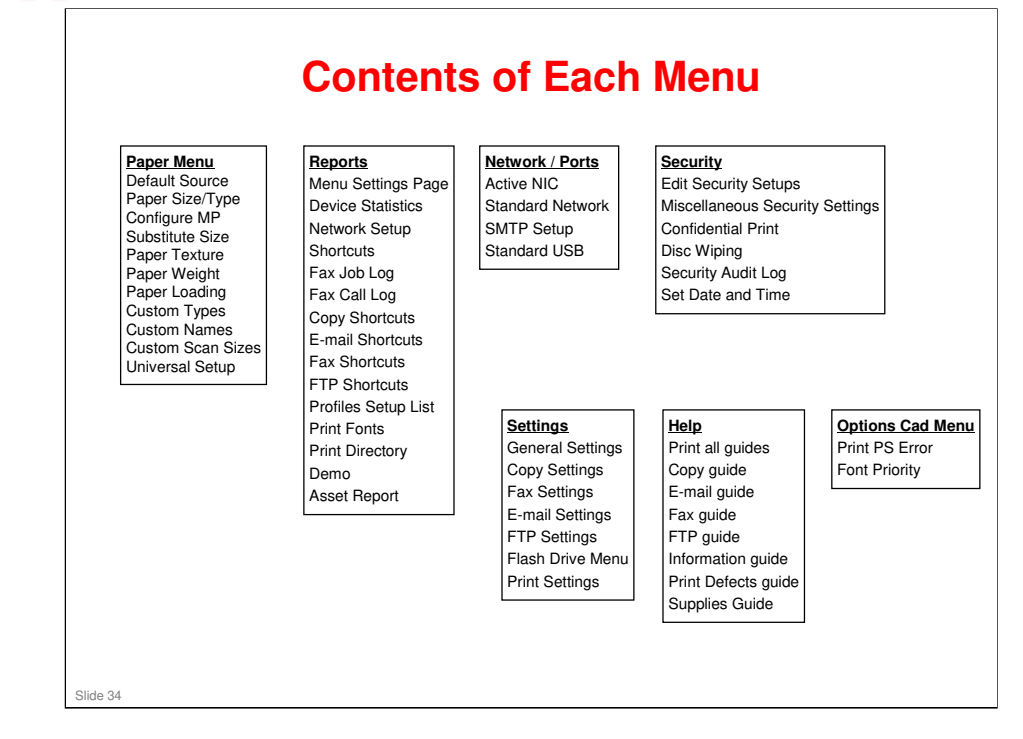

### No additional notes

RICOH

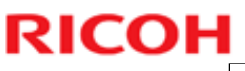

# <section-header><section-header><section-header><section-header><section-header><list-item><list-item><list-item>

### LI-MF1 Training

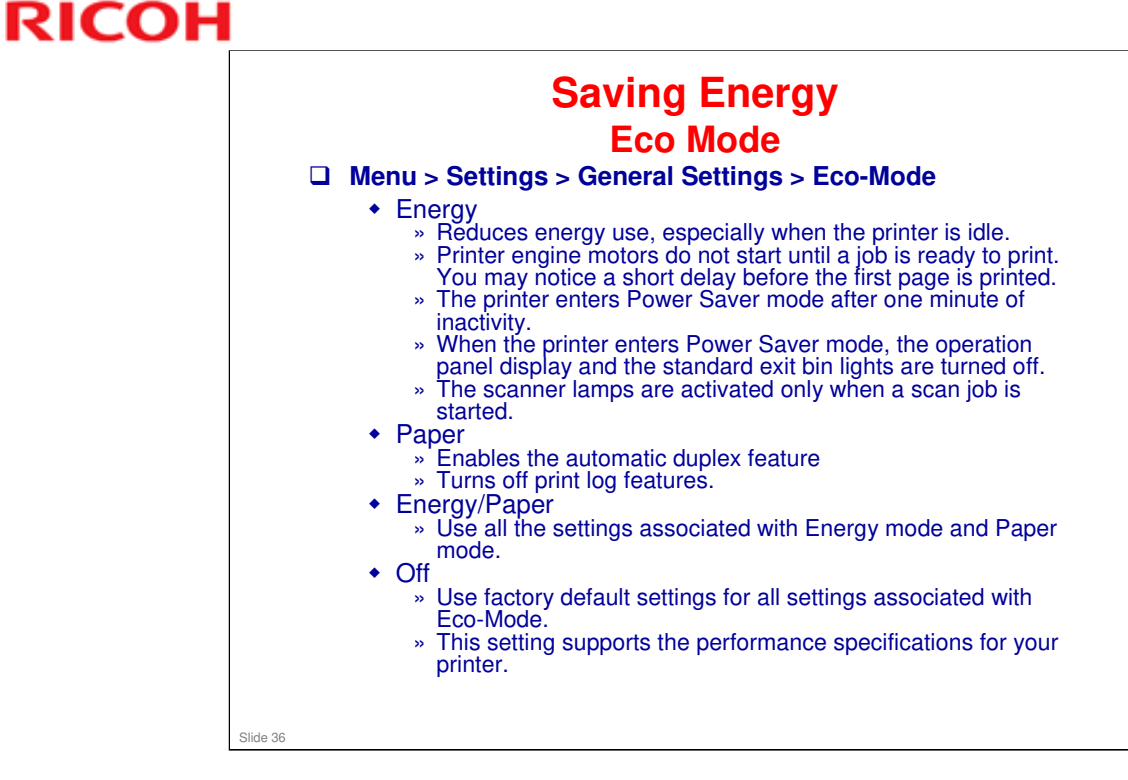
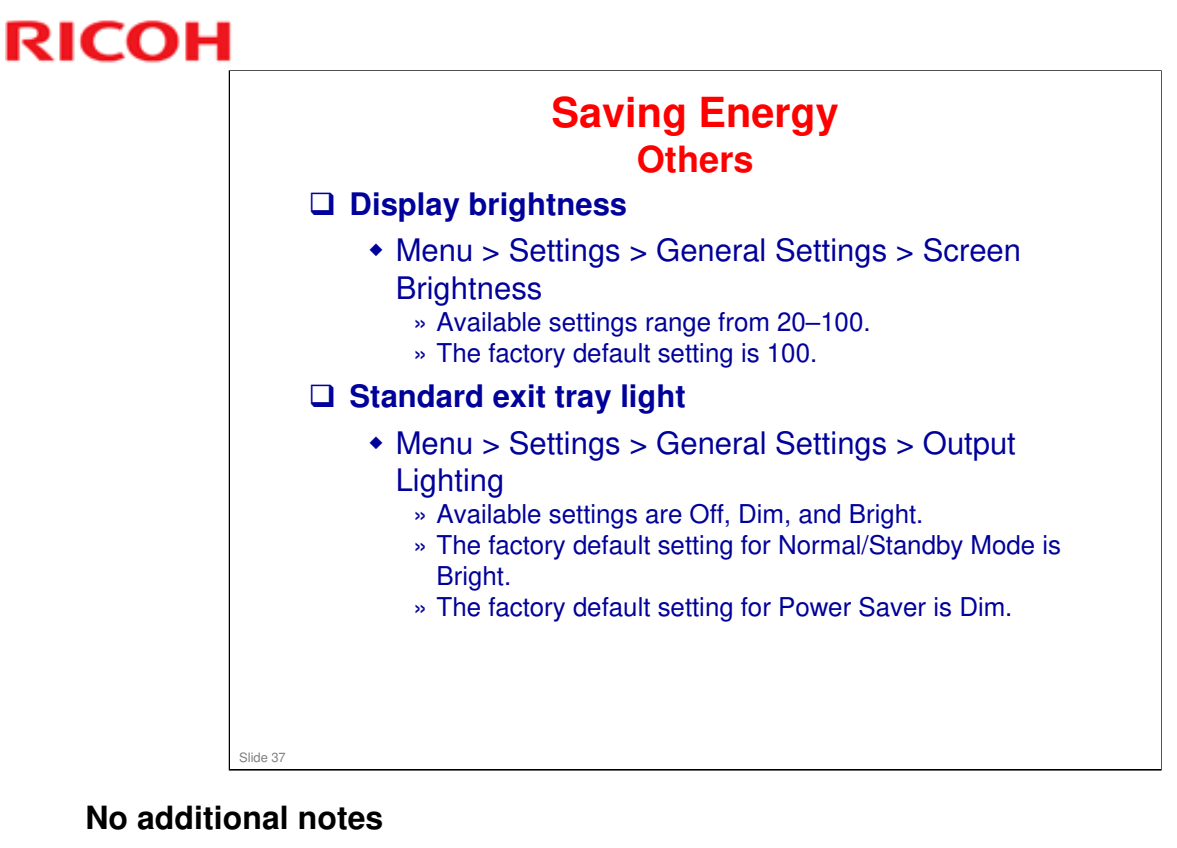

### 37

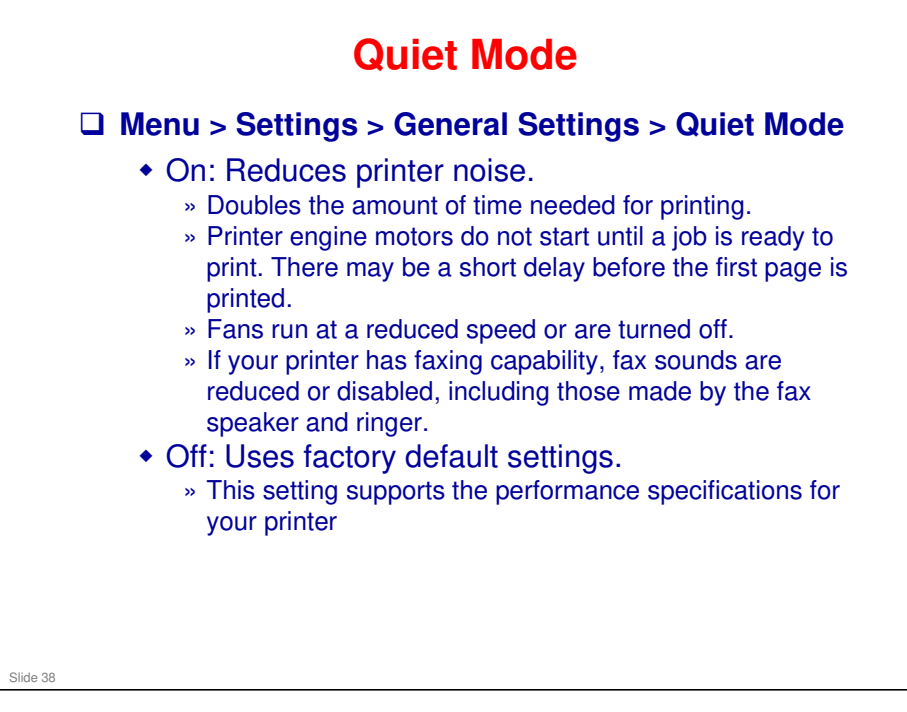

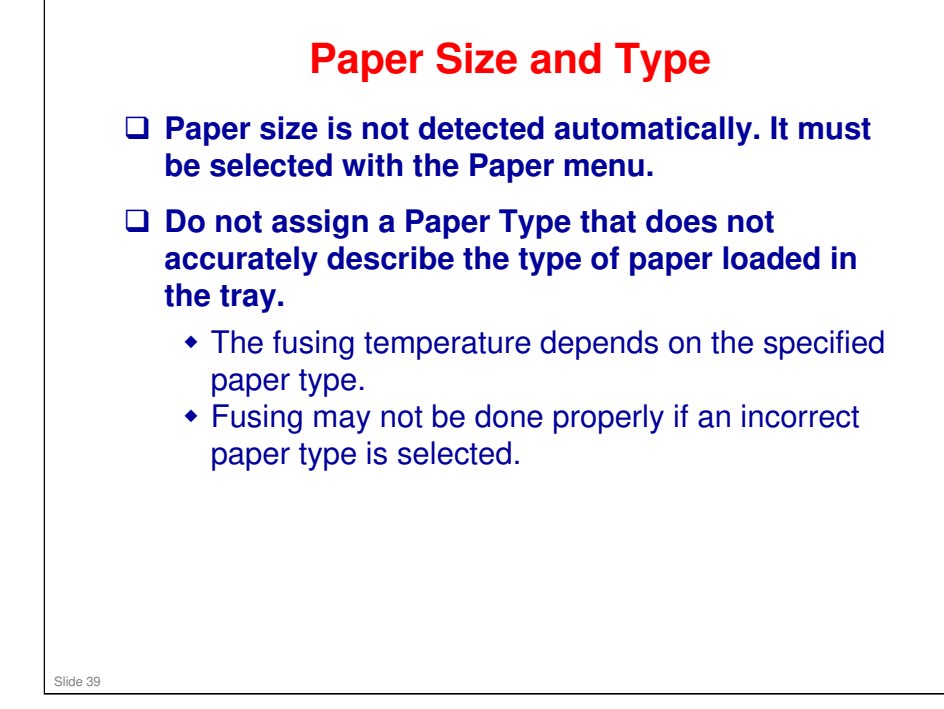

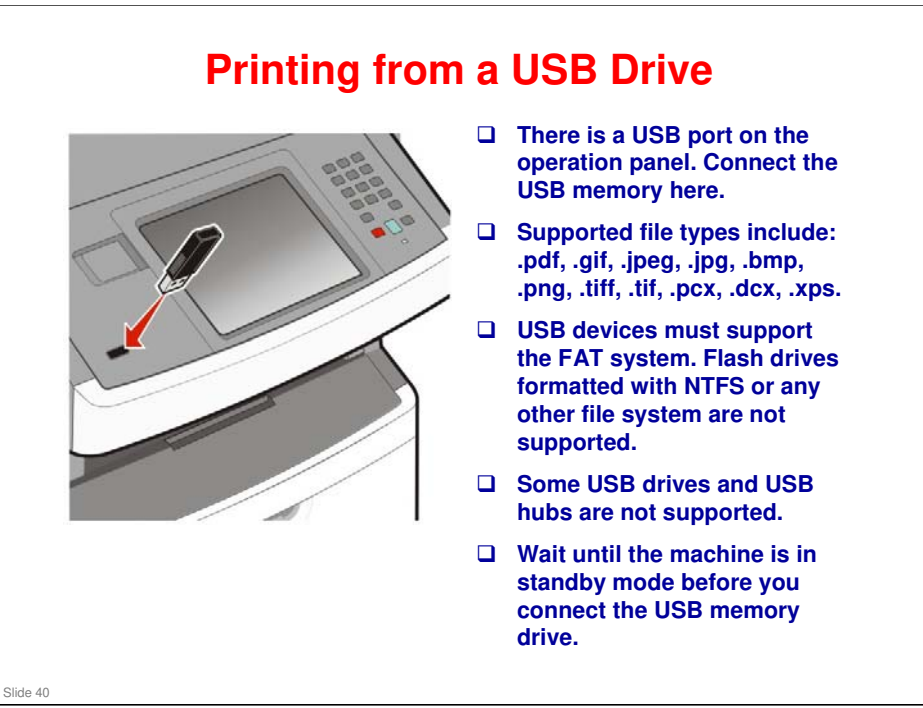

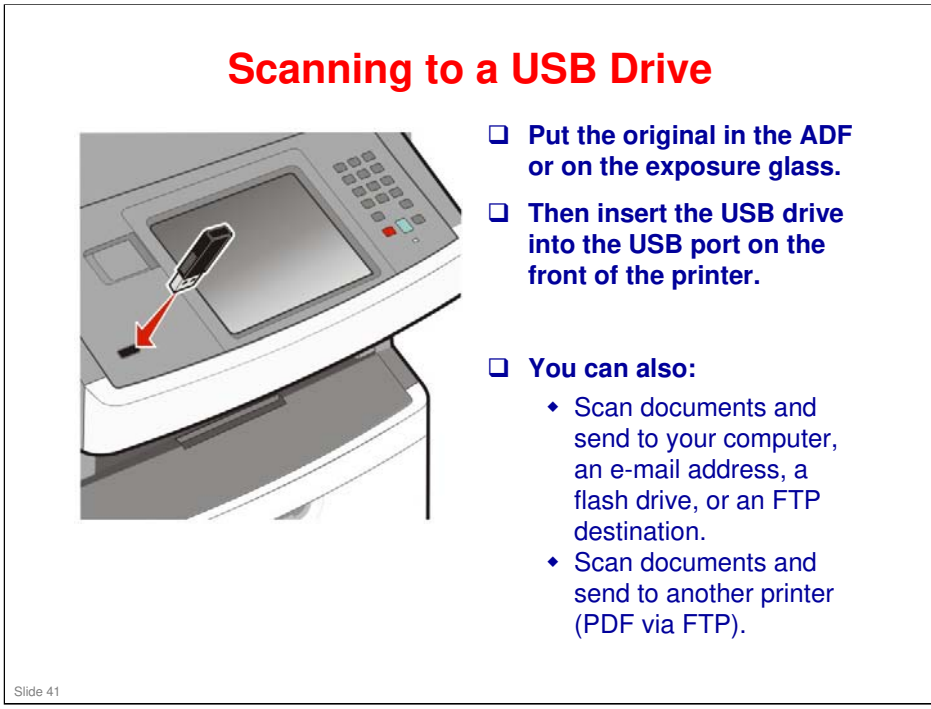

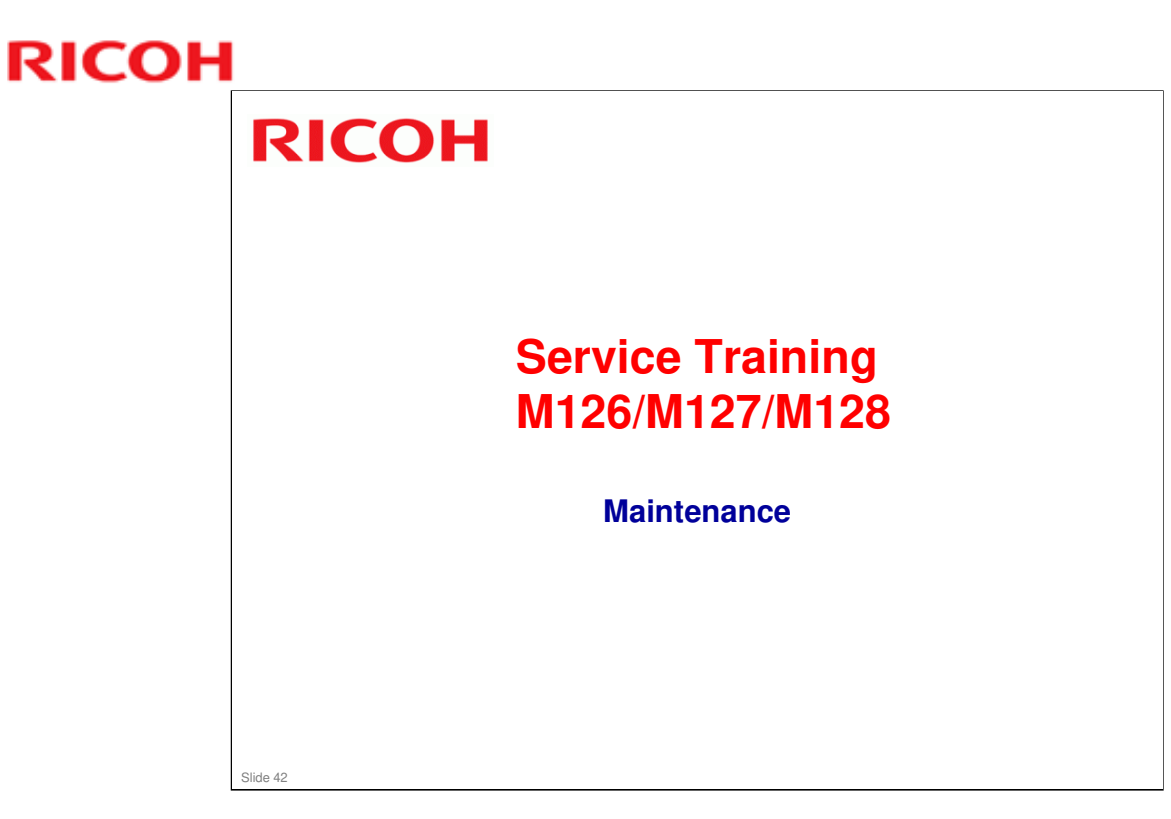

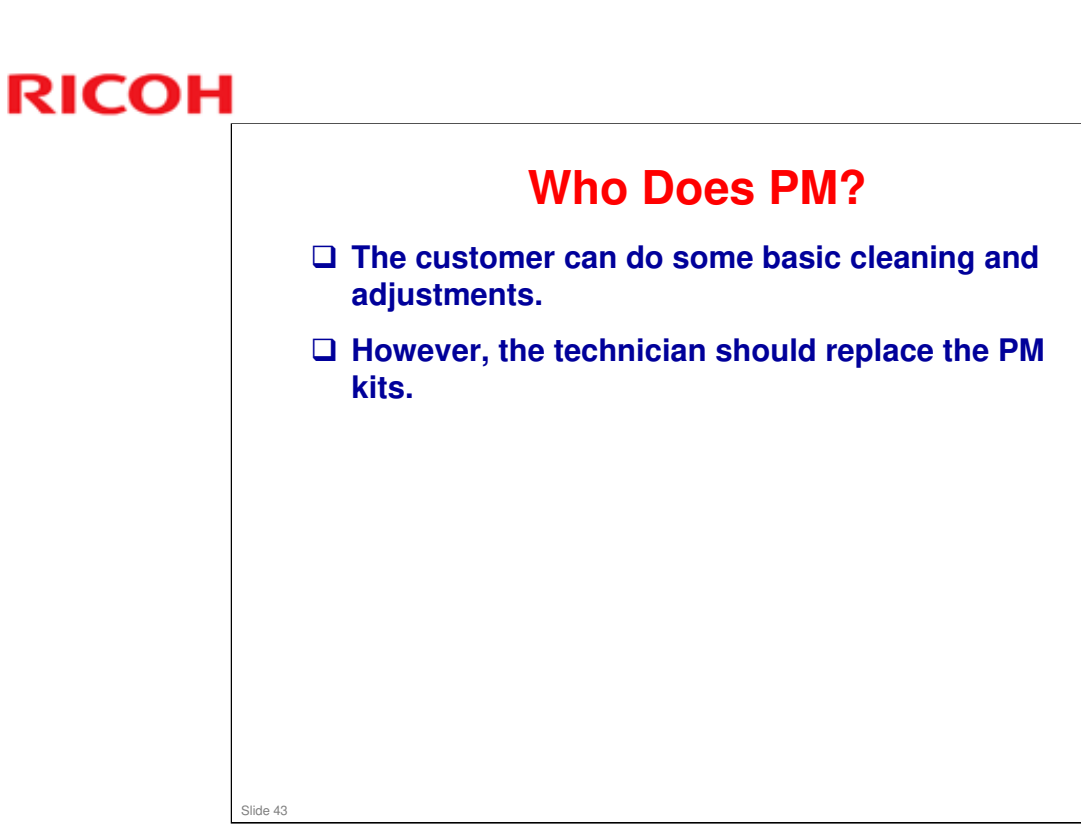

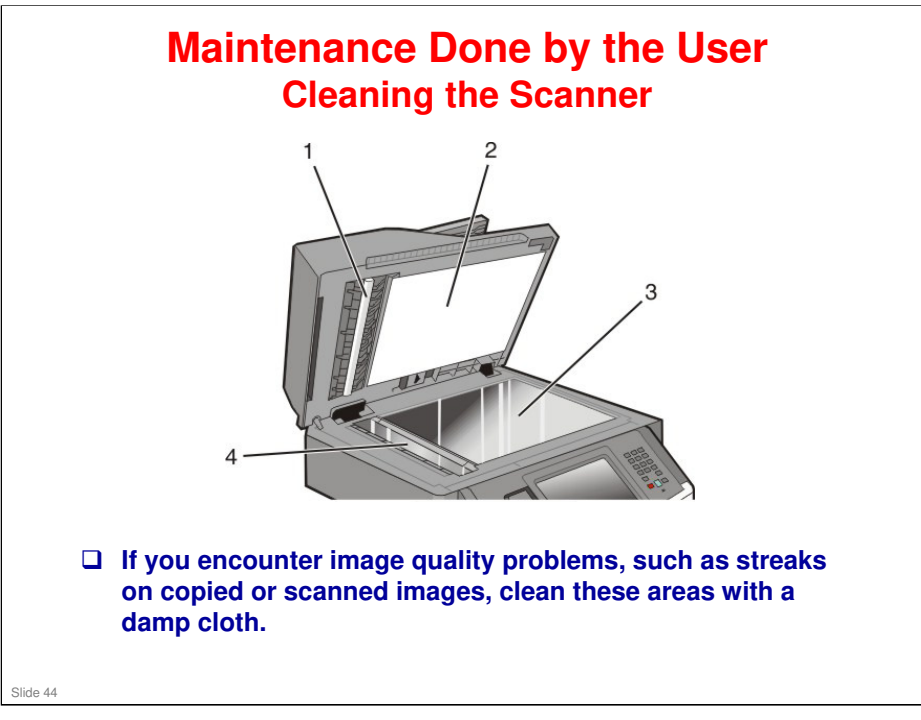

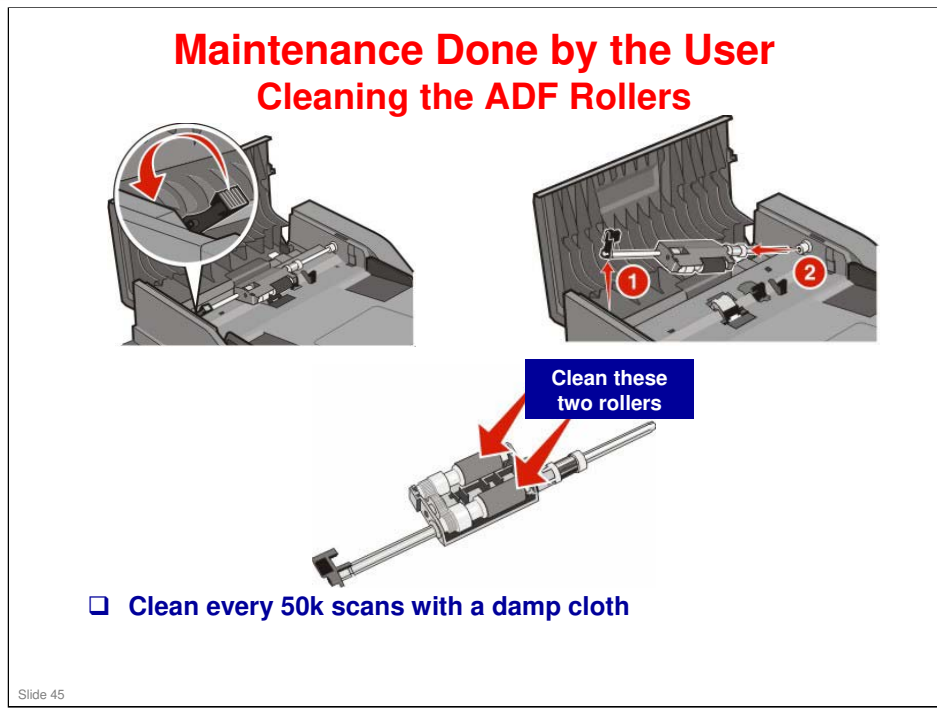

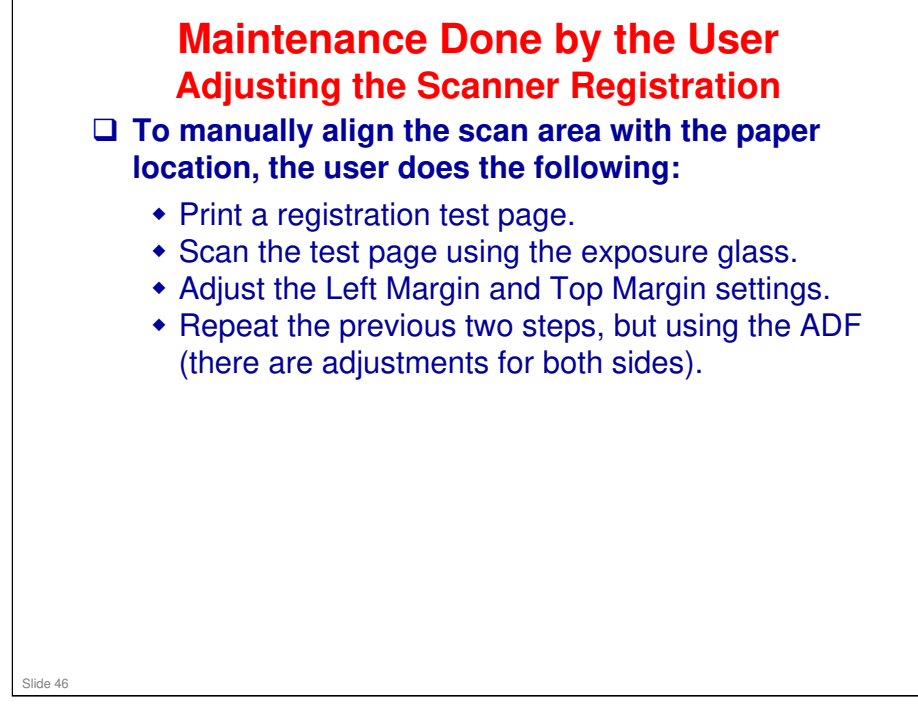

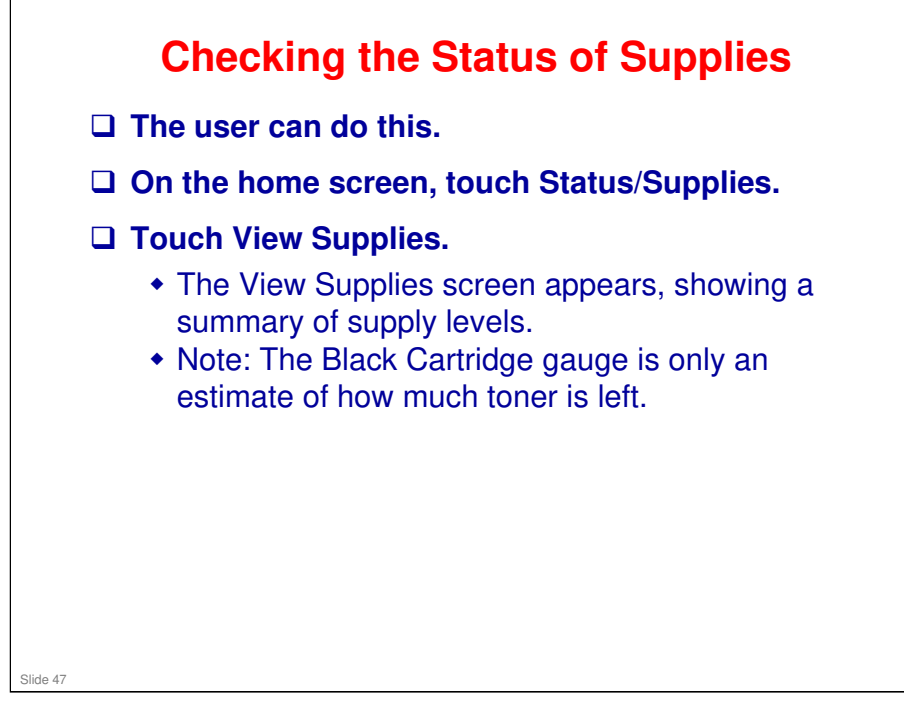

□ You can also do this by printing a Menu Settings Page.

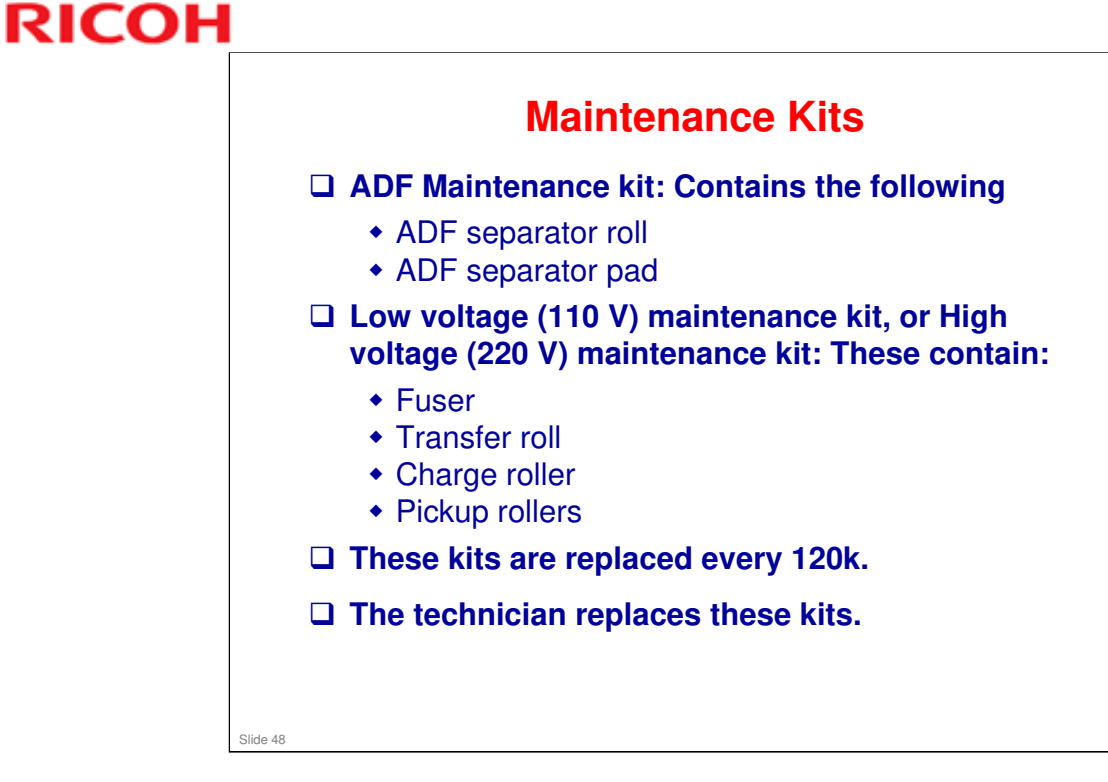

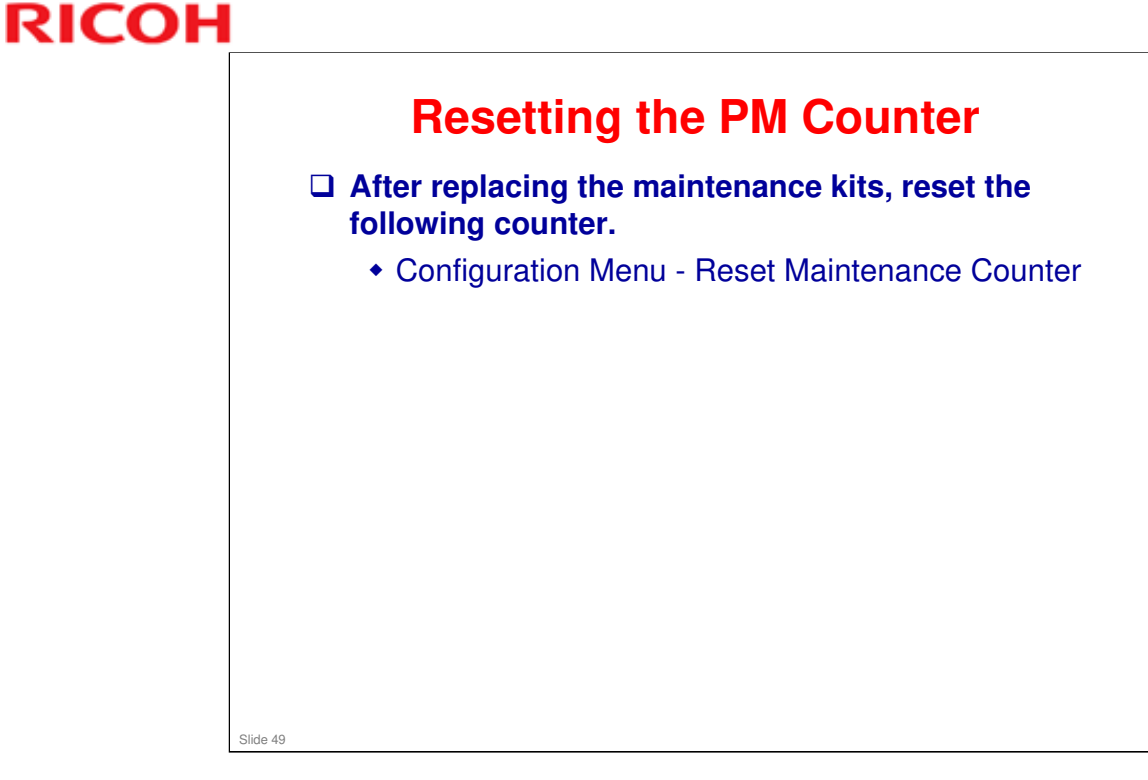

□ The configuration menu is one of the two service menus. Service mode will be explained later in the course.

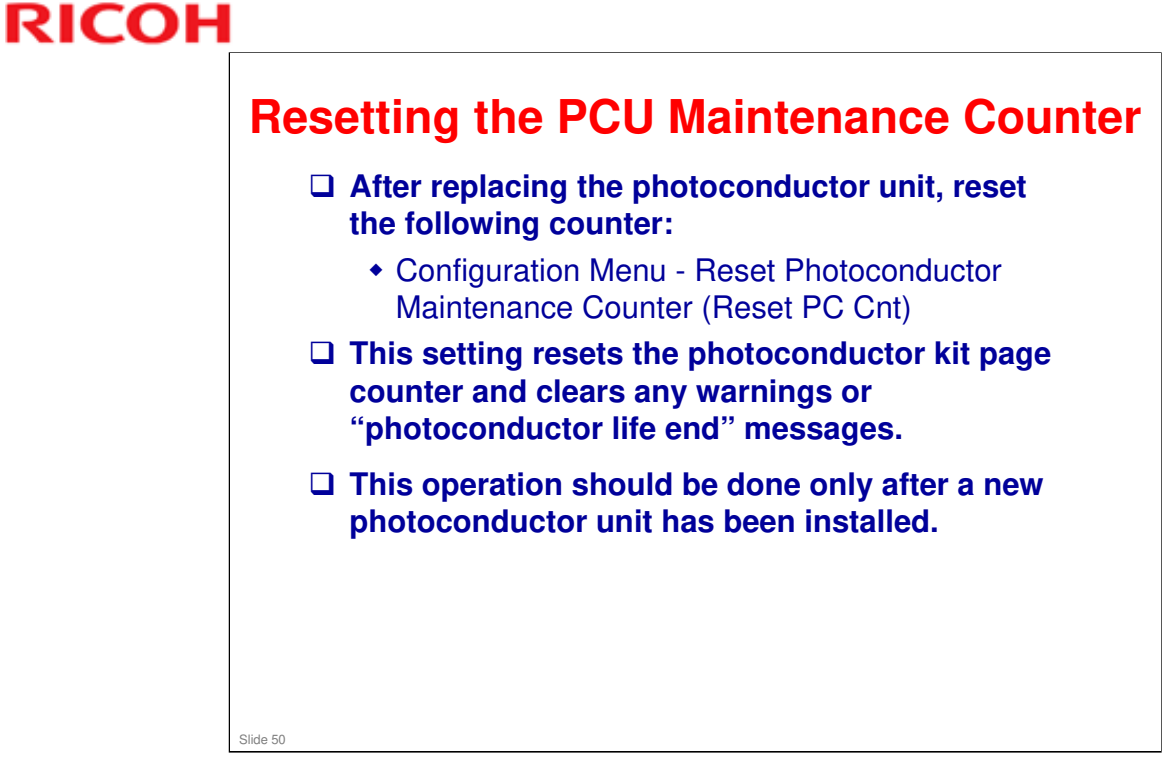

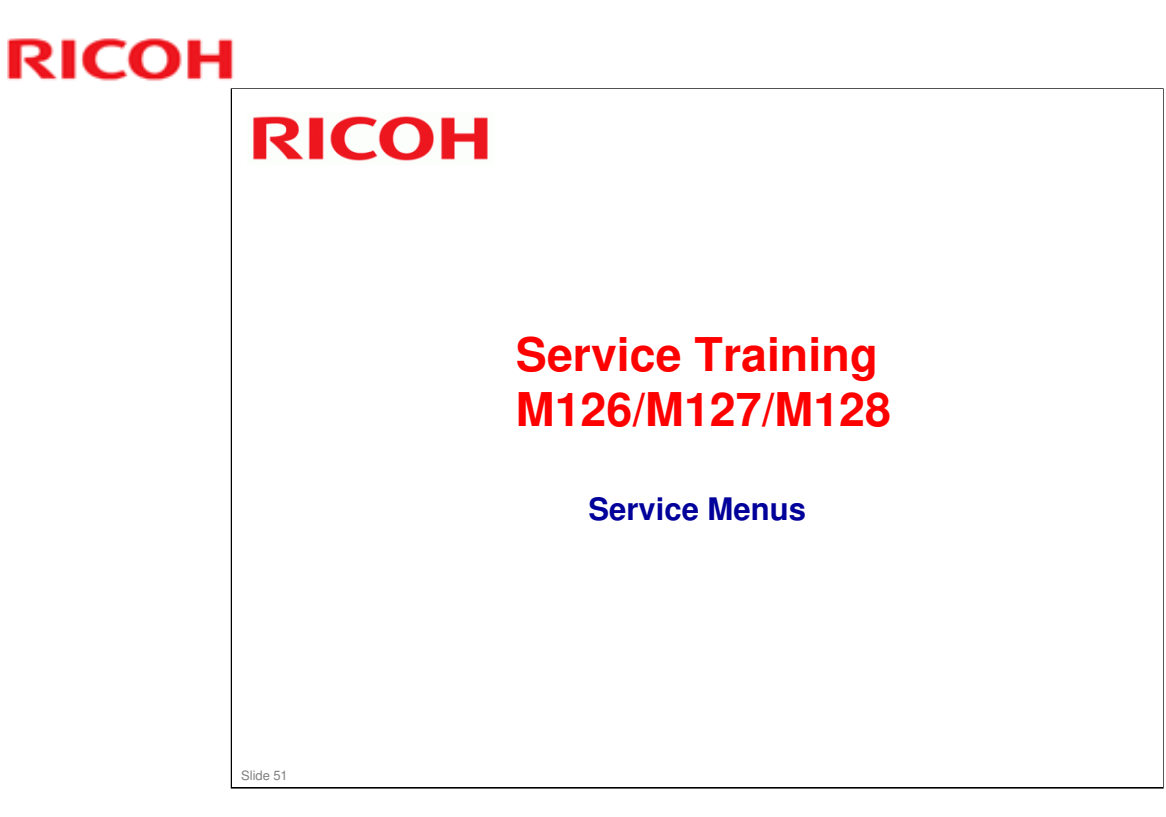

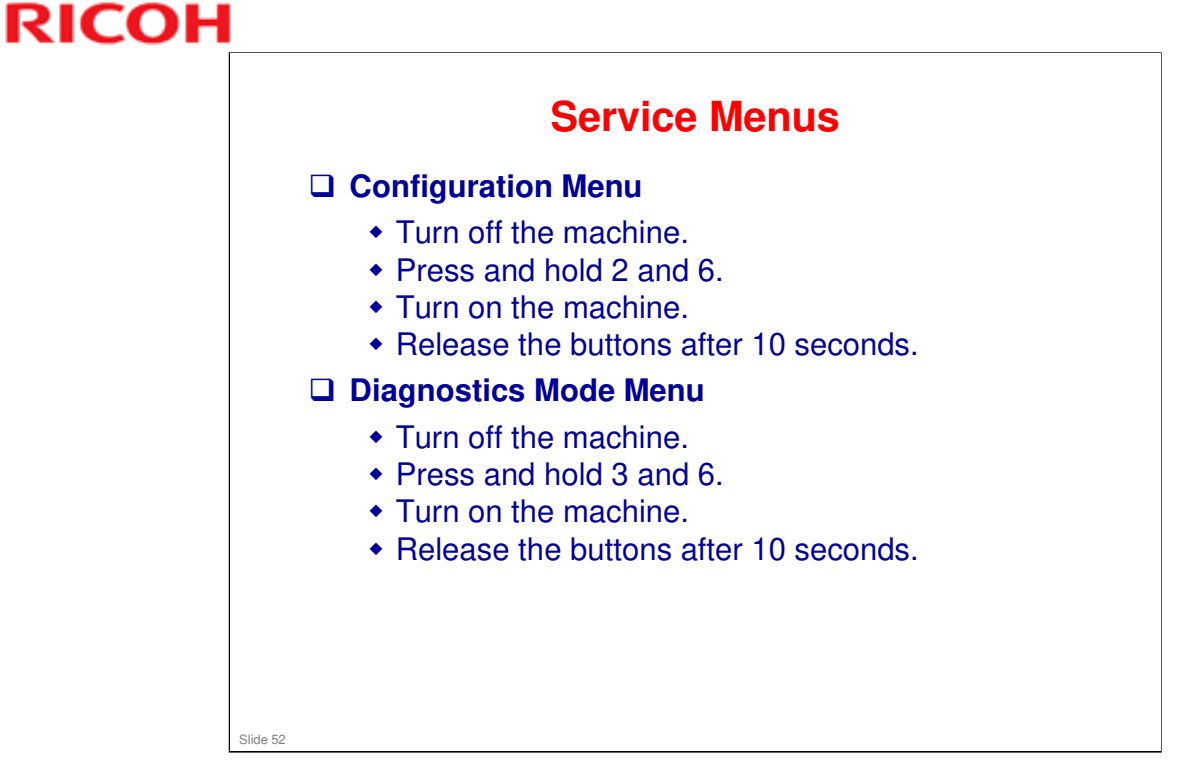

- □ The functions of each item in the menus are explained in the appendixes to the service manual. Read and become familiar with these sections, because the organization of the service menus is different from the usual Ricoh MFP.
- □ Some of the important ones are explained on the next few slides.

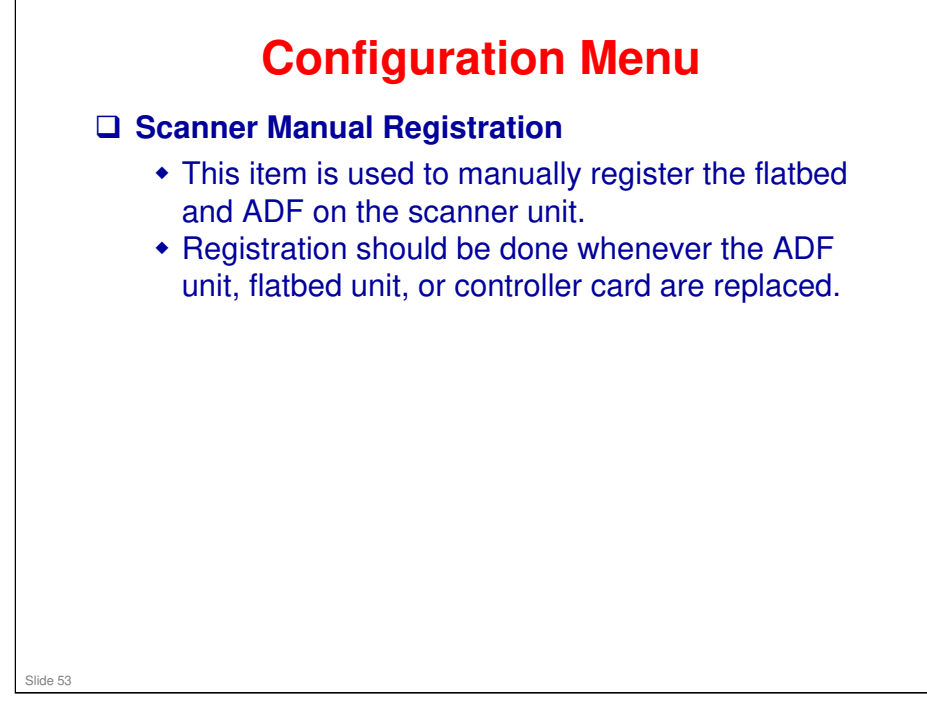

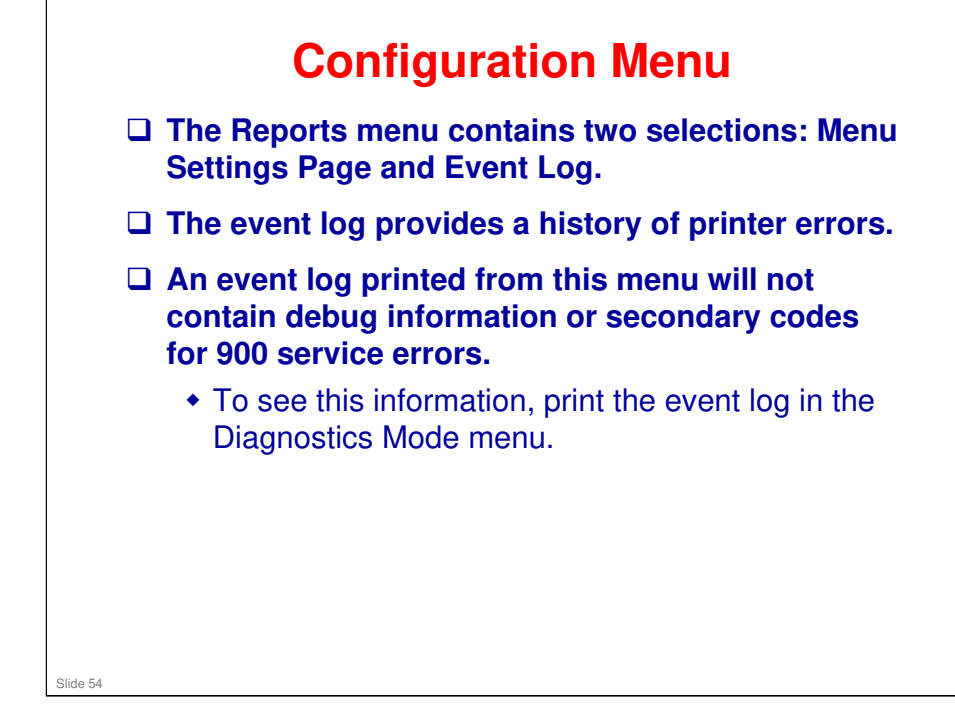

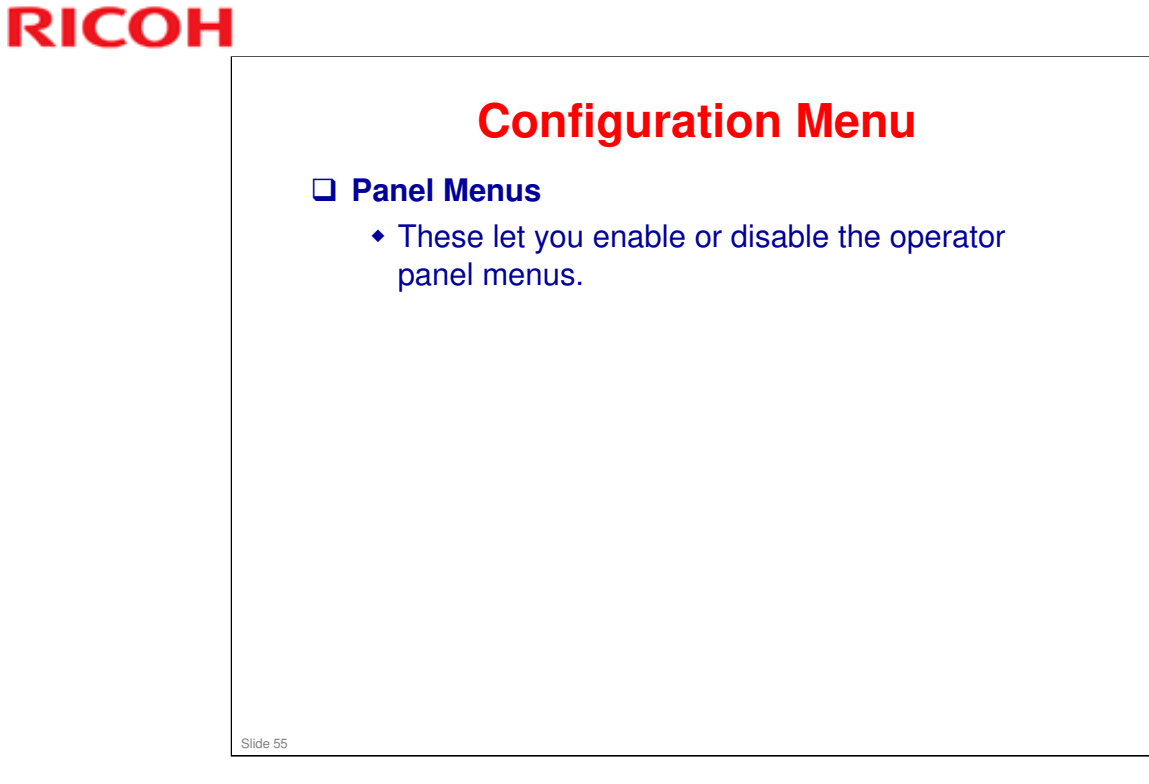

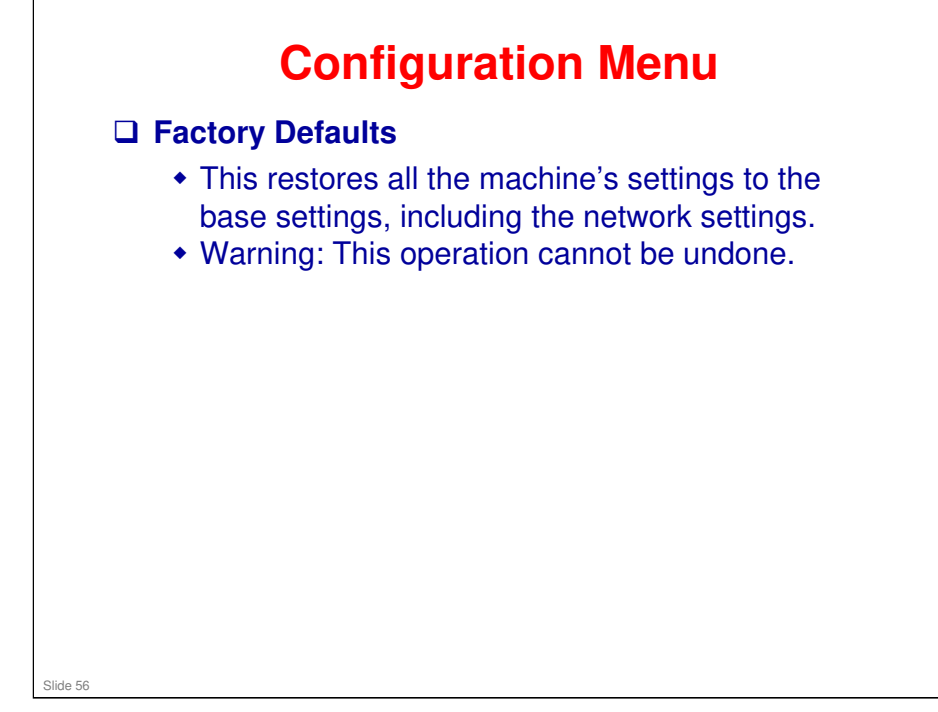

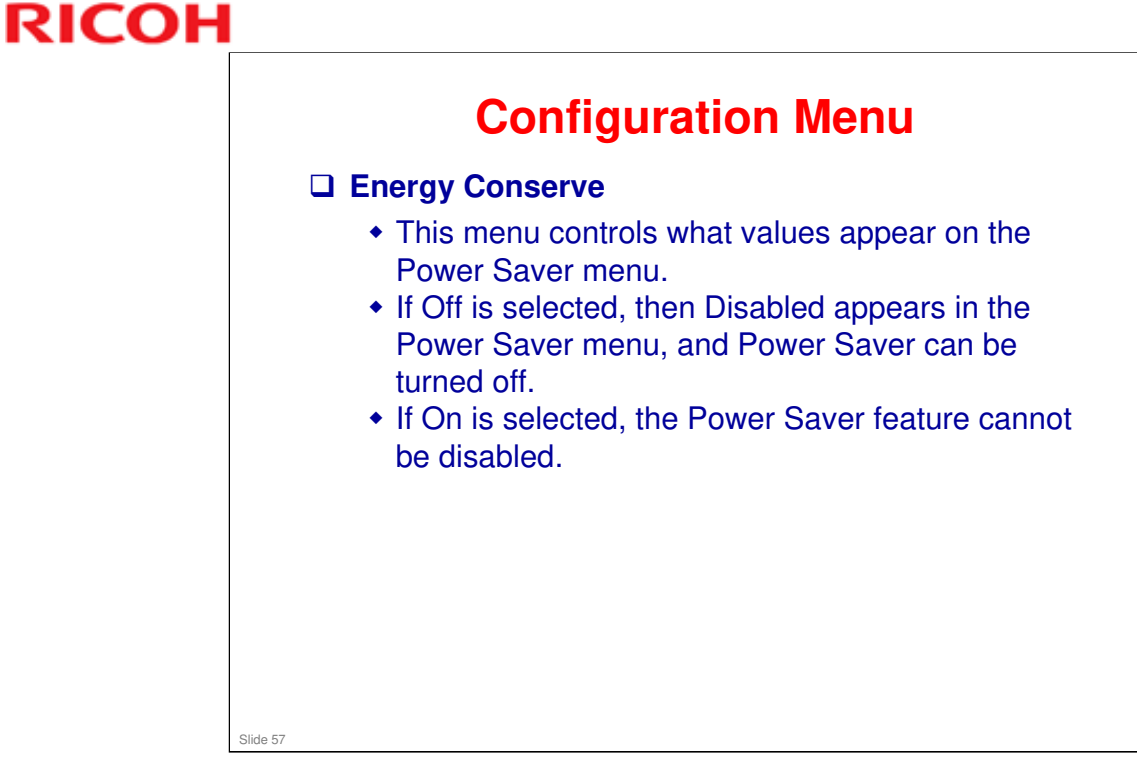

## **Configuration Menu**

### Disk Encryption

- This setting determines if the printer encrypts the information that it writes to the hard disk. The values are Disable and Enable.
- Warning: If the value is changed from Enable to Disable or from Disable to Enable, then the printer completely formats the hard disk. All information on the disk will be unrecoverable.
- If you remove an encrypted disk from a device and then try to install another disk, 'Disk Corrupted. Reformat?' appears on the LCD. You can format the newly installed disk or remove it from the device.
- The entire process is complete when the progress bar appears completely shaded and the percentage indicator shows 100%.

Slide 58

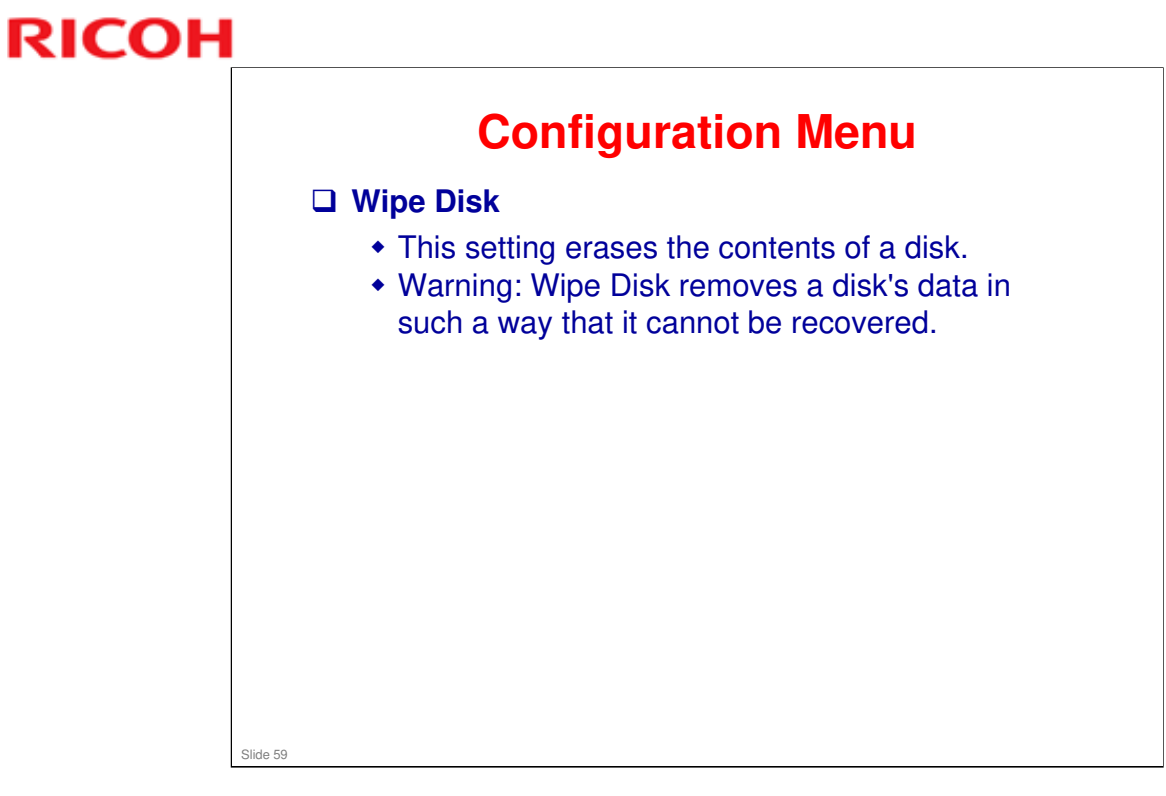

| Top Margin<br>Bottom Margin<br>Left Margin<br>Right Margin<br>Quick Test |                                                         |                                                |                | Registrat         |
|--------------------------------------------------------------------------|---------------------------------------------------------|------------------------------------------------|----------------|-------------------|
| Registra Print align Quic that                                           | ation (prin<br>registratic<br>ied on the<br>k Test prin | ter)<br>on makes su<br>page.<br>Its a quick te | re that the ou | Itput is properly |

### The Quick Test page contains the following information:

- Device information
- Printer margin settings
- □ Scanner margin settings
- □ Alignment diamonds at the top, bottom, and each side.
- □ Horizontal lines for skew adjustment
- General printer information, including current page count, installed memory, processor speed, serial number, Engine ID, and controller board ID.

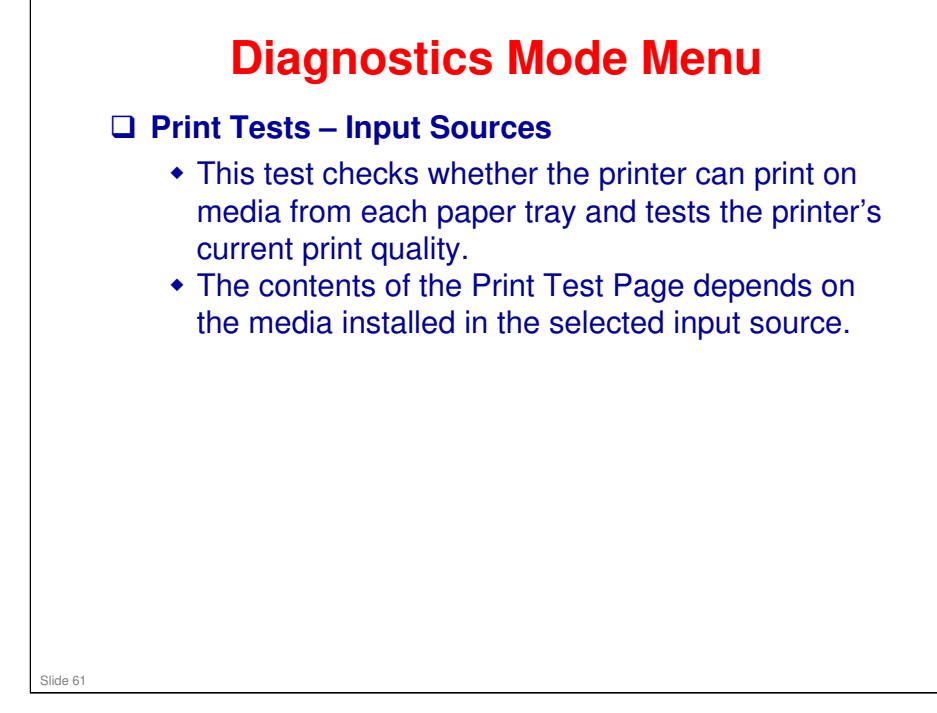

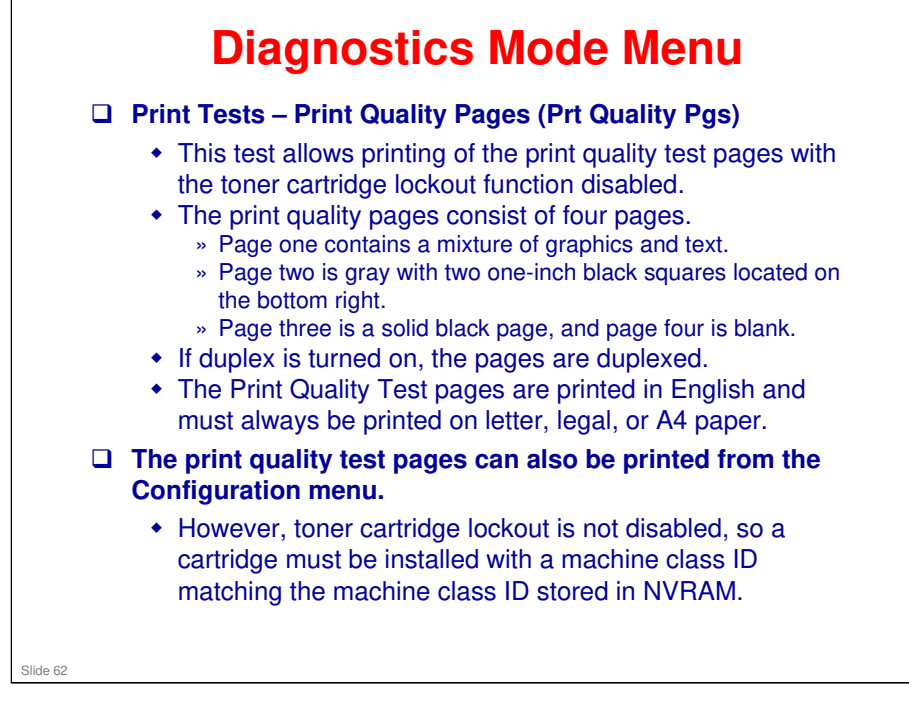

- Additional diagnostic information may be printed on the pages when printing from the Diagnostics Mode Menu
  - > Values from EP SETUP in the Diagnostics Mode menu, including:

Fuser temperature, warm-up time, transfer, print contrast, charge roll settings and gap adjust.

- > Contents of the Event Log from the Diagnostics Mode menu.
- Configuration information, including printer serial number, controller code level, engine code level, operator panel code level, font versions, and cartridge information.
- > Default values for the Quality Menu settings used to print the pages.

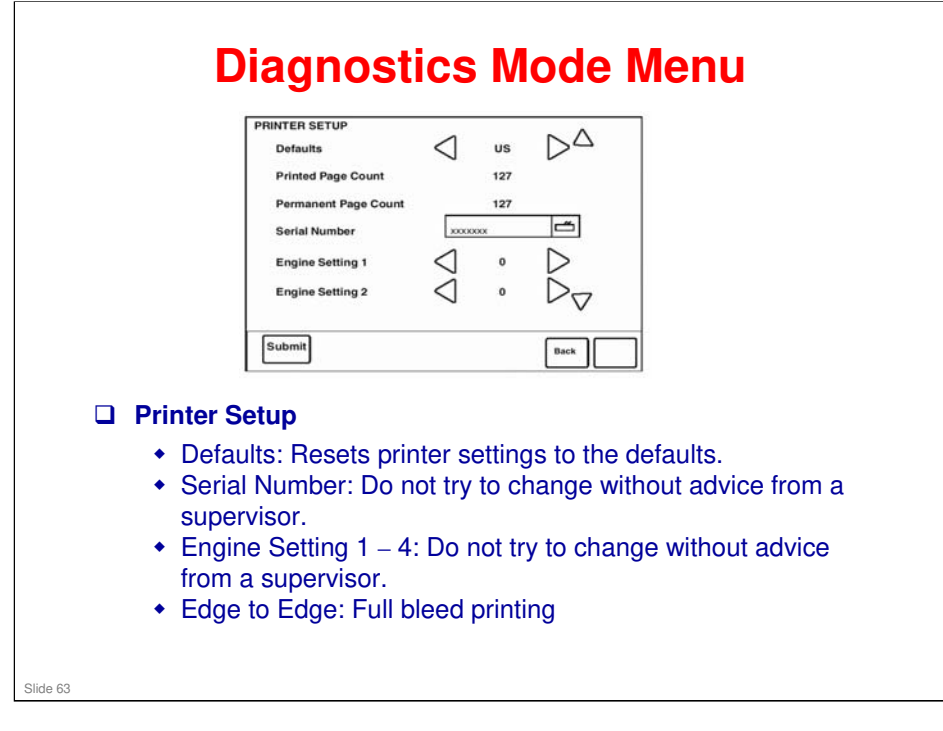

RICOH

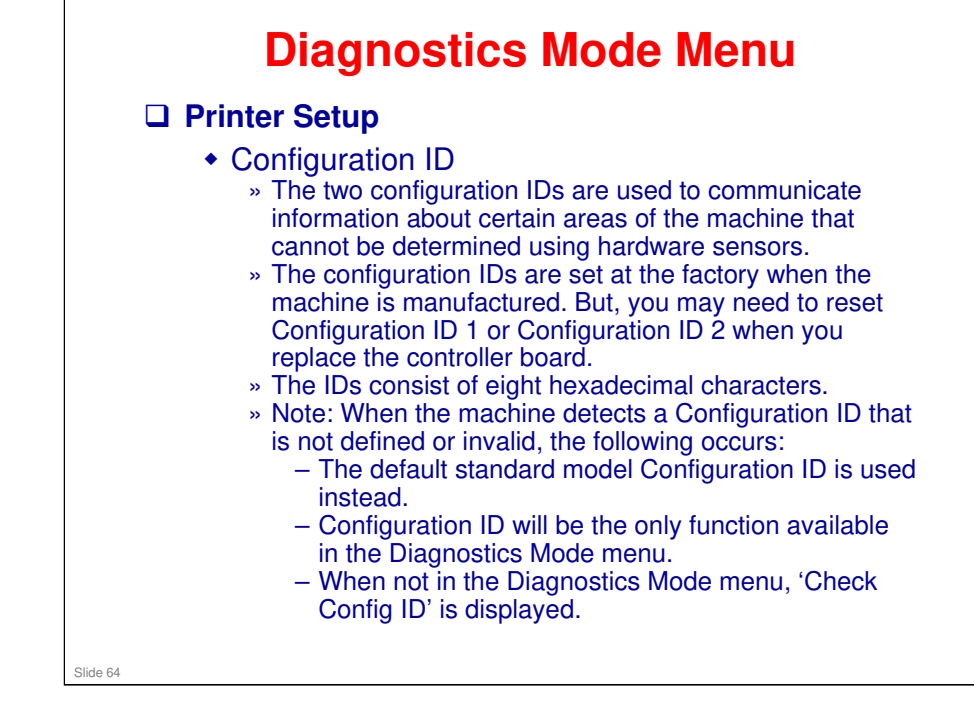

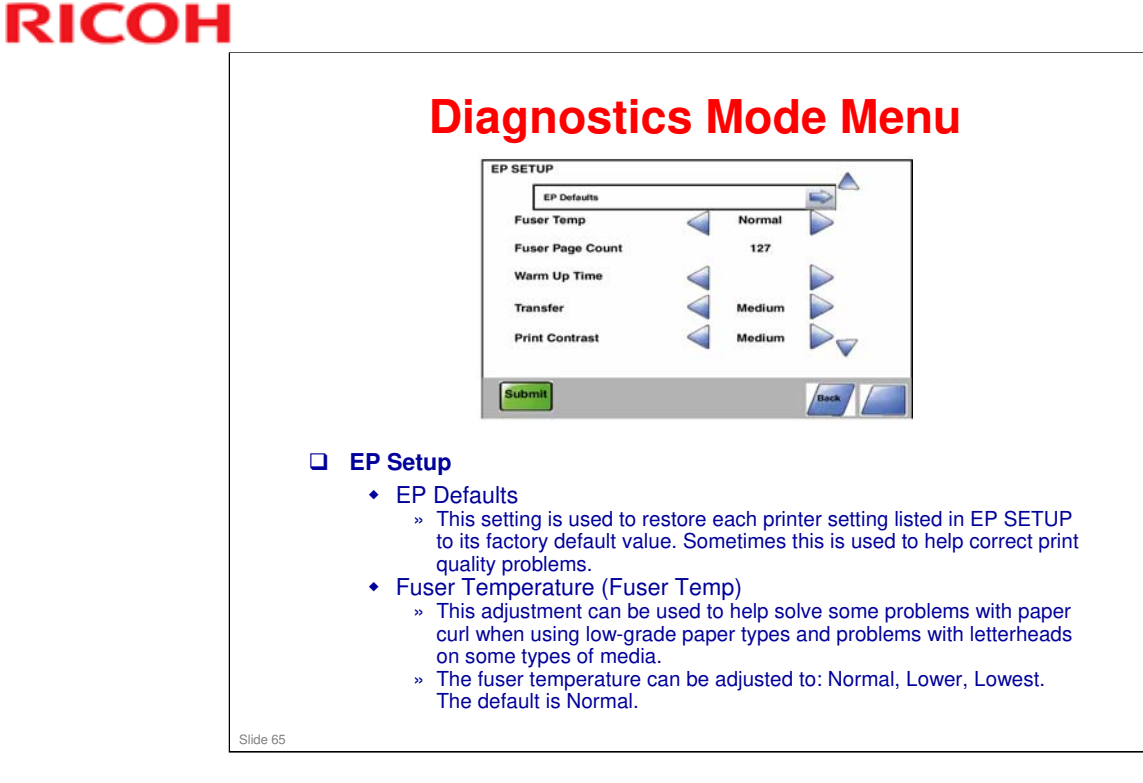

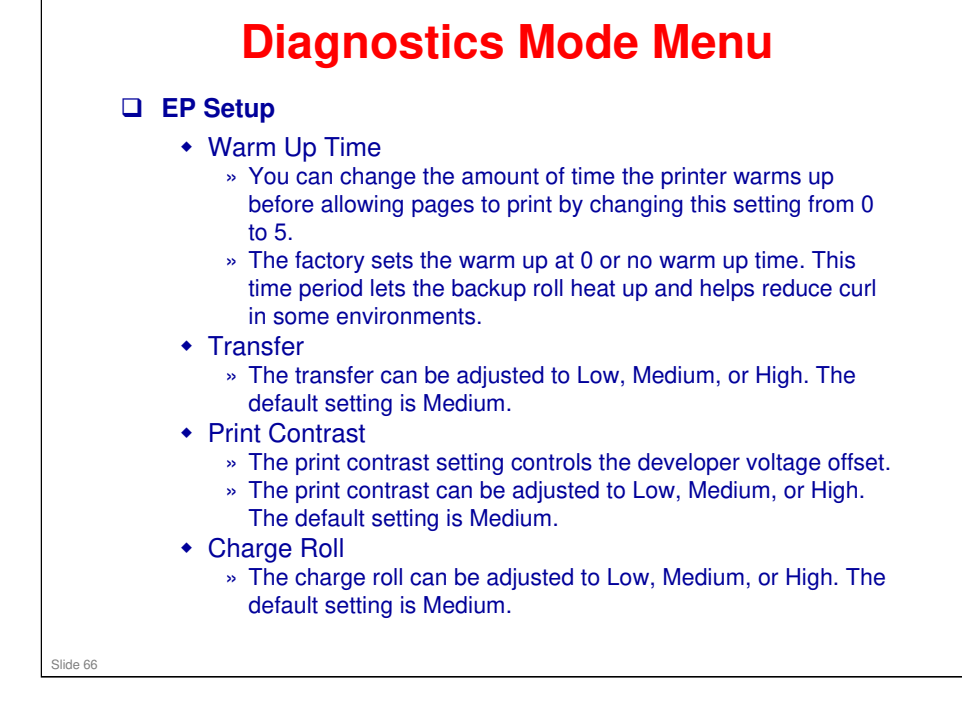

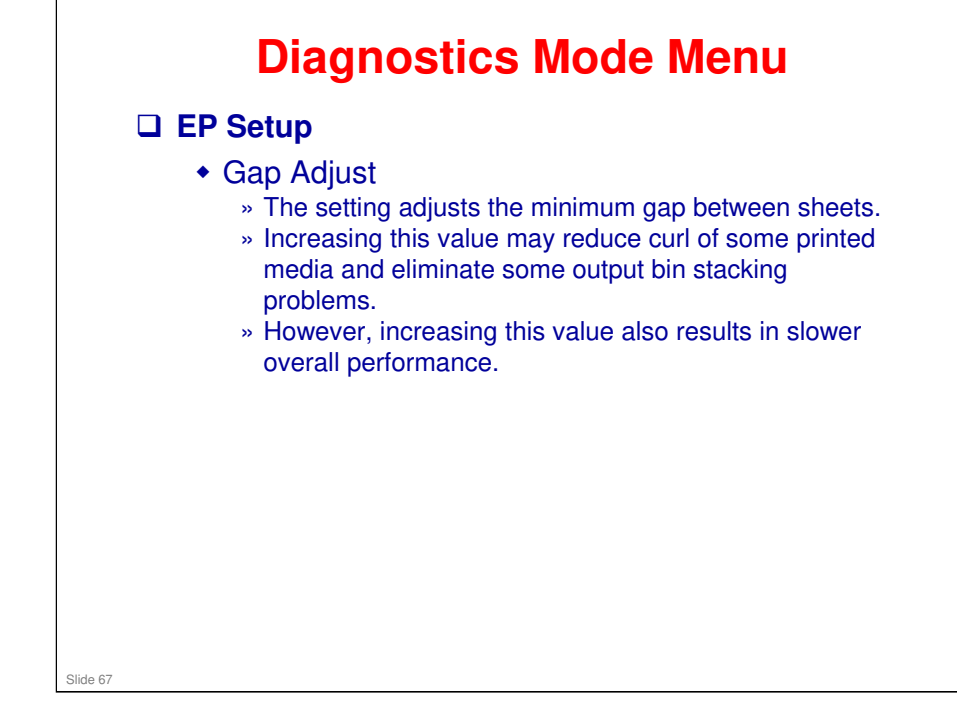

### **Diagnostics Mode Menu** Reports Menu Settings Page The report prints the settings in the Diagnostics Mode Menu. Includes Registration, Print Tests, Hardware Tests, Duplex Tests, Input Tray Tests, Output Bin Tests, Device Tests, Printer Setup, EP Setup, Reports, Event Log, Development Menu, and Scanner Tests. Event Log » The event log provides a history of printer errors. It contains the 12 most recent errors. The most recent error displays in position 1, and the oldest error » displays in position 12. » If an error occurs after the log is full, the oldest error is discarded. » Identical errors in consecutive positions in the log are entered, so there may be repetitions. All 2xx and 9xx error messages are stored in the event log. » Note: An event log printed from the Configuration Menu will not contain debug information or secondary codes for 900 service errors. However, the event log printed from the Diagnostics Mode Menu does include this information. You have options to display the log (up to three codes display at a time), print the log, and clear the log (removes all entries; the display and printout will be blank until new events occur). Slide 68

### No additional notes

RICOH

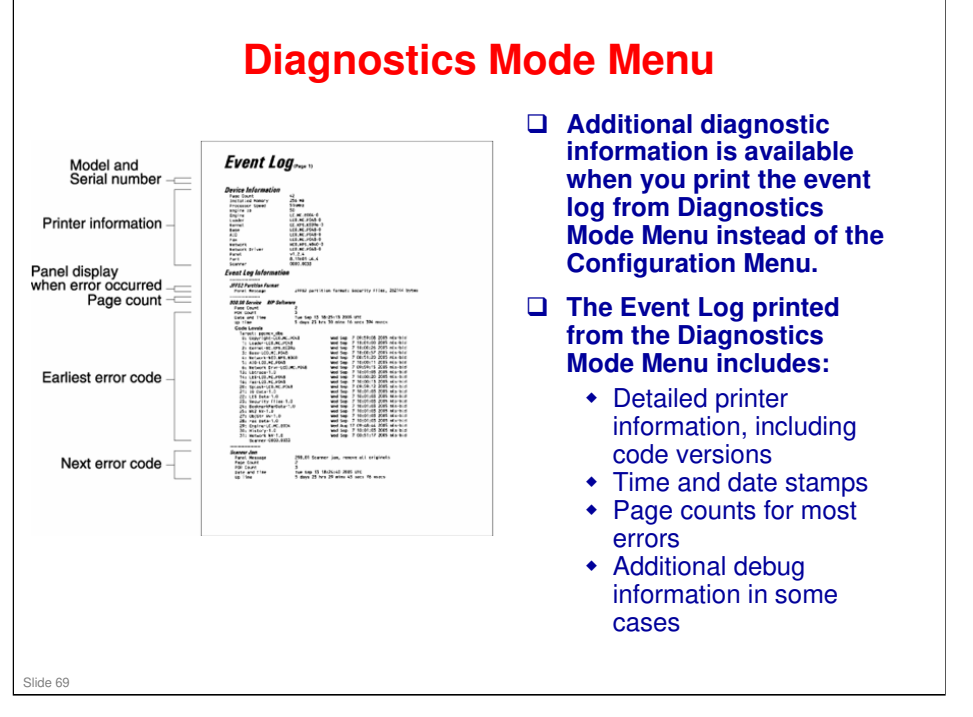

# **Print Quality Test Pages 1** To help isolate print quality problems, such as light prints or toner streaking, print the print quality test pages. **1 Dhere are two ways to access this feature. 2** Configuration Menu – Print Quality Pages **3 Diagnostics Mode Menu – Print Tests – Print Quality Pages 1 Die Configuration Menu printout is simpler. 4** Four pages print to help evaluate print quality. The first page has various fonts and a graphic, the second page is gray with graphics, the third page is black, and the last page is blank.

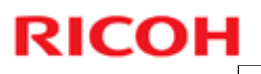

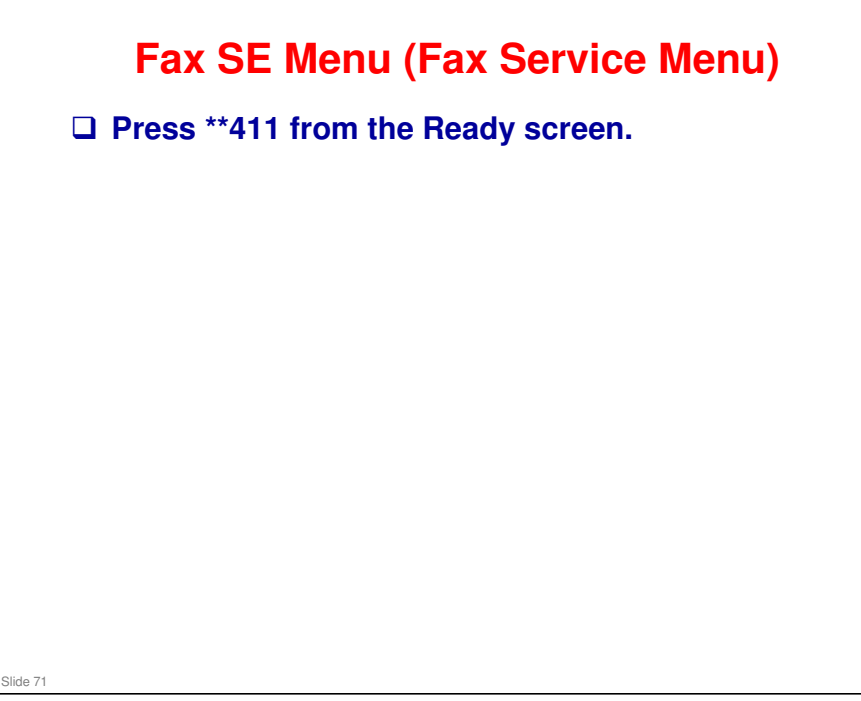

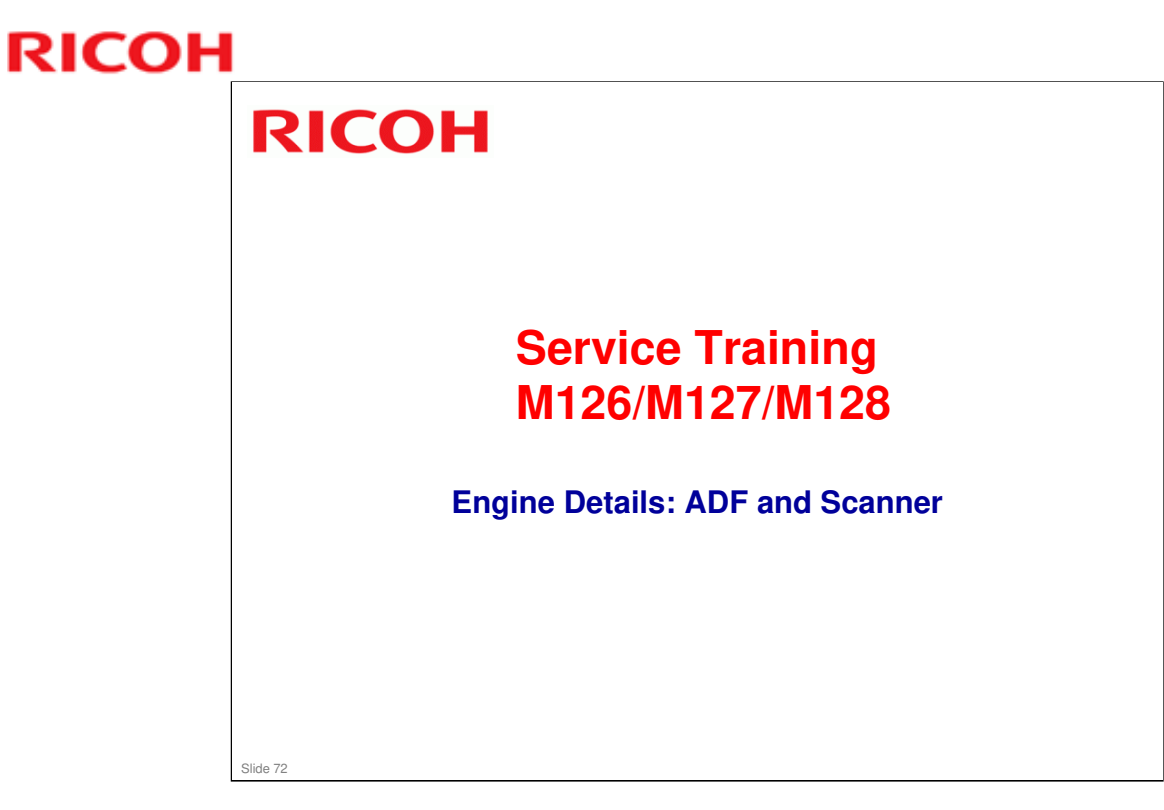
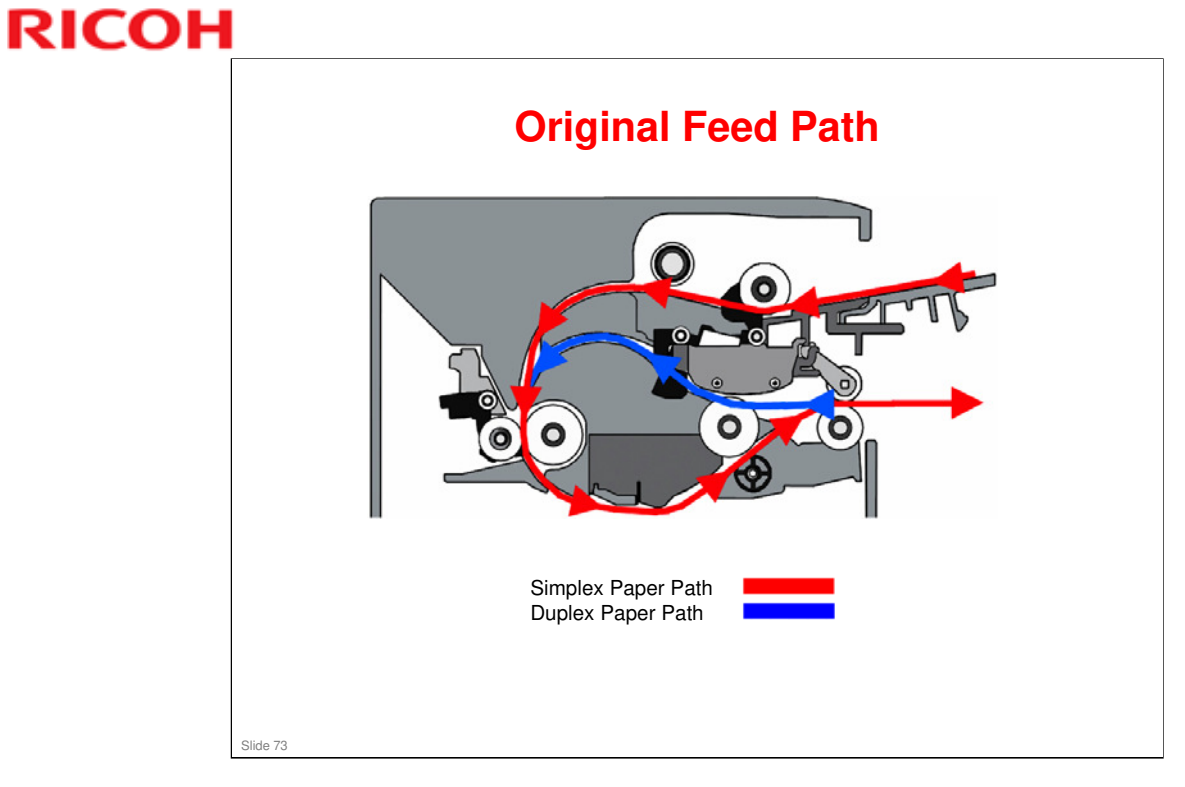

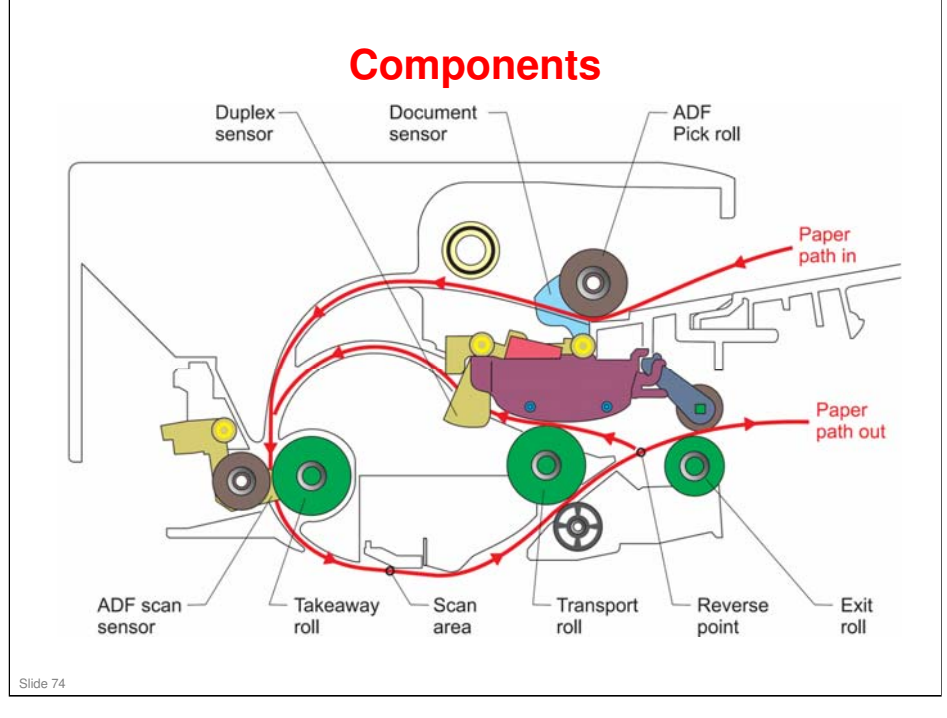

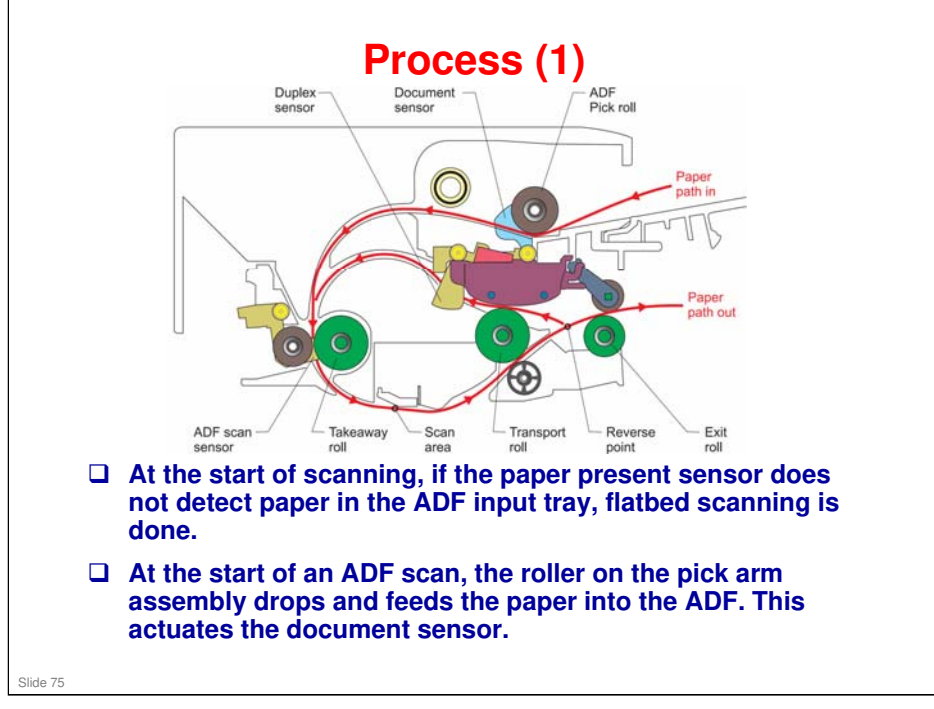

- □ The ADF motor is a stepper motor.
- □ The document sensor only detects the original when the first side is scanned. For the second side, the paper does not go past the document sensor.

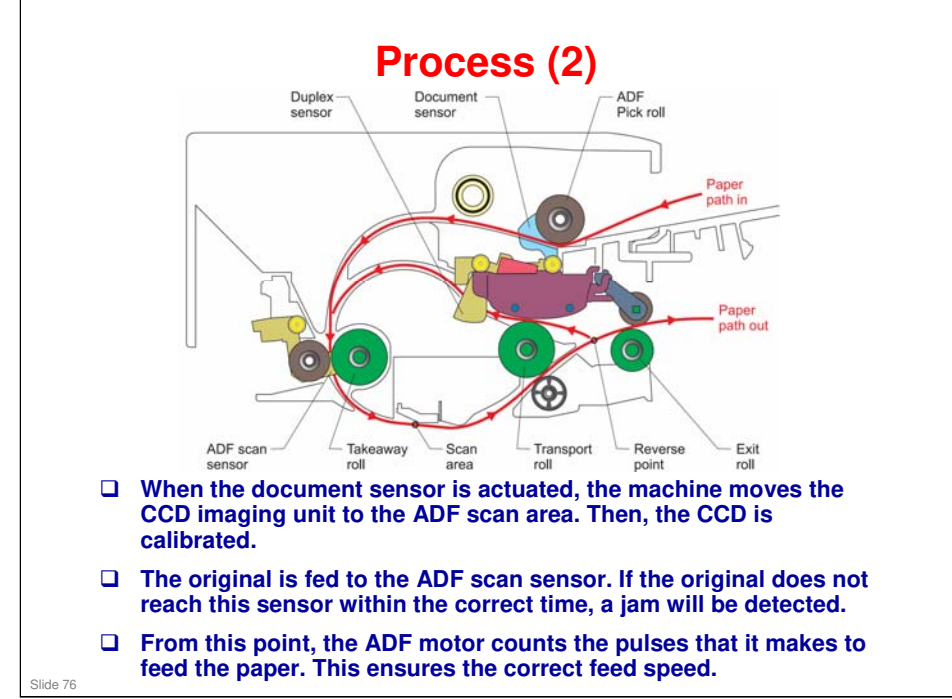

□ The feed speed depends on the scan resolution selected by the user.

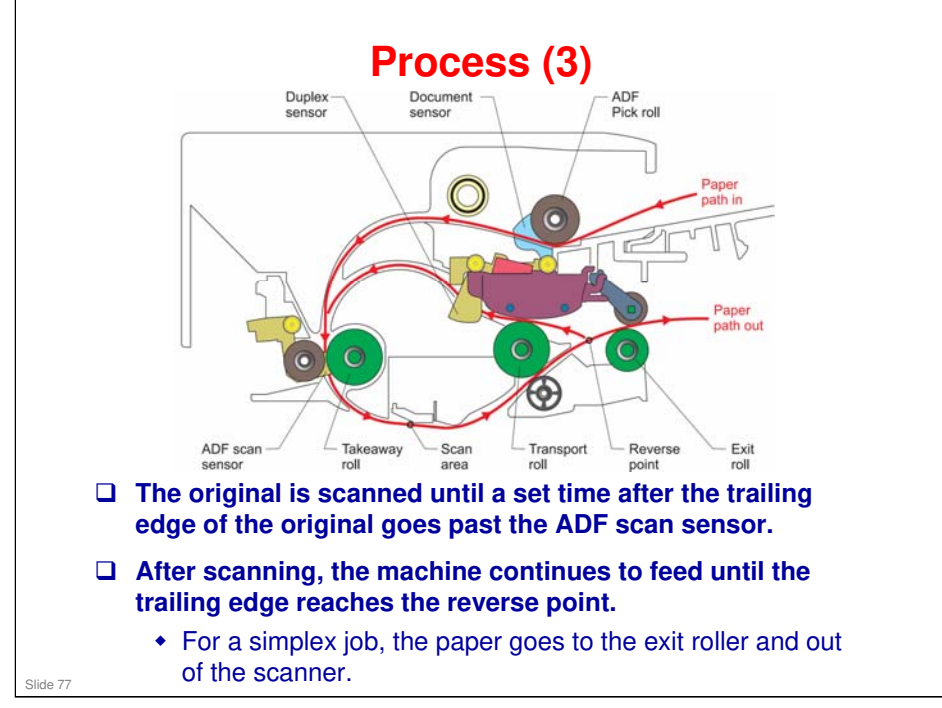

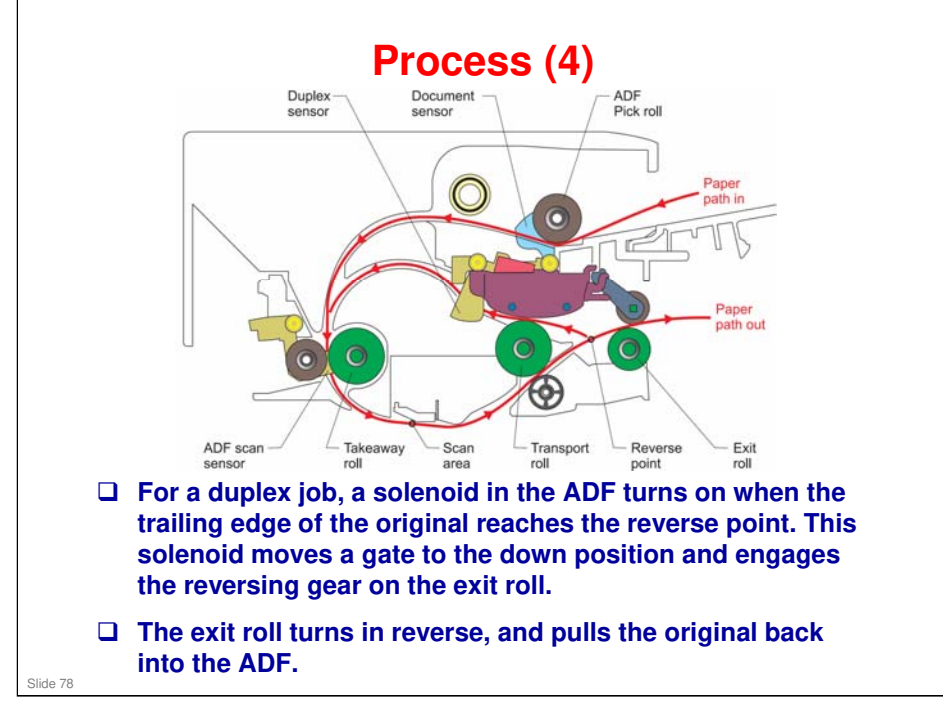

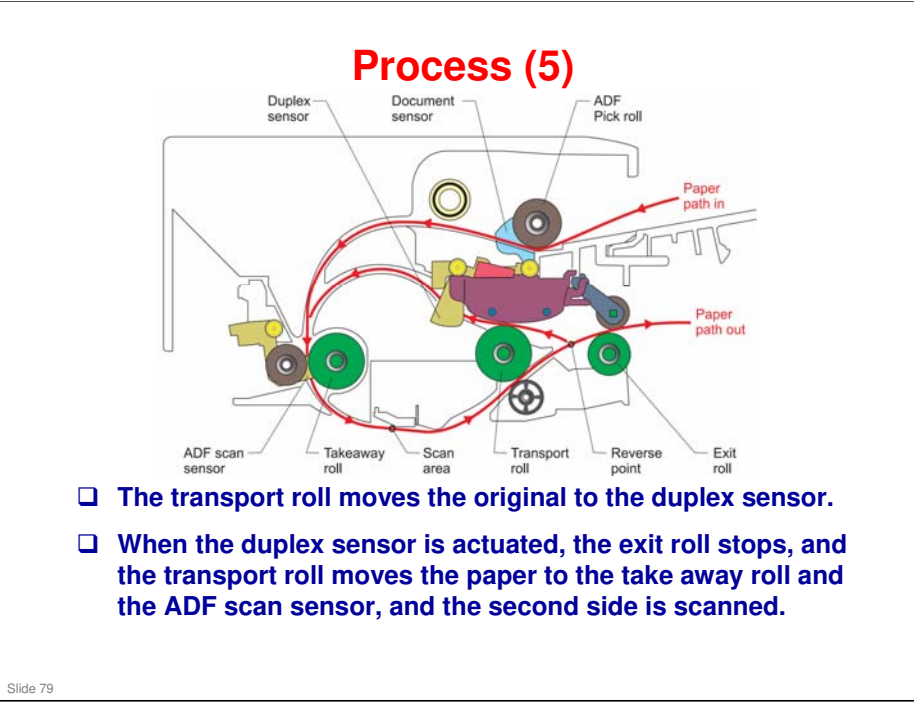

□ When the machine detects an original at the duplex sensor, it determines that the second side will be scanned.

### LI-MF1 Training

### **RICOH**

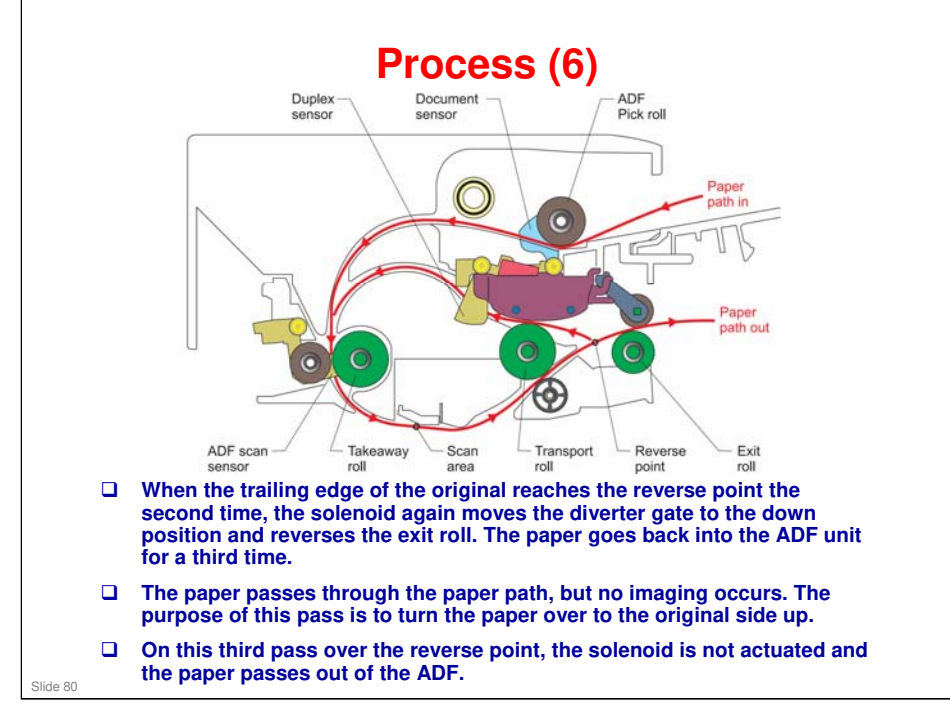

### **Clearing Original Jams**

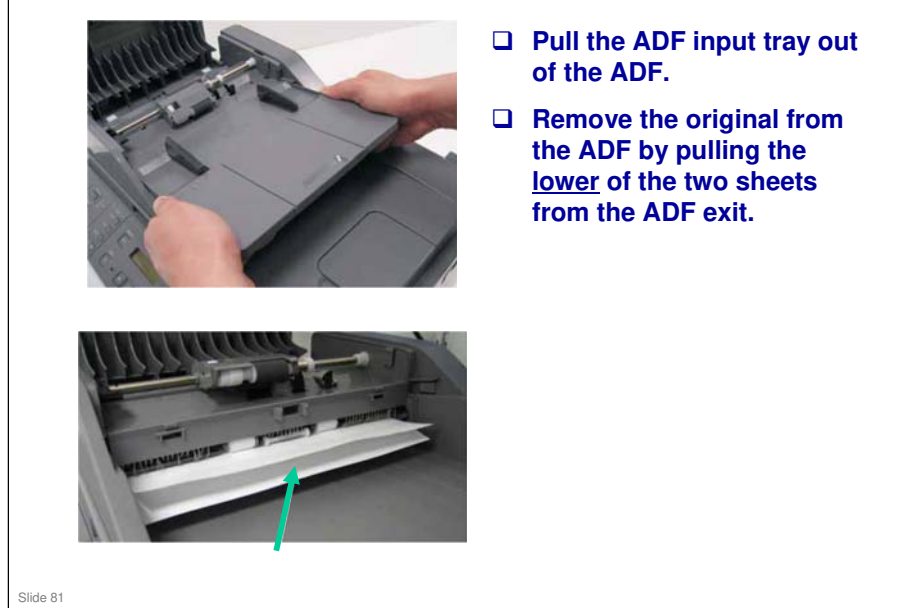

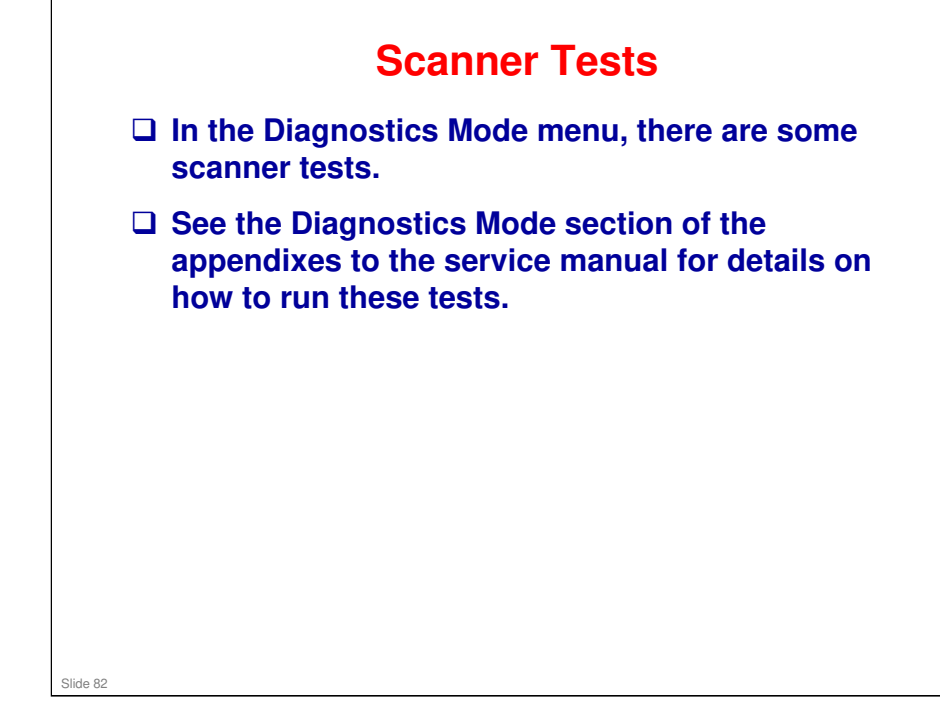

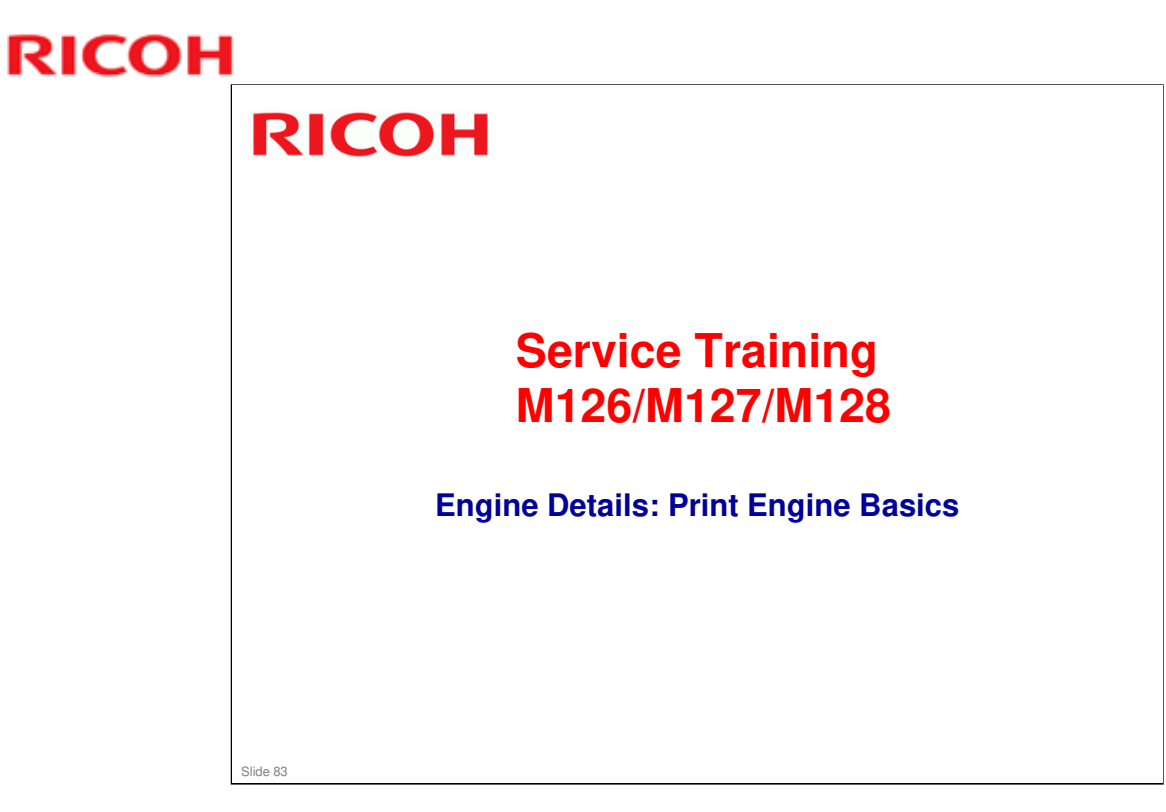

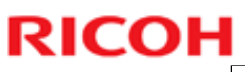

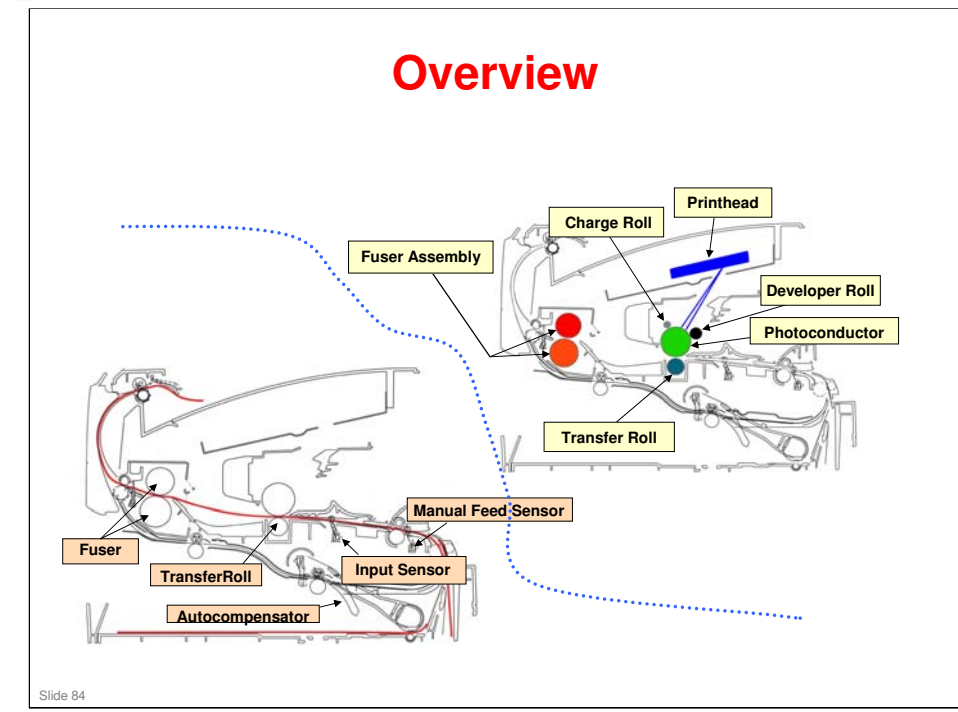

□ The paper path is shown in the lower diagram in red.

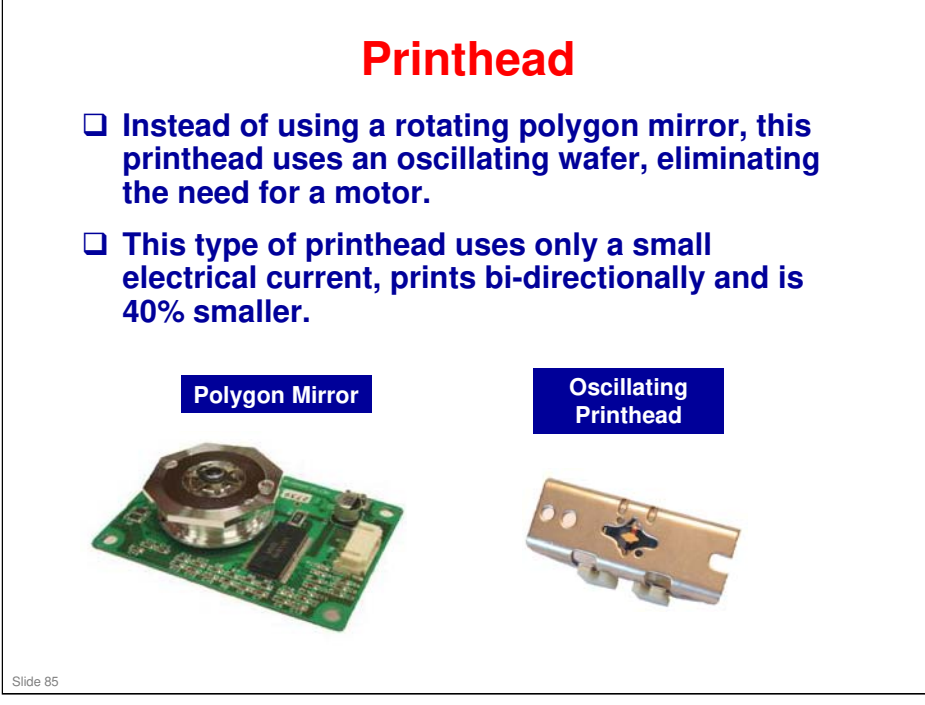

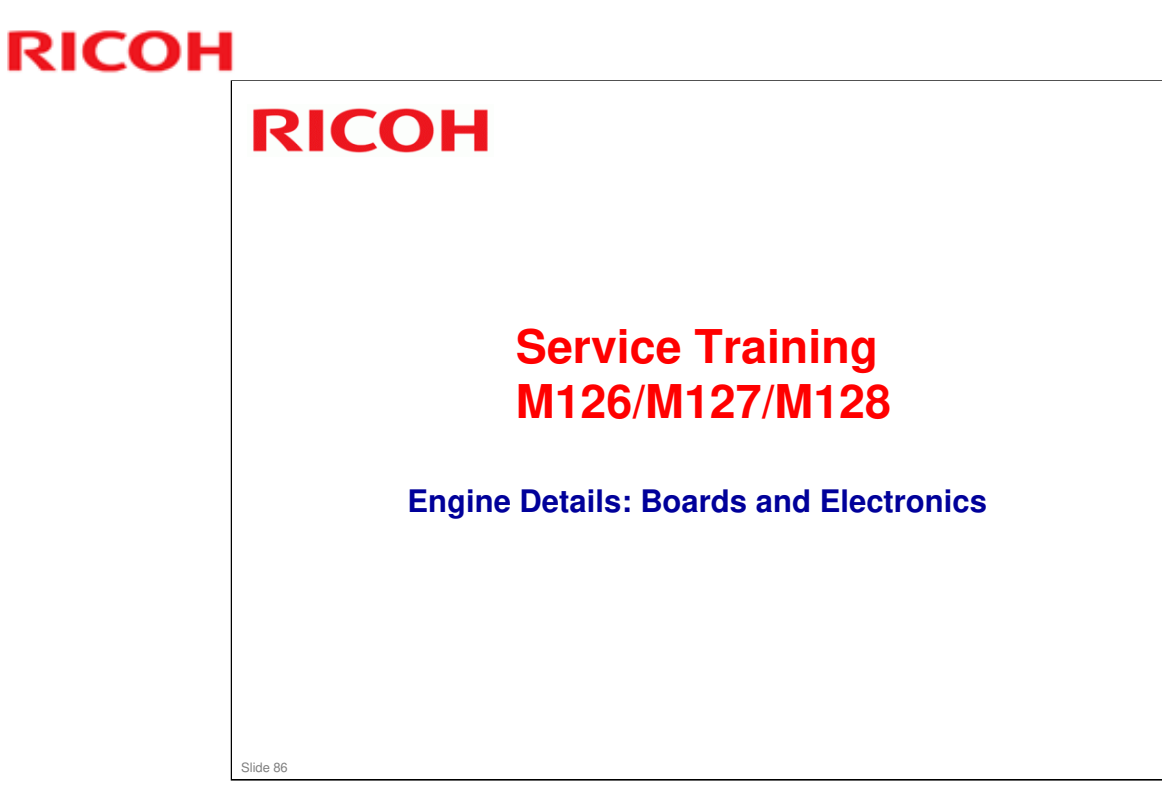

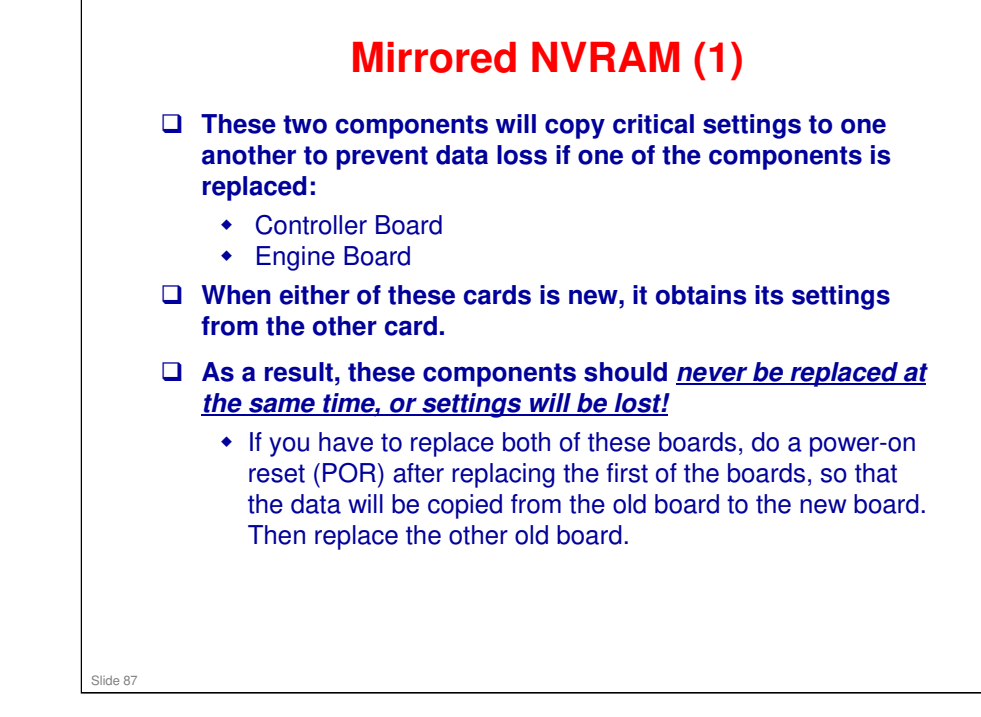

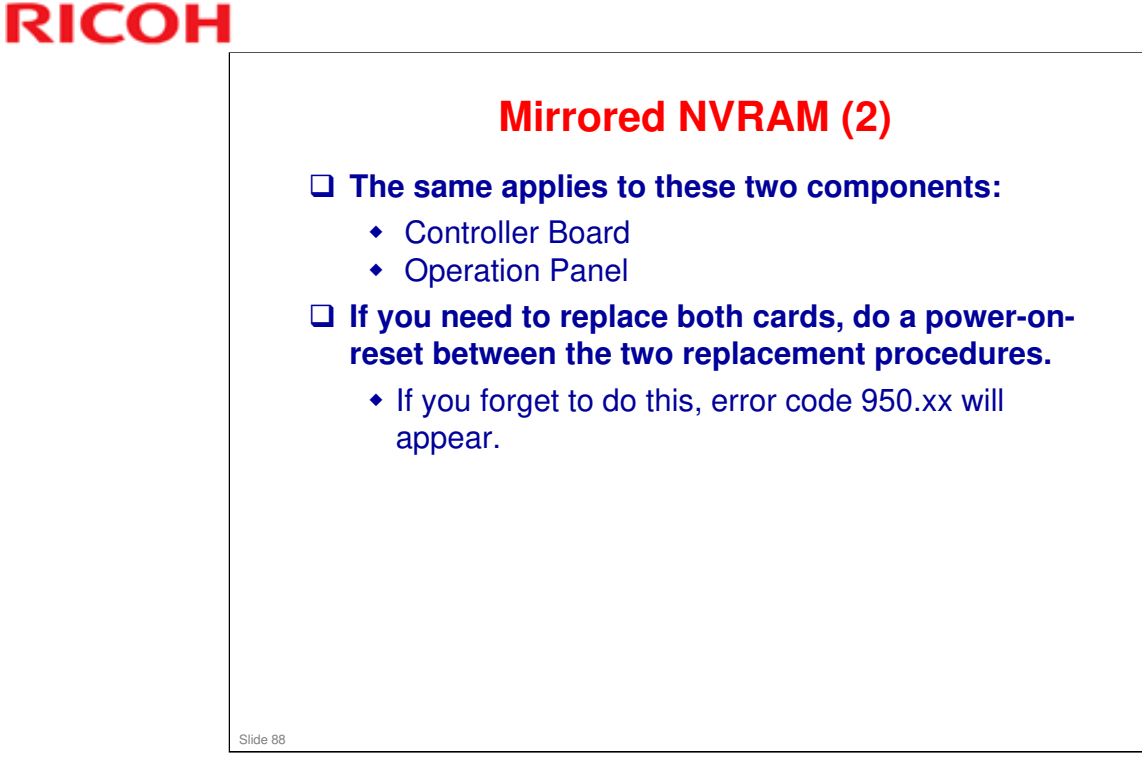

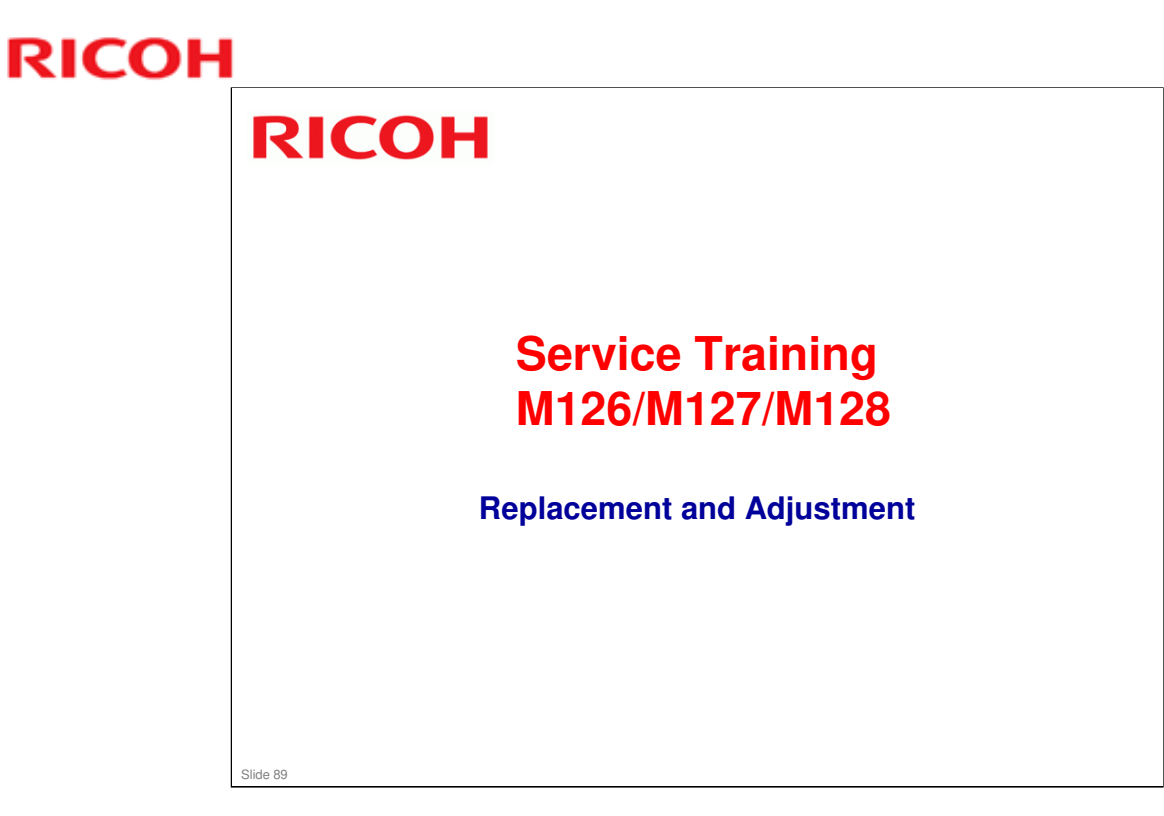

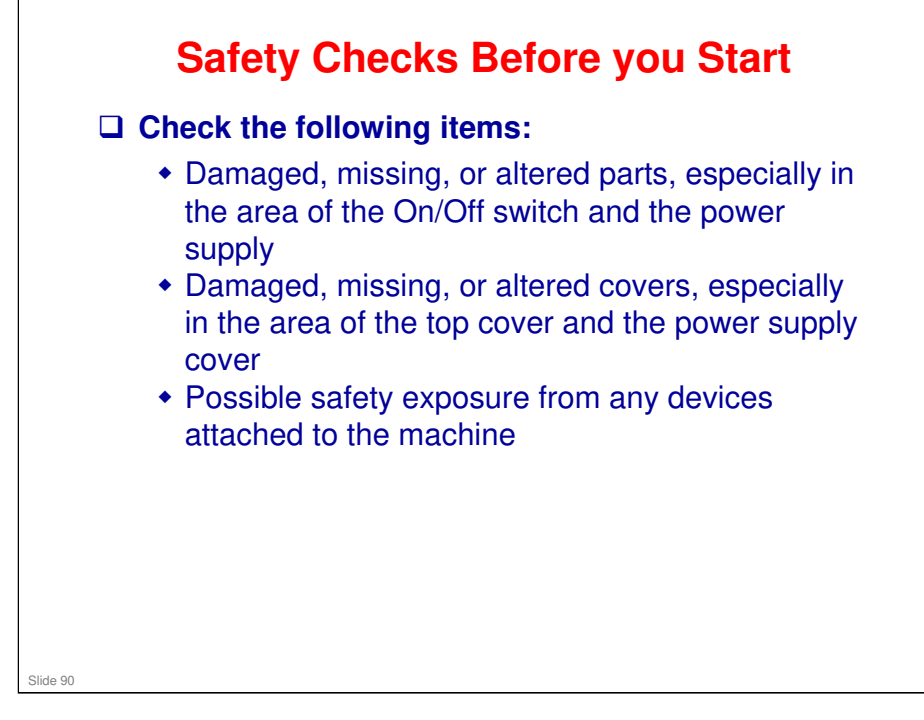

## <section-header><list-item><list-item><list-item><list-item>

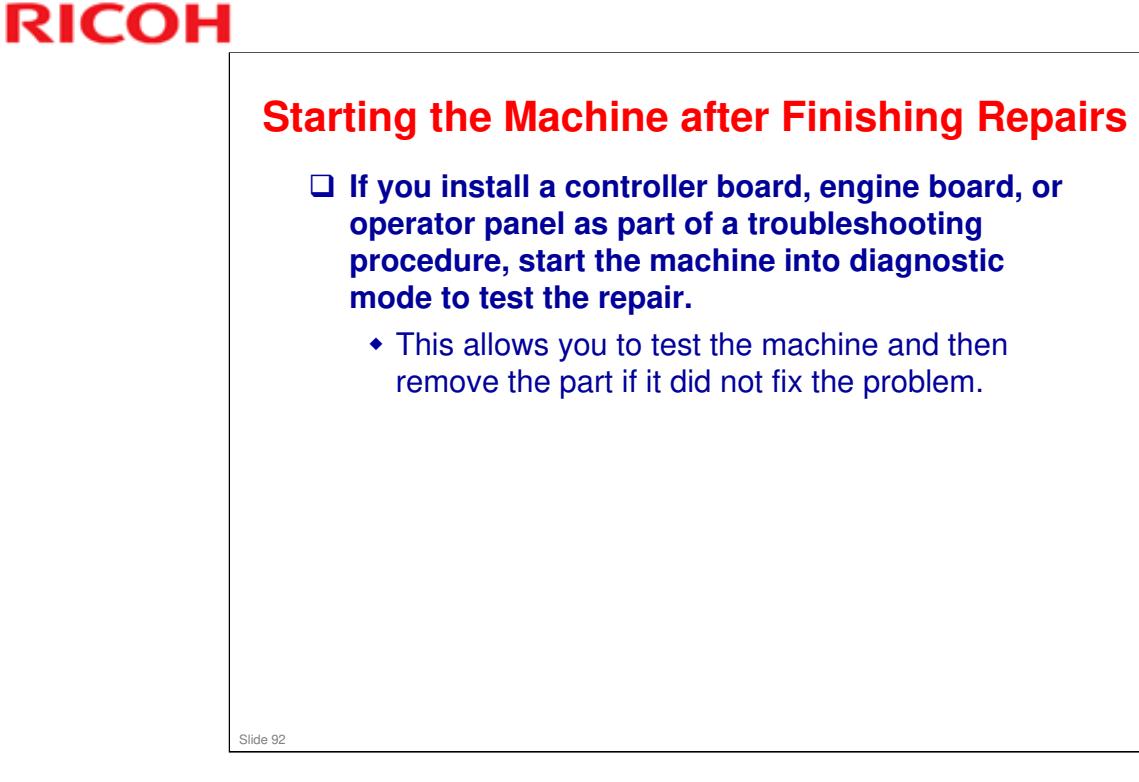

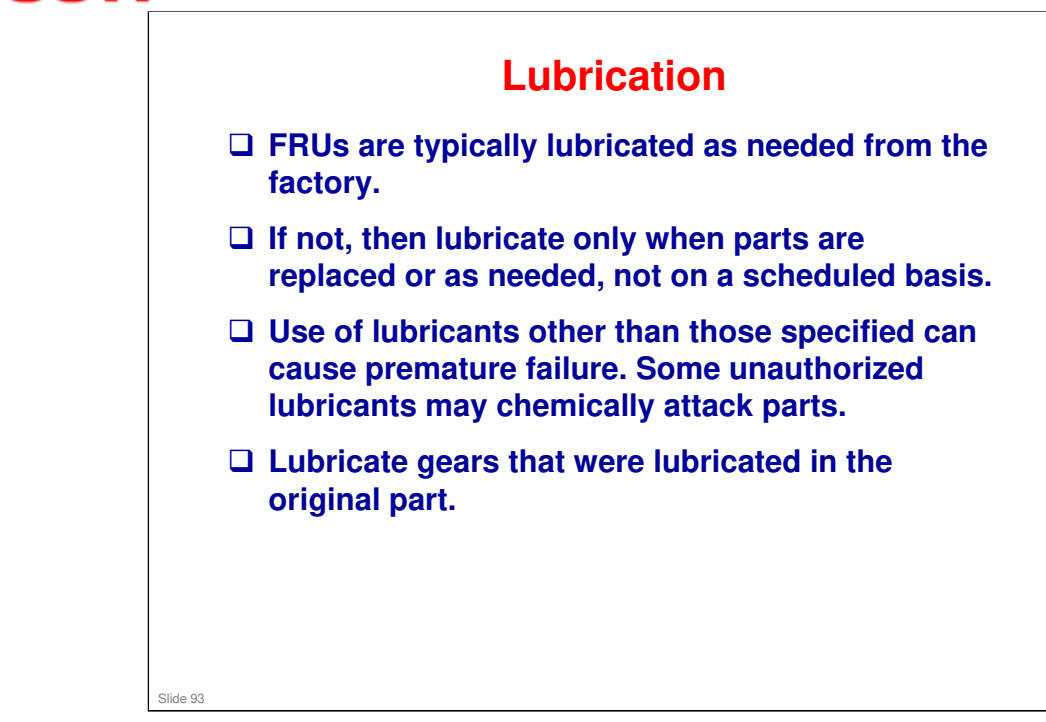

Given FRU: Field replaceable unit

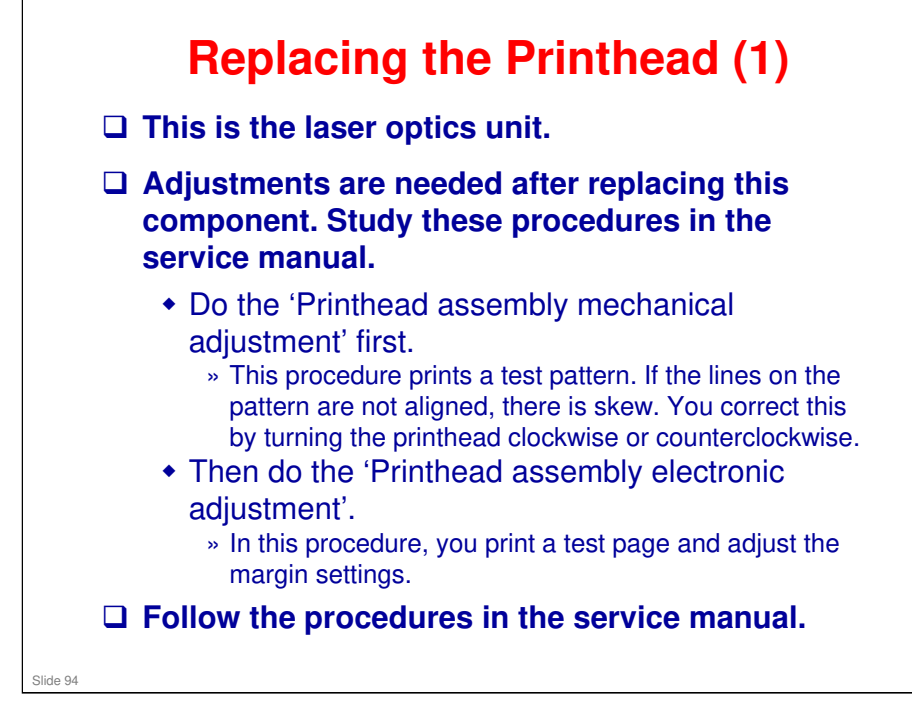

- Detailed procedures:
  - Service manual > Diagnostic Aids > Printhead assembly mechanical adjustment, Printhead assembly electronic adjustment

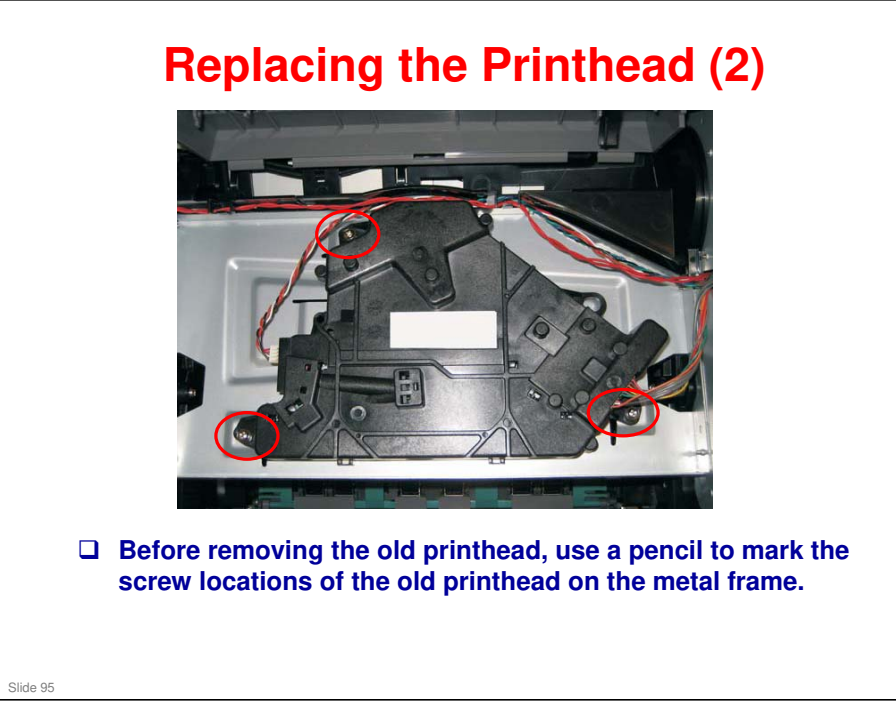

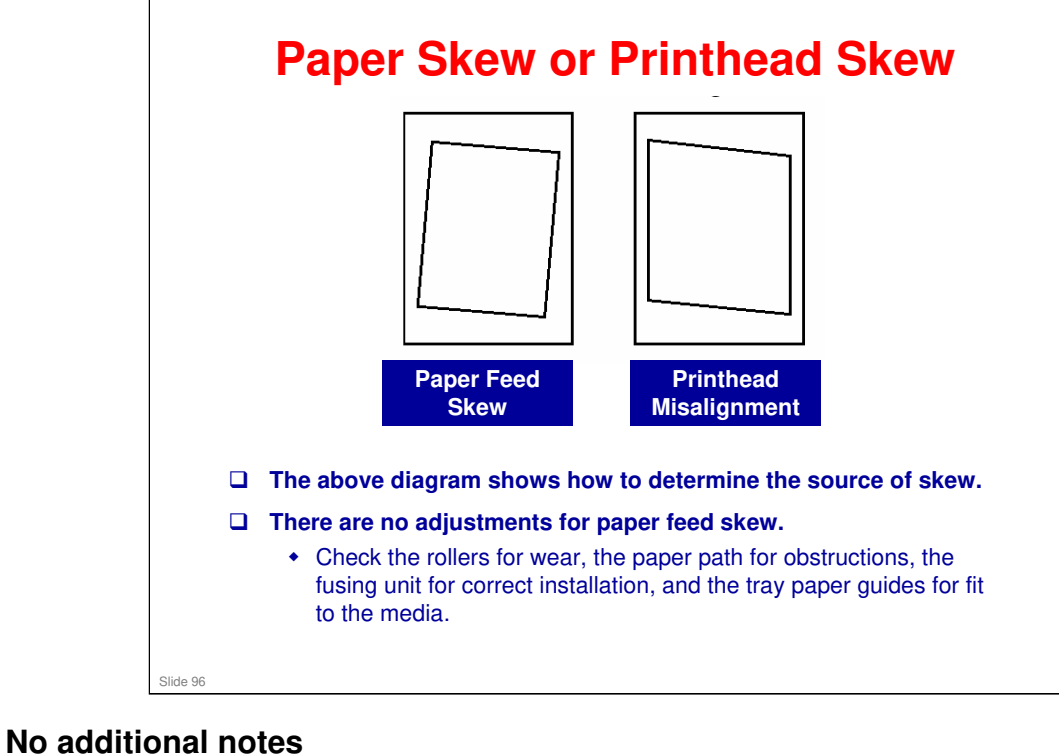

### 96

# <text><section-header><image><image><image>

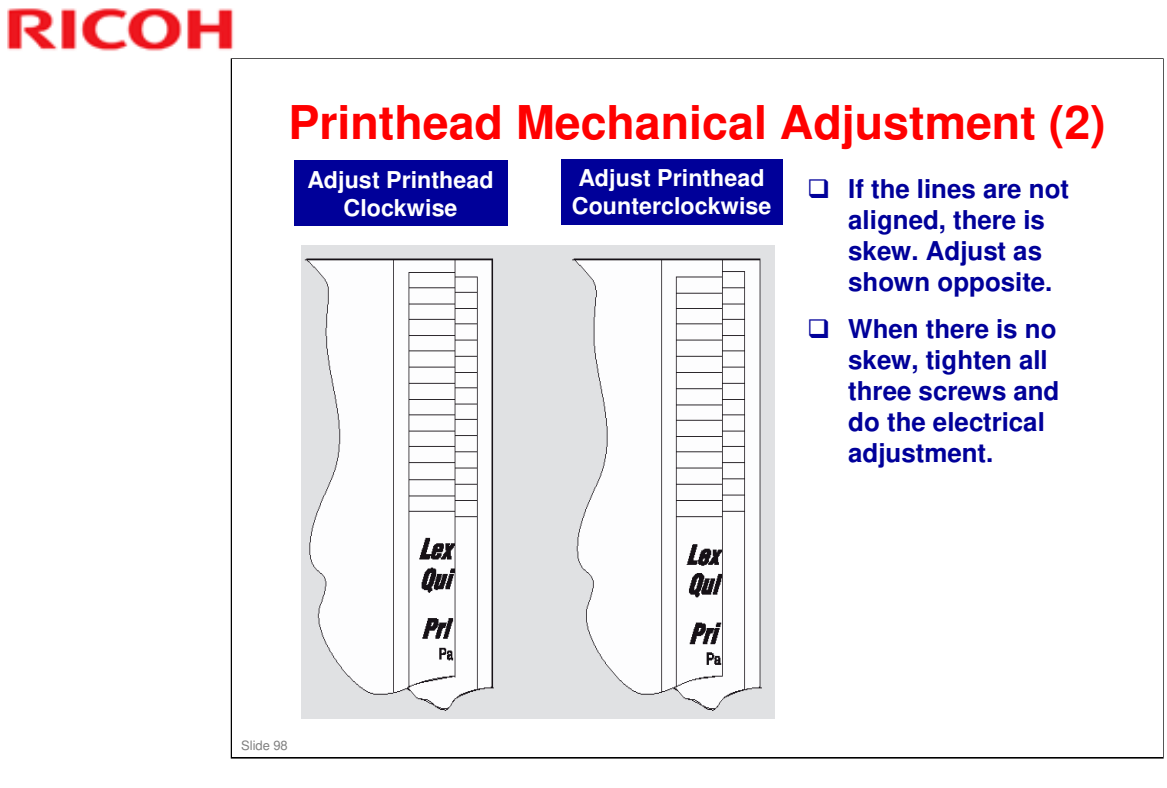

### Printhead Electrical Adjustment (1) Berice Information The Control of the Control of the Contro

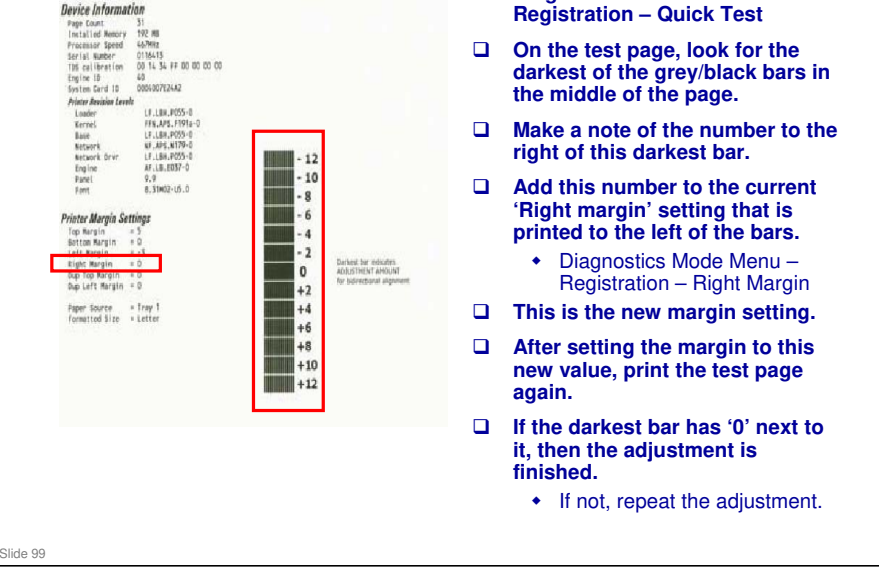

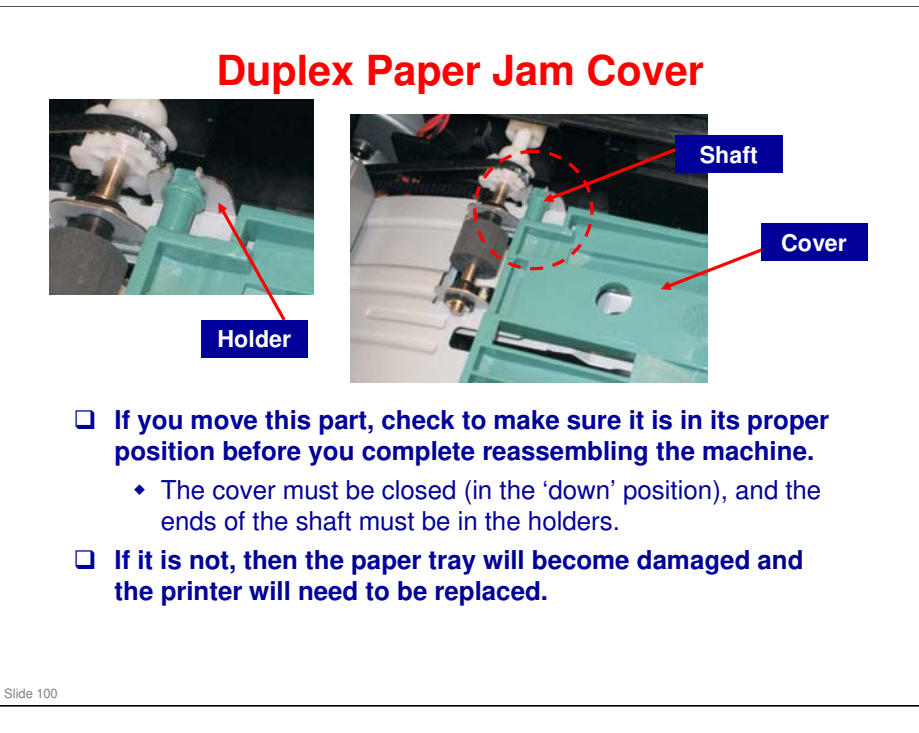

□ The shaft comes out of the holder very easily when the cover is opened. Always make sure that it is closed properly and that the end of the shaft is in the holder.

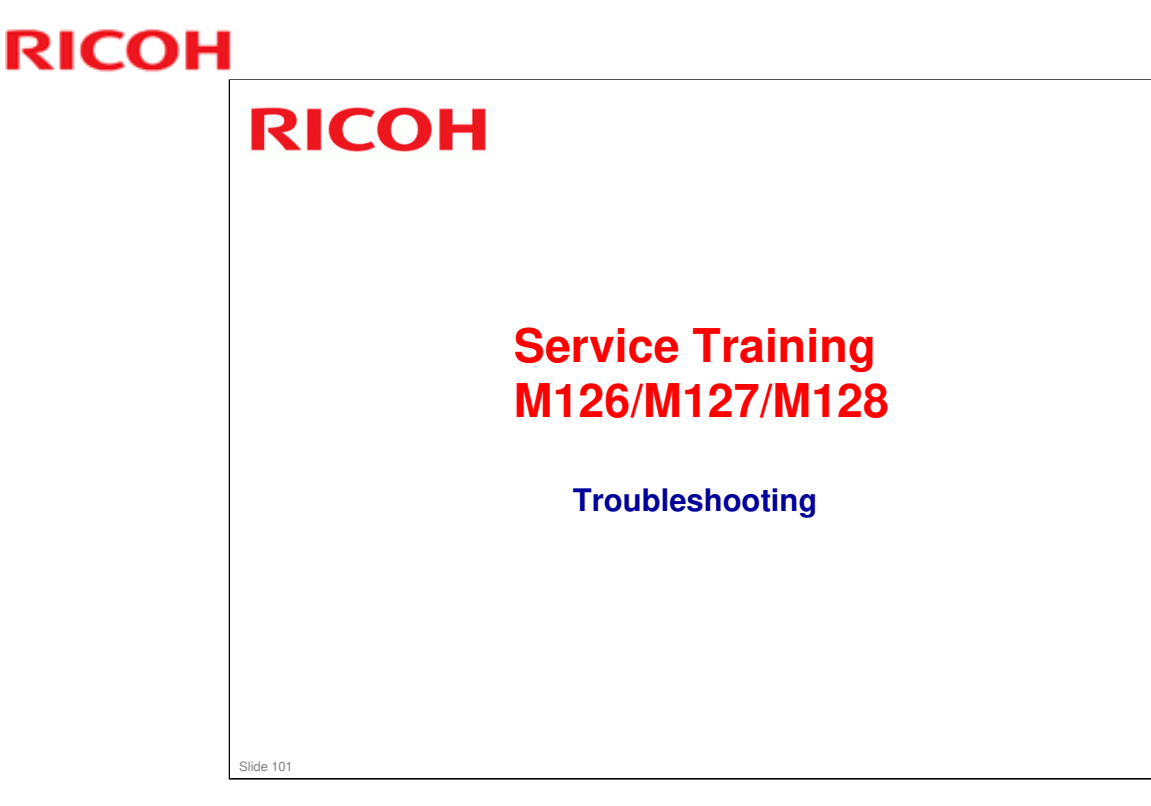

□ This section provides a quick guide to the troubleshooting information in the service manual.

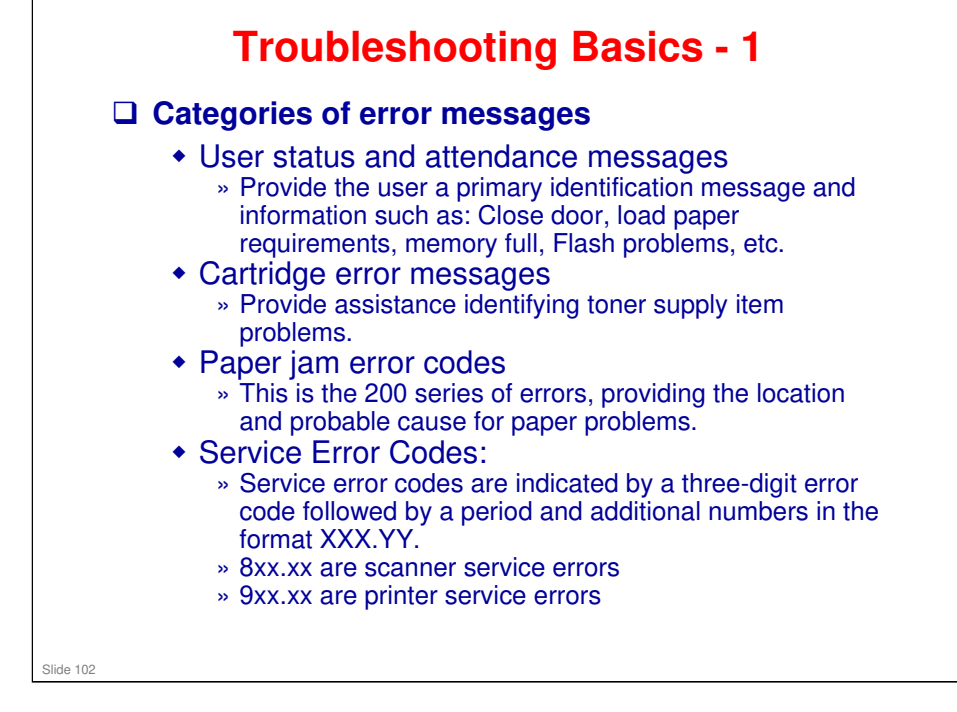

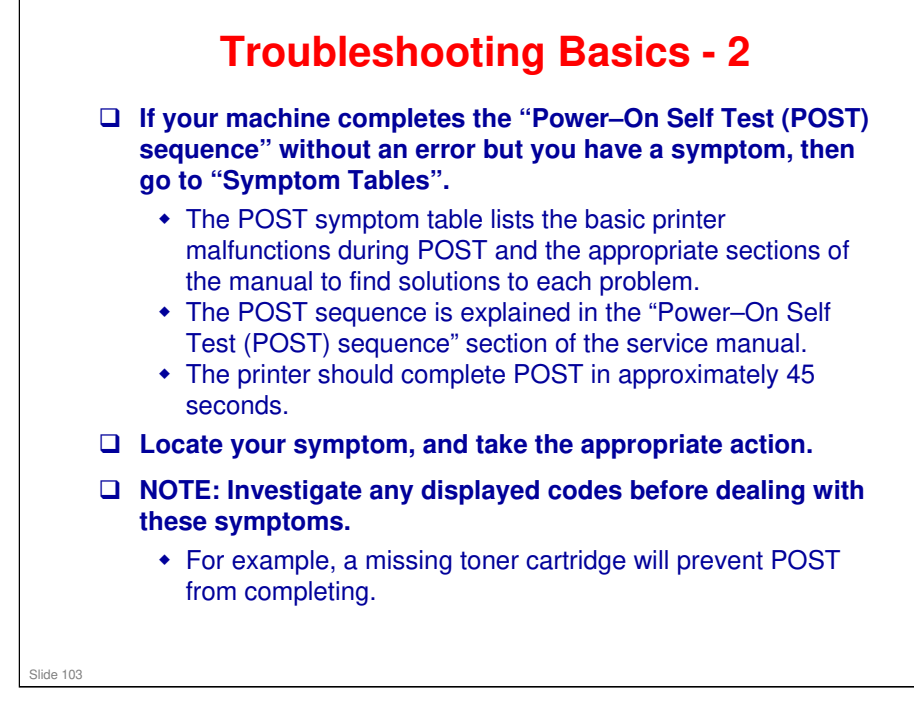

□ These sections are all in the 'Diagnostics Information' section of the service manual.

# COOR Interest of the manual as the POST symptom tables in the same section of the manual as the POST symptom tables. Printer: Describes the basic printer malfunctions and directs you to the appropriate sections of the manual to find solutions to each problem. Scan/Fax/Copy: Describes the basic scanner malfunctions and directs you to the appropriate sections of the manual to find solutions to each problem. Notadditional notes

### Incubleshooting Basics - 4 Service error codes (8xx.xx, 9xx.xx) If a service error code appears while you are working on the machine, go to "Service error codes" in the Messages and Error Codes section of the service manual appendixes, and take the indicated action for that error. Service error codes are indicated by a three-digit error code followed by a period and additional numbers in the format XXX.YY. Service error codes are generally non-recoverable except in an intermittent condition when the printer can be power-on reset (POR) to

temporarily recover from the error condition.

No additional notes

Slide 105

# <section-header><list-item><list-item><list-item><list-item><list-item>

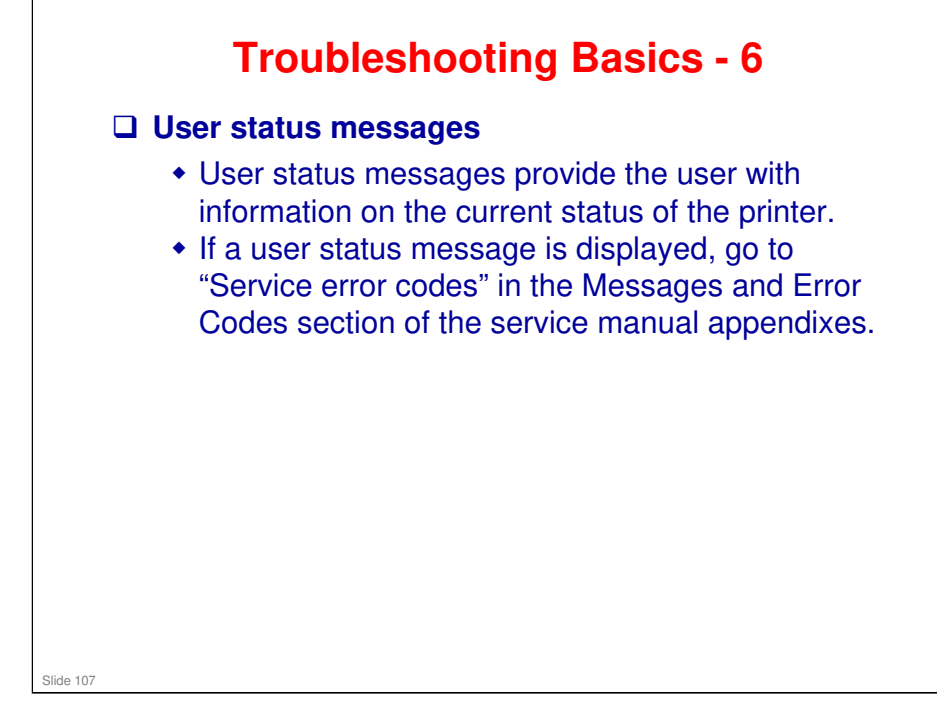

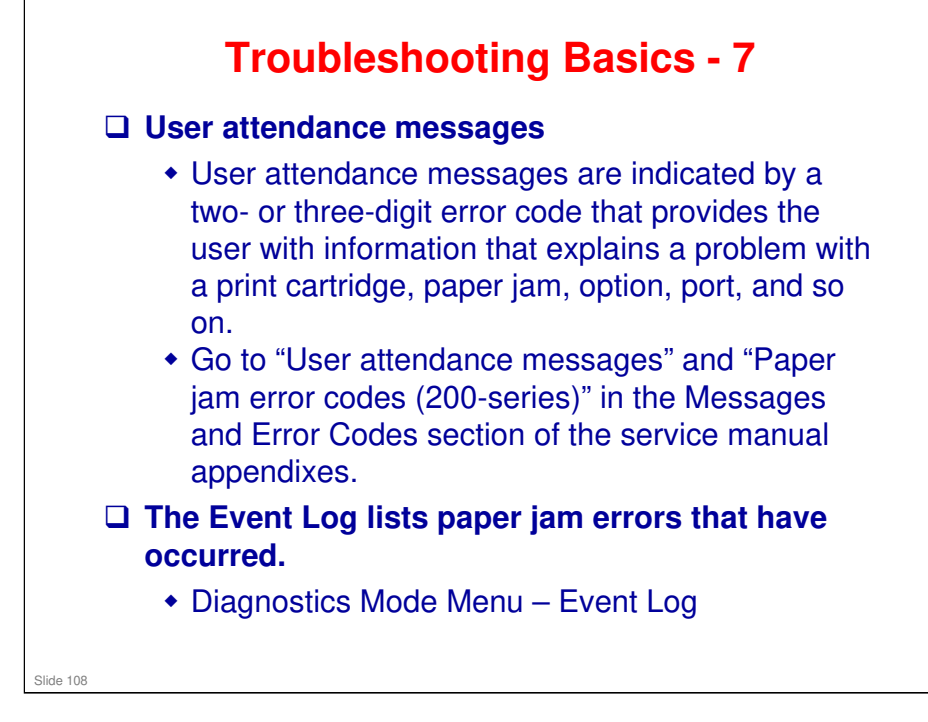

See "EVENT LOG" in the Diagnostics Mode Menu section of the service manual appendixes.
### **Service Checks**

- □ The Service Checks section of the service manual contains a set of tables which provide check procedures for various aspects of the machine.
- Service checks which require you to measure voltages on the LVPS/HVPS (low voltage power supply/ high voltage power supply board) should be done with the machine positioned on its back side.
- □ When making voltage readings, always use frame ground unless another ground is specified.
- The controller board is located beneath the flatbed. To access the controller board, see "ADF unit removal" in the Replacement and Adjustment section of the service manual.

Slide 109

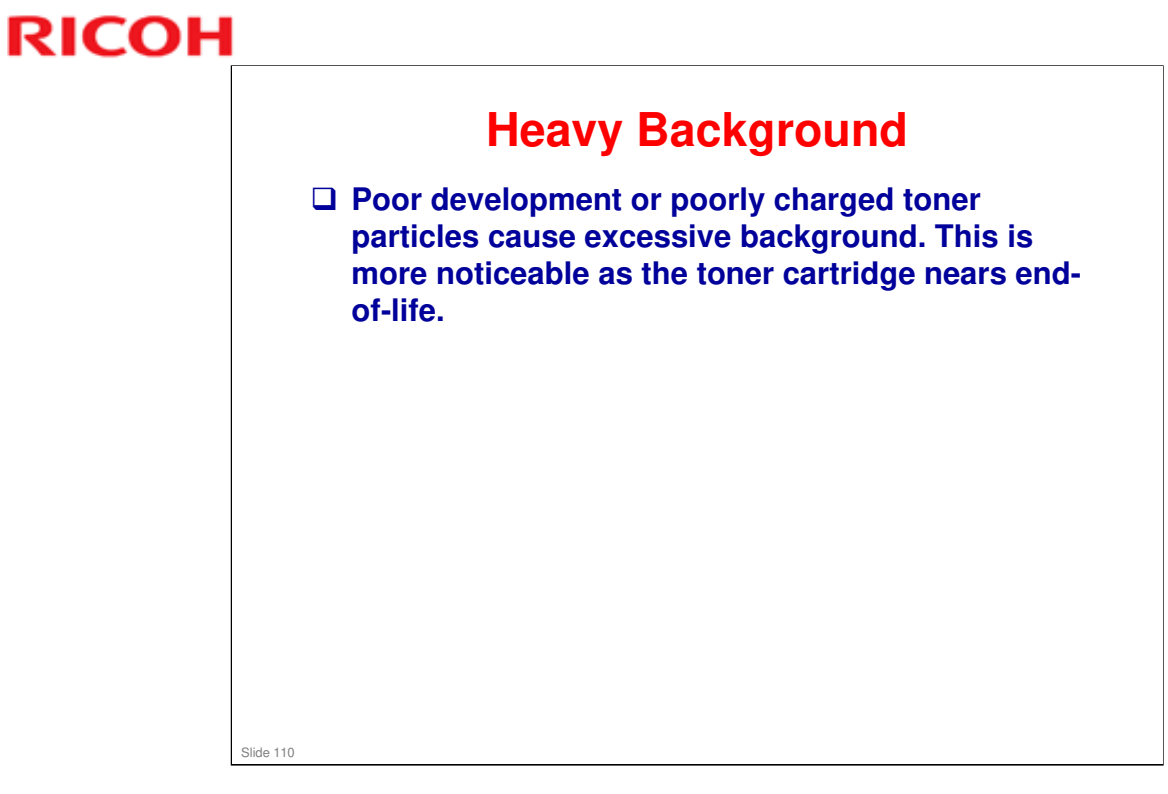

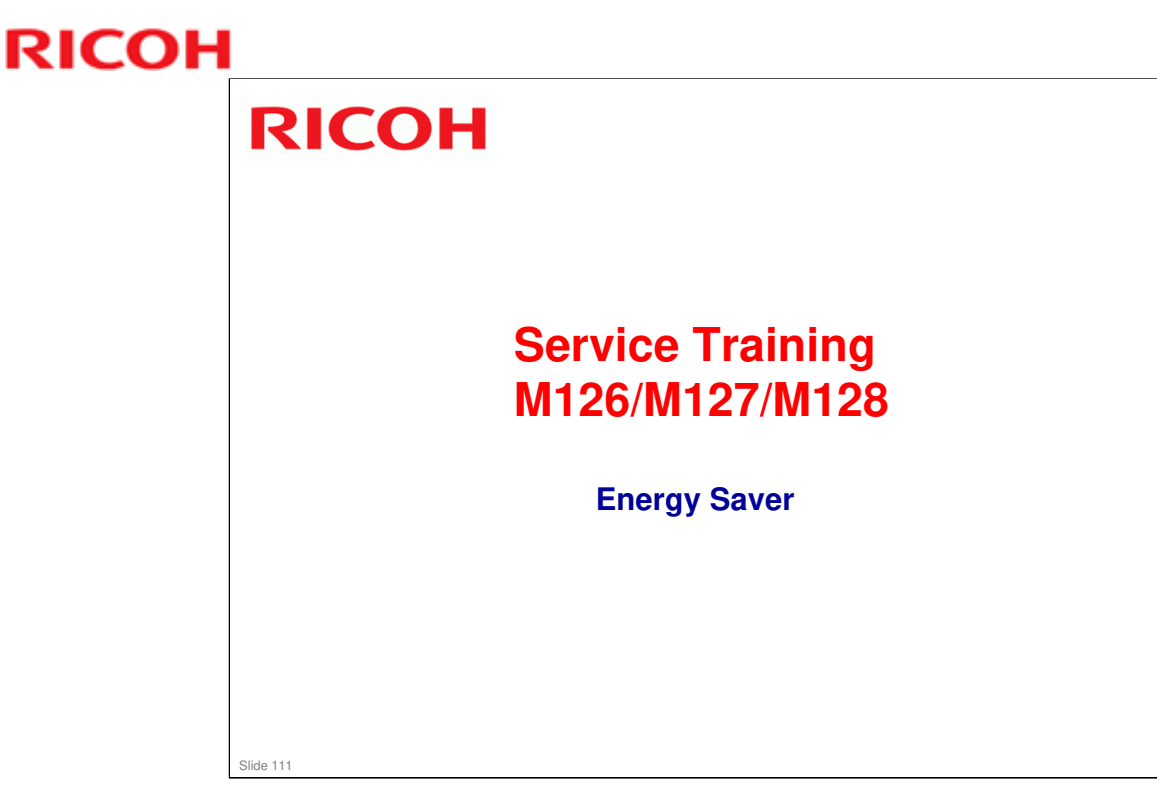

□ This section explains the technology used in this machine for environmental conservation, and the default settings of related functions.

| Blank: Does not have this function                                  |                                                                                                    |       |
|---------------------------------------------------------------------|----------------------------------------------------------------------------------------------------|-------|
| Environmental<br>Technology/Feature                                 | Description                                                                                                    | LI-MF |
| 1. QSU<br>2. Hybrid QSU<br>3. IH QSU                                | <ul> <li>Reduction of warm-up time (Energy saving)</li> <li>Reduction of CO<sub>2</sub> emissions</li> </ul>                                                                                        |       |
| 4. Paper-saving features                                            | <ul> <li>Allows documentation to be managed digitally, cutting<br/>down on paper consumption.</li> <li>Improves machine productivity when printing out<br/>duplex (double-sided) images.</li> </ul> |       |
| 5. High-speed duplex output                                         | - Improves machine productivity when printing out<br>duplex (double-sided) images                                                                                                    |       |
| 6. Ozone reduction design<br>7. PxP (polymerized) toner             | - Low ozone emissions     -Energy saving     - Conservation of materials/resources (reduced toner     consumption)                                                                                  | *     |
| 8. Noise reduction design                                           | - Low noise                                                                                                    | *     |
| 9. Minimization of harmful substances                               | - Minimization of harmful substances                                                                                                    | *     |
| 10. Environmentally-friendly toner<br>bottle<br>11. Toner recycling | - Conservation of materials/resources                                                                                                    |       |
| 12. Recycle-friendly design                                         |                                                                                                    | *     |

□ This slide explains what technologies are used for conserving the environment in this product.

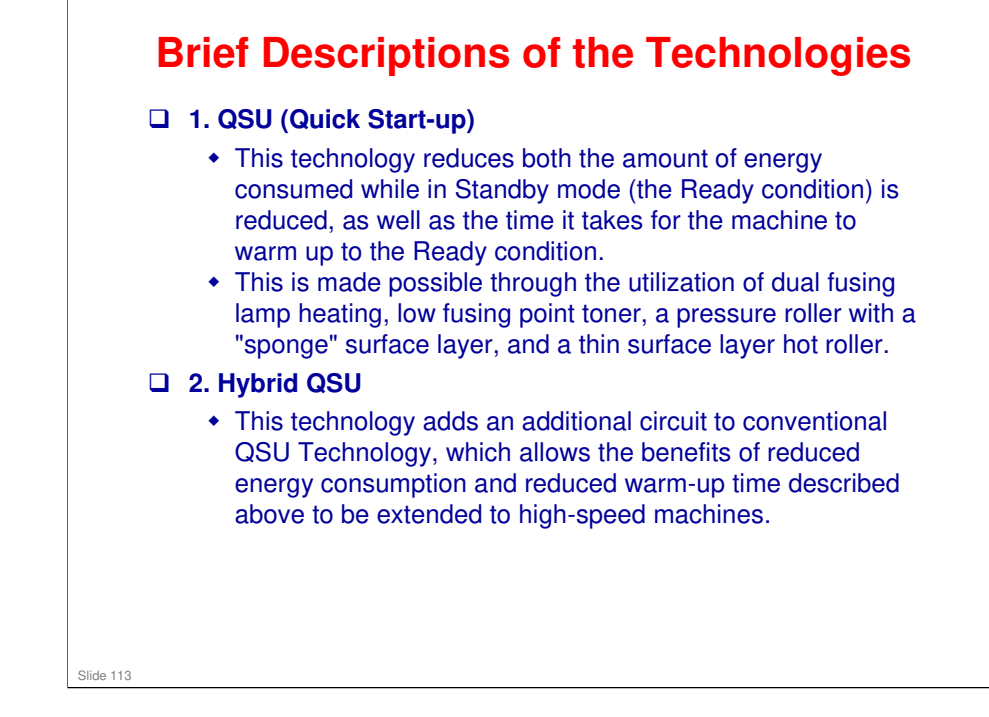

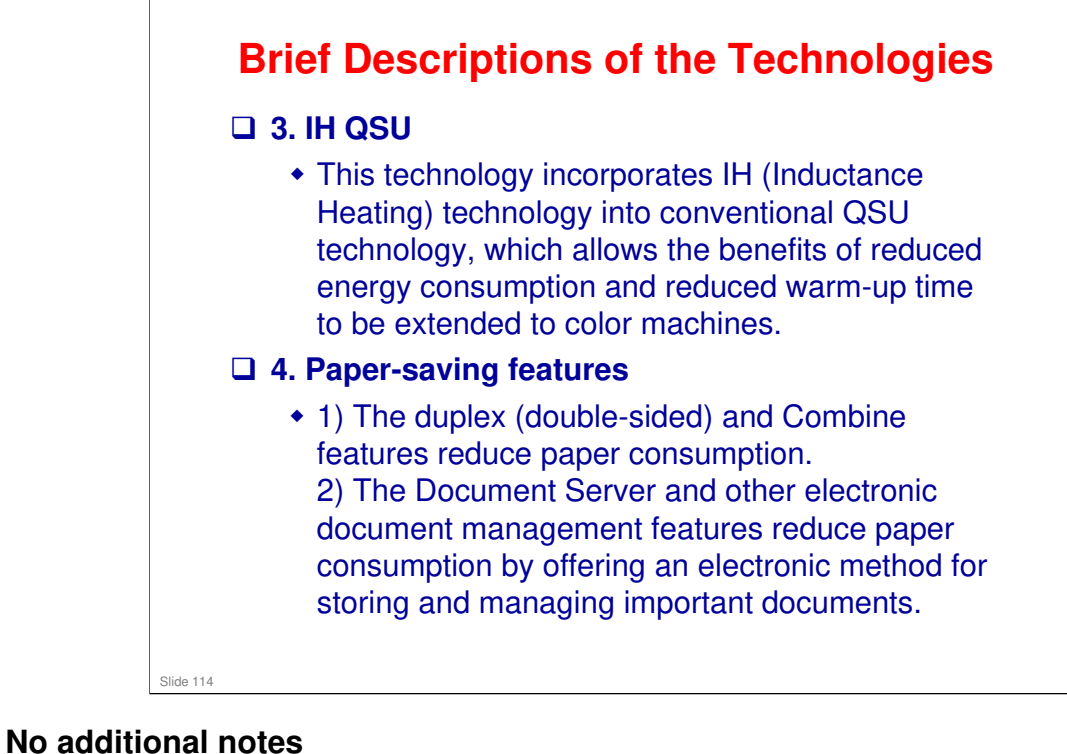

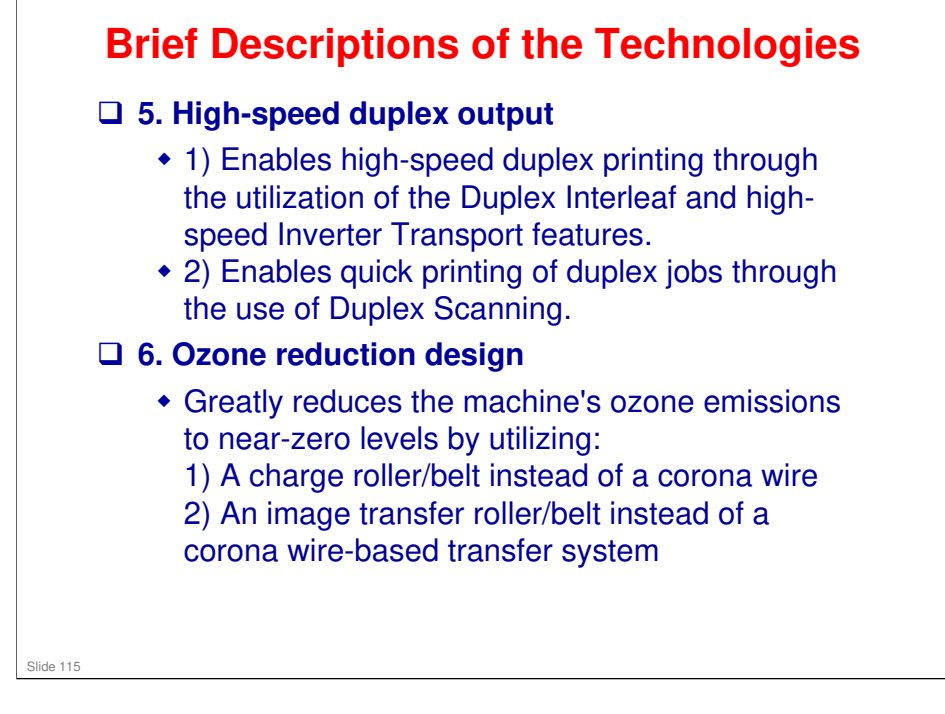

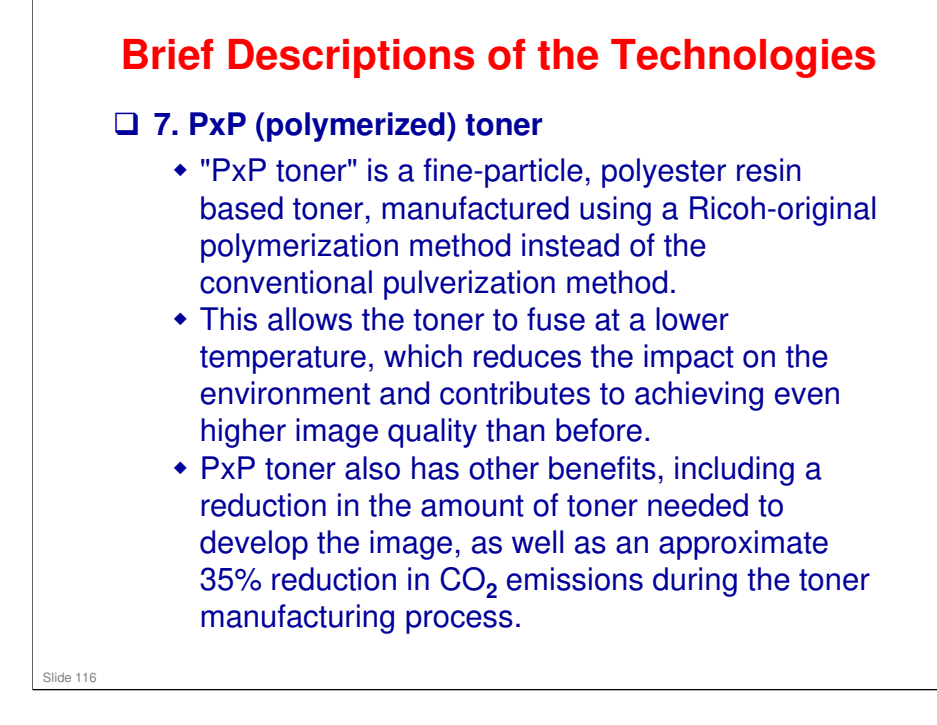

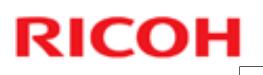

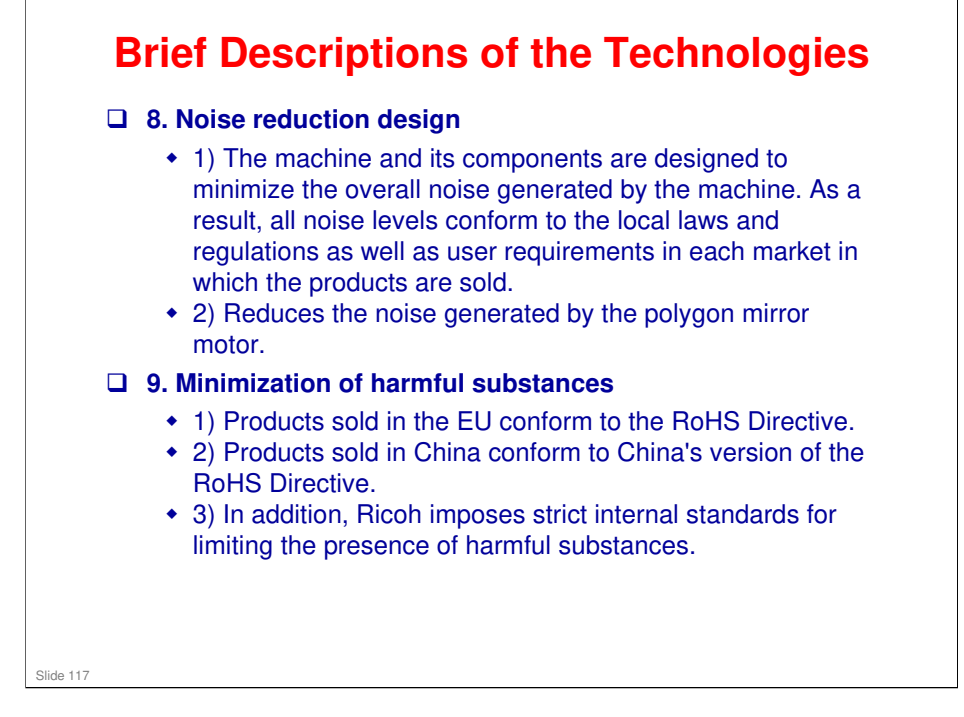

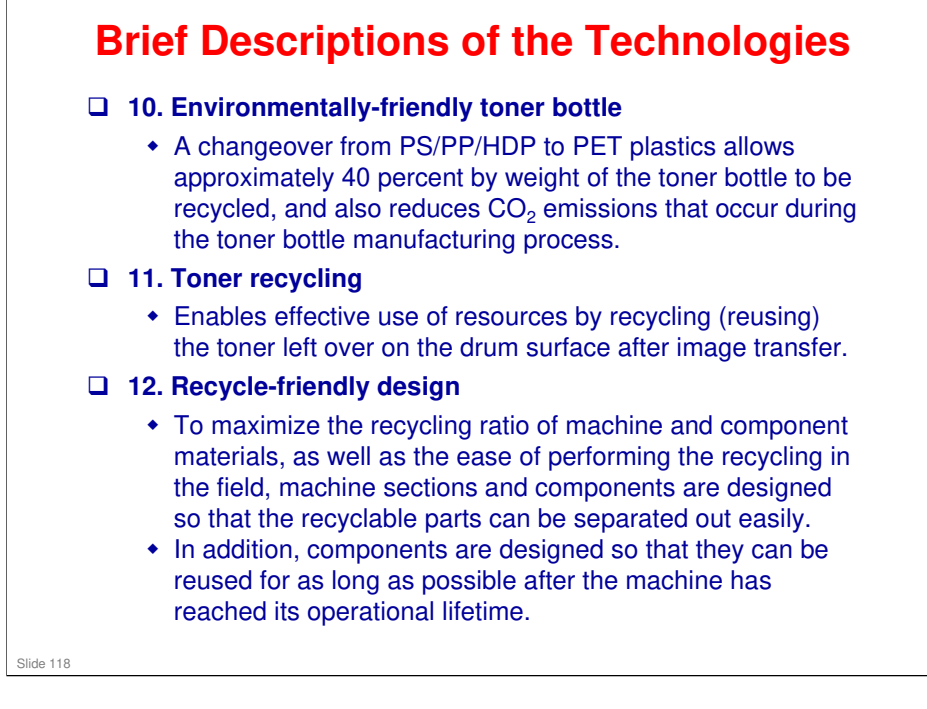

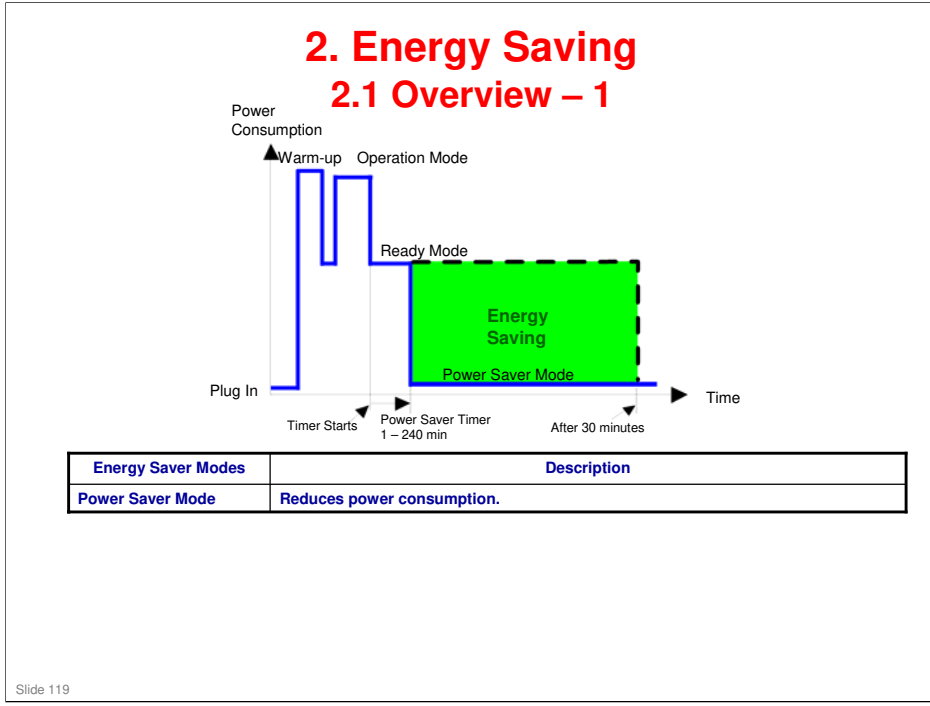

- When the machine is not being used, the machine enters energy saver mode to reduce the power consumption by turning off the LCD of the operation panel and lowering the fusing temperature.
- □ The area shaded green in this diagram represents the amount of energy that is saved when the timers are at the default settings. If the timers are changed, then the energy saved will be different.
- Power consumption during warm-up may be much higher than shown in this diagram.

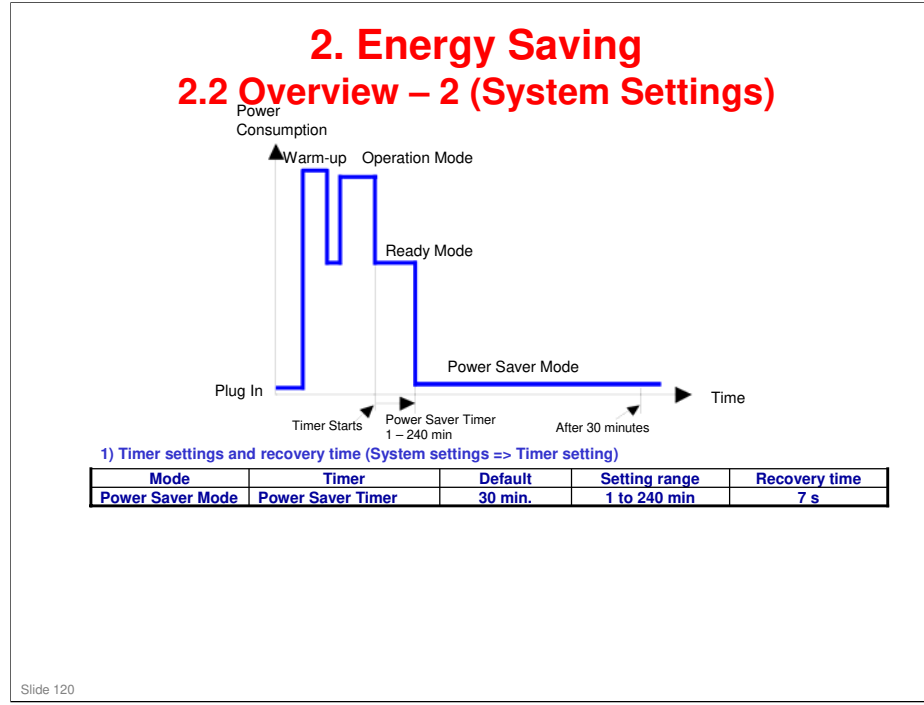

- □ The user can set the timer with the Menu function.
  - Menu > Settings > General Settings > Timeouts
  - > Refer to the Users Guide for procedure details.
- □ We recommend that the default settings should be kept.
  - If the customer requests that these settings should be changed, please explain that their energy costs could increase, and that they should consider the effects on the environment of extra energy use.
  - If it is necessary to change the settings, please try to make sure that the timer is not too long. Try with a shorter setting first, such as 20 minutes, then go to a longer one (such as 60 minutes) if the customer is not satisfied.
  - If the timers are all set to the maximum value, the machine will not begin saving energy until 240 minutes has expired after the last job. This means that after the customer has finished using the machine for the day, energy will be consumed that could otherwise be saved.
- Power consumption during warm-up may be much higher than shown in this diagram.

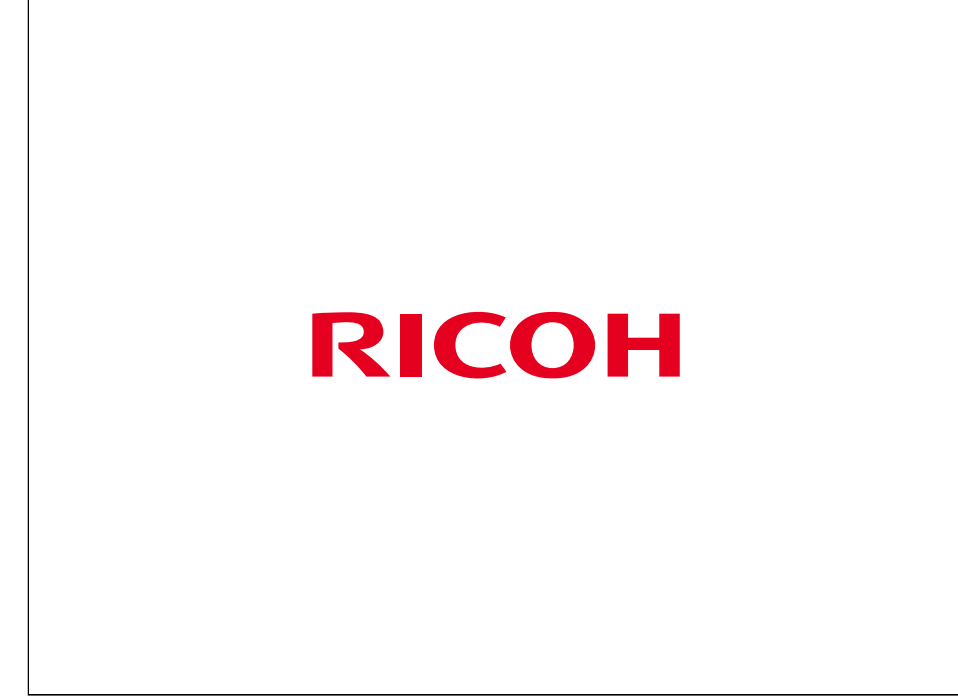